# BEI\_NRW Anwender:innenhandbuch

Handbuch für anwendende Personen von PerSEH in der Version 2.3.0

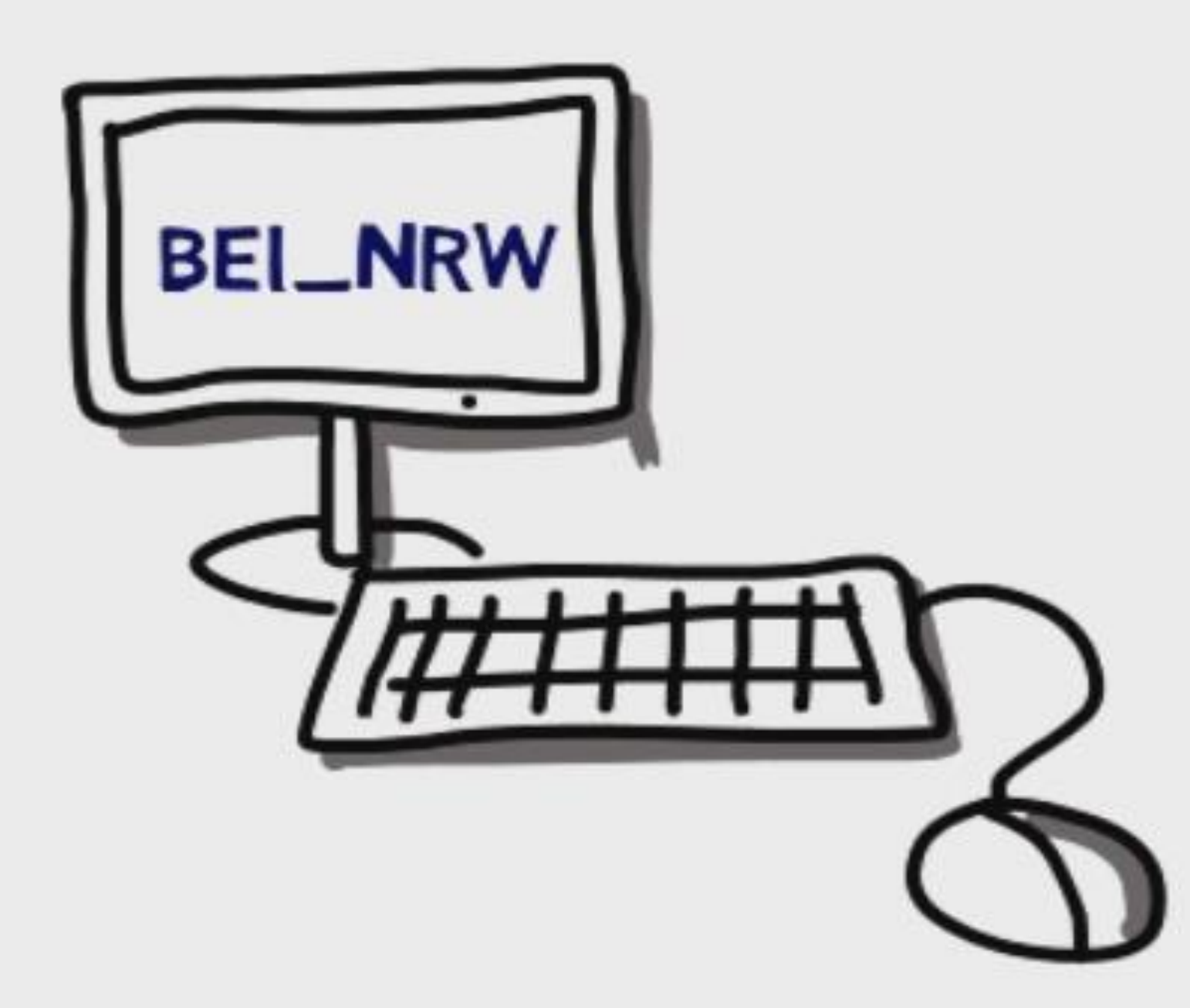

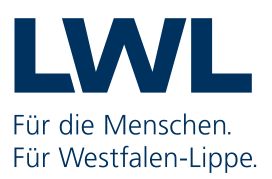

#### Impressum

BEI\_NRW Anwender:innenhandbuch Handbuchversion 4.0 (Stand 21.12.2022)

LWL-Inklusionsamt Soziale Teilhabe LWL-Kompetenzzentrum Soziale Teilhabe Warendorfer Straße 26-28 48145 Münster E-Mail: bei\_nrw@lwl.org

Version PerSEH 2.3.0-r18 (Stand 15.10.2021)

# Inhalt

| Vorwort                                                    | 5  |
|------------------------------------------------------------|----|
| Einrichten und Aufruf der Arbeitsumgebung                  | 6  |
| Festlegen eines Standardbrowsers in Windows 10             | 6  |
| Aufrufen des BEI_NRW aus dem Programm Anlei                | 8  |
| 🕇 Anmelden über den Webbrowser                             | 9  |
| * Anmelden über den Webbrowser                             | 9  |
| Die Benutzungsoberfläche                                   | 10 |
| Überblick                                                  | 10 |
| Menüzeile                                                  | 11 |
| Struktur Modulmenü                                         | 12 |
| Die Personen-Liste                                         | 13 |
| Person suchen                                              | 16 |
| Die Personenebene                                          | 17 |
| Grundsätzliche Informationen zur Funktion Bearbeiter       | 17 |
| Dispatcher als Bearbeiter auf der Personenebene hinzufügen | 18 |
| Die Vorgangsebene                                          | 21 |
| Vorgang anlegen                                            | 22 |
| Kommentarfunktion                                          | 25 |
| Termine                                                    | 26 |
| Bearbeiter auf der Vorgangsebene                           | 27 |
| BEI_NRW                                                    | 28 |
| Bogen Element Basisdaten                                   | 28 |
| Seite Personenbezogene Daten                               | 28 |
| Seite Übersicht Leistungen                                 | 35 |
| Bogen Gesprächsleitfaden                                   | 37 |
| Seite Persönliche Ziele                                    |    |
| Seite Leitziele                                            |    |
| Seite Lebenssituation                                      | 40 |
| Seite Aktivitäten und Teilhabe                             | 41 |

| Bogen Maßnahmen und Leistungen                                  |    |
|-----------------------------------------------------------------|----|
| Seite Planung                                                   | 45 |
| Seite Zusammenfassung                                           | 47 |
| Bogen Auszug Bedarfsermittlung                                  |    |
| Bogen Rückblick                                                 |    |
| Seite Ziele mit vorherigem Vorgang                              | 50 |
| Seite Ziele ohne vorherigem Vorgang                             |    |
| Seite Wirkung                                                   | 54 |
| Status und Folge-Status                                         | 55 |
| * Status Vorgang Fortschreibung extern                          | 55 |
| 🛪 🏚 Bearbeitungsrechte bei Anlage Vorgang Fortschreibung extern |    |
| 🔂 Status interne Nutzung                                        | 59 |
| Status nach Anlage Vorgang Neufall intern                       | 60 |
| Status nach Anlage Vorgang Fortschreibung intern                | 62 |
| Status nach Anlage Vorgang Fortschreibung extern                | 64 |
| Status Vorgang Beratung und Unterstützung                       |    |
| Hinweise, Tipps und Informationen                               | 67 |
| Glossar                                                         |    |
| Quellenangaben                                                  | 70 |

# Vorwort

Zur Dokumentation und Unterstützung der Beratung sowie der Erstbedarfsermittlung und Fortschreibung in Westfalen-Lippe nutzen Anwender:innen das Datenverarbeitungsverfahren (DV-Verfahren) PerSEH. In diesem webbasierten DV-Verfahren wird das BEI\_NRW bereitgestellt.

Das vorliegende Handbuch hat zum Ziel, den Anwender:innen die technischen Bedienungsmöglichkeiten von PerSEH und BEI\_NRW zu veranschaulichen. Hierbei werden die technischen Möglichkeiten, wenn nicht anders beschrieben, zunächst unabhängig von den jeweiligen Rollen und Berechtigungen der anwendenden Person dargestellt. Das Handbuch soll in der Anwendung unterstützen. Die inhaltliche Bedienung des BEI\_NRW erfordert Kenntnisse über das bio-psycho-soziale Modell, die International Classification of Functioning, Disability and Health (ICF), Zielformulierungen sowie über Aufbau und Struktur des BEI\_NRW. Diese Inhalte sind unter anderem zusammengefasst im Handbuch BEI\_NRW und werden zur Anwendung des Instrumentes BEI\_NRW und dieser Arbeitshilfe vorausgesetzt.

Im Folgenden wird jeweils erst der Sachverhalt visuell per Screenshot dargestellt und in dem anschließenden Text beschrieben. Aufeinander aufbauende Inhalte werden mit nummerierten Pfeilen markiert. Sich wiederholende Funktionen werden einmalig exemplarisch beschrieben. Daher empfiehlt es sich, das Handbuch in Gänze zu lesen, um alle grundlegenden Informationen, besonders in den ersten Kapiteln, zu erhalten.

# Einrichten und Aufruf der Arbeitsumgebung

Das BEI\_NRW wird in der web-basierten Anwendung PerSEH dargestellt. Durch den Einsatz einer HTML-Oberfläche kann die Anwendung prinzipiell mit einer Reihe von Webbrowsern geöffnet werden. Für interne Anwender:innen gilt die LWL-Vorgabe als Standardbrowser Microsoft Edge zu nutzen.

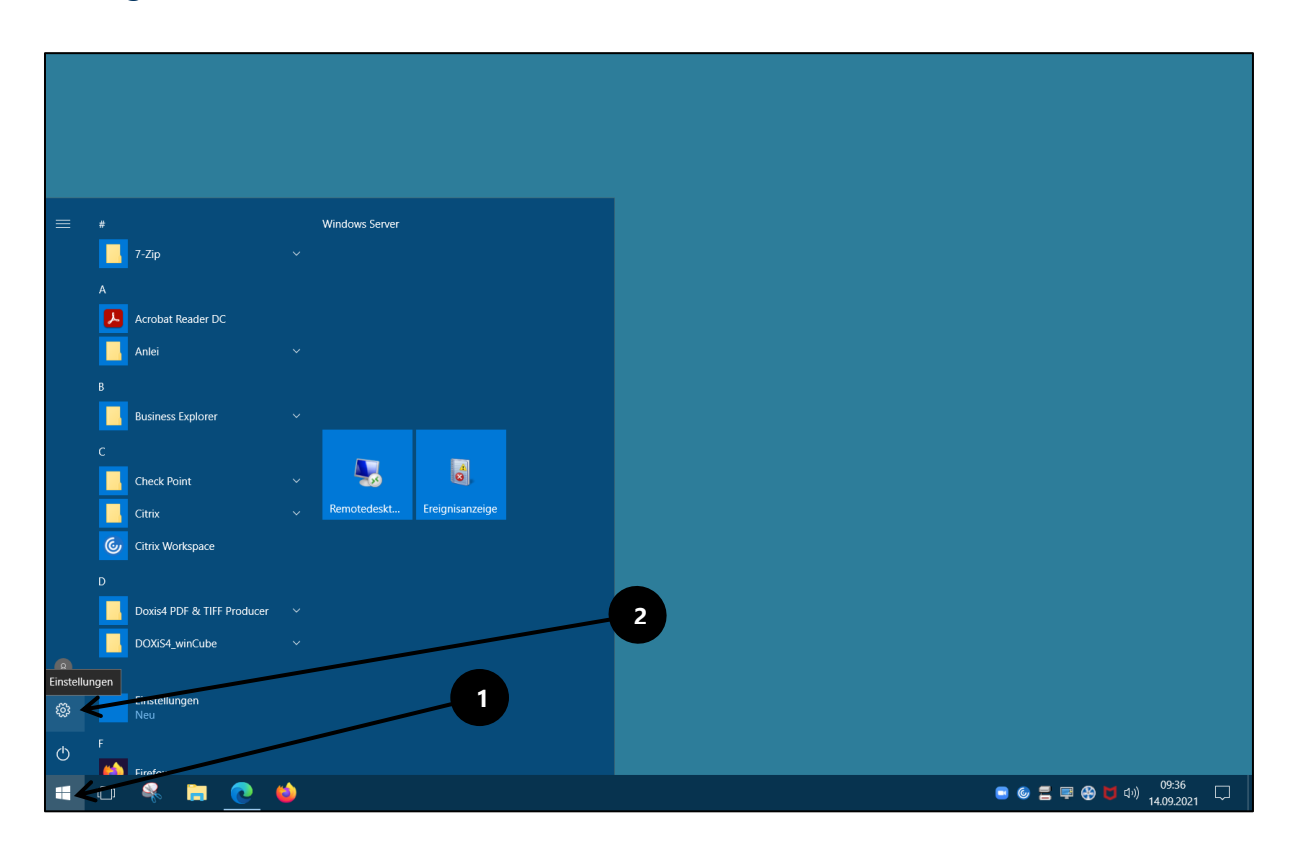

#### Festlegen eines Standardbrowsers in Windows 10

Durch linken Mausklick auf das **Windows-Symbol ①** öffnet sich das Startmenü von Windows. Hier wird per Mausklick die Option **Einstellungen ②** gewählt. Es öffnet sich die folgende Bildschirmansicht:

| Einstellungen |                                                                    |                                                                              |                                                      |                                                                             |                                                                                | - | σ | × |
|---------------|--------------------------------------------------------------------|------------------------------------------------------------------------------|------------------------------------------------------|-----------------------------------------------------------------------------|--------------------------------------------------------------------------------|---|---|---|
|               |                                                                    | W                                                                            | /indows-Einstellunge                                 | en                                                                          |                                                                                |   |   |   |
|               |                                                                    | Einstellu                                                                    | ng suchen                                            | Q                                                                           |                                                                                |   |   |   |
|               | System<br>Anzeige,<br>Benachrichtigungen, Apps,<br>Stromversorgung | Geräte<br>Bluetooth, Drucker, Maus                                           | Netzwerk und Internet<br>WLAN, Flugzeugmodus,<br>VPN | Personalisierung<br>Hintergrund,<br>Sperrbildschirm, Farben                 | Konten<br>Ihre Konten, E-Mail,<br>Synchronisierung, Arbeit,<br>andere Kontakte |   |   |   |
|               | Zeit und Sprache<br>Spracherkennung, Region,<br>Datum              | Erleichterte Bedienung<br>Sprachausgabe,<br>Bildschimulpe, hoher<br>Kontrast | Datenschutz<br>Standort, Kamera                      | Update und Sicherheit<br>Windows Update,<br>Wiederherstellung,<br>Sicherung |                                                                                |   |   |   |
|               |                                                                    |                                                                              |                                                      |                                                                             |                                                                                |   |   |   |

In diesem Fenster wird mit der Maus **System ①** angeklickt, um die Systemeinstellungen zu öffnen. Bei einigen Windows-Versionen existiert auf diesem Bildschirm bereits unterhalb von **System ①** die Option **Apps**. Wenn diese Beschreibung zutrifft, dann ist bereits auf dieser Seite **Apps** per Mausklick auszuwählen.

| ← Einstellungen                  | -                                                                                               | o × |
|----------------------------------|-------------------------------------------------------------------------------------------------|-----|
| 铰 Startseite                     |                                                                                                 |     |
| Einstellung suchen               |                                                                                                 |     |
| System                           |                                                                                                 |     |
| 🖵 Bildschirm                     | 2 1                                                                                             |     |
| IE Apps & Features               |                                                                                                 |     |
| 🗄 Standard-Apps 🗲                |                                                                                                 |     |
| Benachrichtigungen und Aktionen  |                                                                                                 |     |
| () Netzbetrieb und Energiesparen |                                                                                                 |     |
| 📼 Speicher                       | Identifizieren Erkennen                                                                         |     |
| 더 Tablet-Modus                   | Einige Apps antworten bis zu Ihrer Abmeldung nicht auf Skalierungsänderungen.<br>Jetzt abmelden |     |
| 띠 Multitasking                   | Größe von Text, Apps und anderen Elementen ändern:                                              |     |
| Apps für Websites                | Ausrichtung                                                                                     |     |
| ① Info                           | Querformat V                                                                                    |     |
|                                  | Mehrere Anzeigen                                                                                |     |
|                                  | Desktop auf diese Anzeige erweitern $$                                                          |     |
|                                  | Diese Anzeige als Hauptanzeige verwenden                                                        |     |
|                                  |                                                                                                 |     |

Per Maus wird das Fenster **Standard-Apps ①** geöffnet. Die Darstellung kann abhängig von der Windows-Version marginal abweichen.

| ← Einstellungen                  | - 0 X                                                                   |
|----------------------------------|-------------------------------------------------------------------------|
| l Startseite                     | + standard wahlen                                                       |
| Einstellung suchen               | Musikplayer                                                             |
| System                           | 📥 App auswählen                                                         |
| 🖵 Bildschirm                     | Bildan Citrix FTA Launcher                                              |
| IΞ Apps & Features               |                                                                         |
| 🖙 Standard-Apps                  | Firefox                                                                 |
| Denachrichtigungen und Aktionen  | Videol Contract Explorer                                                |
| () Netzbetrieb und Energiesparen | Microsoft Edge                                                          |
| 📼 Speicher                       | Webbi                                                                   |
| ☐ Tablet-Modus                   | Microsoft Edge                                                          |
| D Multitasking                   |                                                                         |
| Apps für Websites                | Auf die von Microsoft empfohlenen Standardeinstellungen<br>zurücksetzen |
| ① Info                           | Zurücksetzen                                                            |
|                                  | Standard-Apps nach Dateityp auswählen                                   |
|                                  | Standard-Apps nach Protokoll auswählen                                  |
|                                  | Standardeinstellungen nach App festlegen                                |
|                                  |                                                                         |

Nun ist zunächst unter **Webbrowser O** der dort hinterlegte Browser anzuklicken. Es öffnet sich das Feld **App auswählen** und beispielsweise **Microsoft Edge O** kann ausgewählt werden. Dieser ist nun als Standardbrowser eingerichtet. Diese Einstellungen sind ggf. nach jedem Neustart des Computers zu wiederholen.

## ✿ Aufrufen des BEI\_NRW aus dem Programm Anlei

Grundsätzlich kann das BEI\_NRW über das im LWL führende Datenverarbeitungsprogramm **Anlei** aufgerufen werden. Sofern auf der **Vorgang**sebene einer leistungsberechtigten Person der Vorgang **PerSEH** erstellt wurde, kann das BEI\_NRW **über Werkzeuge→Web-Applikationen→PerSeh mit Adrnr** aufgerufen werden. Das BEI\_NRW öffnet automatisch die Programmoberfläche im Standardbrowser. Im Modulmenü befindet sich die zuvor in Anlei ausgewählte leistungsberechtigte Person.

## 1 Anmelden über den Webbrowser

Wurde in **Anlei** der **Vorgang PerSEH** angelegt, kann das BEI\_NRW auch über einen Browser unter Verwendung des folgenden Links aufgerufen werden: <u>https://mass-produktion.ads.lwl.org/perseh/</u>

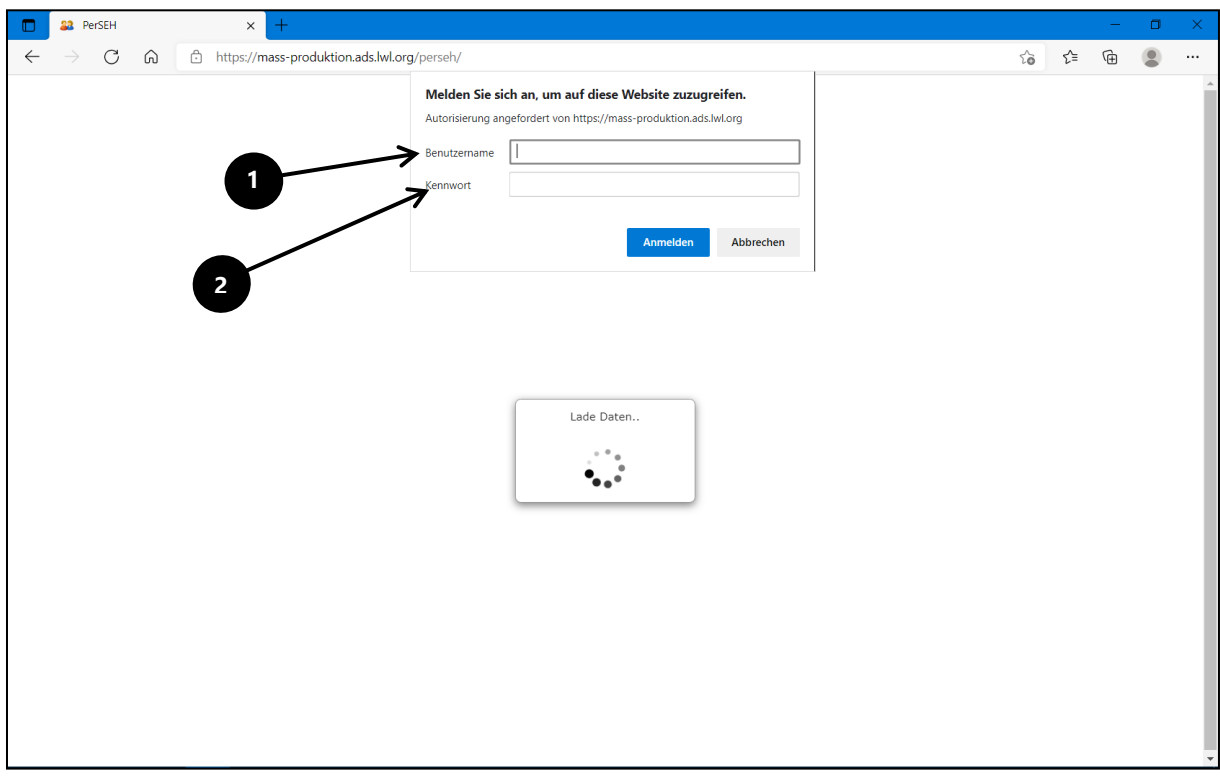

Der Zugriff muss innerhalb des LWL-Netzwerks erfolgen.

**Benutzername ①** und **Passwort ②** sind mit der Windowsanmeldung nach Hochfahren des Computers identisch.

Das BEI\_NRW öffnet sich im Webbrowser und zeigt unter **Vorgänge** keine spezielle leistungsberechtigte Person. Der gewünschte Datensatz ist über die Chronik oder die Suchfunktion aufzurufen (siehe Kapitel **Menüzeile** und **Person suchen**).

## \* Anmelden über den Webbrowser

Die Anmeldung für externe Anwender:innen erfolgt über die folgende Web-Adresse: <u>https://cug.lwl.org</u>

Weitere Informationen sind dem LWL-Bena Adminhandbuch zu entnehmen.

# Die Benutzungsoberfläche

#### Überblick

| Person #224655/2916734 - PerSi × +                                                                       | - 0 X                                          |
|----------------------------------------------------------------------------------------------------|------------------------------------------------|
| $\leftarrow$ $\rightarrow$ C $\widehat{\omega}$ Nicht sicher   lwlvnt33.ads.lwl.org:707 (#/person/224655 | रू 🔓 🕼 🚇 …                                     |
| WIL PerSEH PerSEH PerseH 2.3.0-r18                                                                       | Abmelden 814700, Landschaftsverband            |
| Chronik Datei Person Vorgang Profil Hilfe                                                                | 2                                              |
|                                                                                                    | 4                                              |
| Personen-Liste Personendaten von 🔓 🕑 Bei_M                                                               | Mann, Bella 01.01.1998 #224655/2916734         |
| + 2 🛇 Bei_Mann, Bella 01.01.1998 #22 🕱                                                                   | Z Einverständnis zur Datenweitergabe liegt vor |
| Anrede                                                                                                   | Frau 🗸                                         |
| Nachname*                                                                                                | Bei_Mann                                       |
| 6 Vorname*                                                                                               | Bella                                          |
| Geburtsdatum *                                                                                           | 01.01.1998                                     |
| Zusatz                                                                                                   |                                                |
| Geburtsort                                                                                               |                                                |
| 8                                                                                                    | ohne festen Wohnsitz                           |
| 5 Straße                                                                                                 | Freiherr-vom-Stein-Platz                       |
| Hausnr.                                                                                                  | 1 7                                            |
| PLZ                                                                                                    | 48147                                          |
| Wohnort                                                                                                  | Münster                                        |
| Aktenzeichen Ersteller                                                                                   |                                                |
| AZ LWL                                                                                                   | 2916734                                        |
| Region *                                                                                                 | Münster 🗸                                      |
| Telefon                                                                                                  | 025159101                                      |
| Familienstand                                                                                            | ledig v                                        |
| Staatsangehörigkeit                                                                                      | Deutschland                                    |
| Ausländerrechtlicherstatus                                                                               | Bitte auswählen                                |

Nach Öffnen des Programms PerSEH im Webbrowser und Auswahl einer leistungsberechtigten Person erscheint obige Bildschirmansicht als Benutzungsoberfläche des BEI\_NRW. Externe Anwender:innen starten in der Regel mit einer Ansicht der Personen-Liste (siehe Kapitel **Die Personen-Liste**) und wählen dort eine leistungsberechtigte Person, um diese Ansicht zu erhalten.

Im oberen Teil des Bildschirms sind in der **Programmleiste** die **Programmversion 1** und die **angemeldete Person 2** mit der Option zur Abmeldung vom Programm hinterlegt. Direkt darunter befindet sich eine Werkzeugleiste mit einer **Menüzeile 3** sowie einer Bedienleiste mit **Schaltflächen 4**.

Der grau hinterlegte Bereich im unteren linken Drittel wird als **Modulmenü** (siehe auch Kapitel **Struktur Modulmenü**) bezeichnet. Das Modulmenü kann über das Icon 3 zu- bzw. aufgeklappt werden und ermöglicht dadurch eine Maximierung des **Inhaltsbereich**es 4 unter der **Fallinformationsleiste**.

#### Menüzeile

| Person #224655/2916734 - PerS: x +        | - 0 X                                        |
|-------------------------------------------|----------------------------------------------|
| ← → ↑ ↑ ↑ ↑ ↑ ↑ ↑ ↑ ↑ ↑ ↑ ↑ ↑ ↑ ↑ ↑ ↑ ↑   | @ t@ @ @ …                                   |
|                                           | 🎍 Abmelden 814700, Landschaftsverband        |
| Chronik Datei Person Vorgang Profil Hilfe |                                              |
| 9                                         |                                              |
| Personendaten von 🔒 🕑 Bei_                | Mann, Bella 01.01.1998 #224655/2916734       |
| + C Bei_Marin, Bell / 01.01/1998 //22 1   | Einverständnis zur Datenweitergabe liegt vor |
| Anrede                                    | Frau 🗸                                       |
| Nachname *                                | Bei_Mann                                     |
| Vorname *                                 | Bella                                        |
| Geburtsdatum *                            | 01.01.1998                                   |
| 3 Zusatz                                  |                                              |
| Geburtsort                                |                                              |
|                                           | 🗆 ohne festen Wohnsitz                       |
| Straße                                    | Freiherr-vom-Stein-Platz                     |
| Hausnr.                                   | 1                                            |
| PLZ                                       | 48147                                        |
| 6 8 Wohnort                               | Münster                                      |
| Aktenzeichen Ersteller                    |                                              |
| AZ LWL                                    | 2916734                                      |
| Region *                                  | Münster v                                    |
| Telefon                                   | 025159101                                    |
| Familienstand                             | ledig 🗸 🗸                                    |
| Staatsangehörigkeit                       | Deutschland                                  |
| Ausländerrechtlicherstatus                | Bitte auswählen 🗸 🗸                          |

Innerhalb der Werkzeugleiste erfüllen bestimmte Menüpunkte identische Funktionen wie die entsprechenden Schaltflächen. Auf der obigen Darstellung wurden diese zur besseren Übersichtlichkeit mit den entsprechenden Schaltflächen rot eingefasst.

Folgende Menüeinträge sind vorhanden:

O Chronik: Zeigt eine im Profil Ø festgelegte Anzahl zuletzt bearbeiteter Fälle an.
 Patei Unter dem Manünunkt Patei befinden sich die Schaltflächen.

- Datei: Unter dem Menüpunkt Datei befinden sich die Schaltflächen
  - **Speichern:** Speichert alle Eingaben seit der letzten Speicherung
  - Zurücksetzen: Verwirft alle Eingaben seit der letzten Speicherung
  - Drucken: Öffnet einen PDF-Dialog zum Anzeigen oder Speichern einer PDF-Datei mit den bisher getätigten Eingaben im BEI\_NRW. Es wird regelhaft das gesamte BEI\_NRW für den Druck zur Verfügung gestellt. Für den Druck eines einzelnen Bogens siehe Kapitel Struktur Modulmenü unter Bögen.
- **9** Person: Startet die Personensuche (siehe Kapitel Person suchen).
- **Vorgang:** Bietet die Optionen zur Anlage eines Neufalles oder einer Fortschreibung (siehe Kapitel Vorgang anlegen).
- Information zur ICF: Zeigt das bio-psycho-soziale Modell und die Verlinkung zum ICF-Lotsen.
- **6** Datenschutzhinweise: Öffnet die Datenschutzhinweise und Informationen zur aktuellen Programmversion.
- **Profil:** Öffnet individuelle Einstellungsmöglichkeiten für die Benutzungsoberfläche.

- **Bilfe Schaltfläche:** Öffnet eine Seite des Hilfemenüs mit Verlinkung zum BEI\_NRW Anwender:innenhandbuch
- Hilfe Menüpunkt: Öffnet eine nach Themen differenzierte Liste von Seiten mit fachlichen Hilfestellungen. Eine Durchsicht der angebotenen Informationen wird empfohlen.

# Struktur Modulmenü

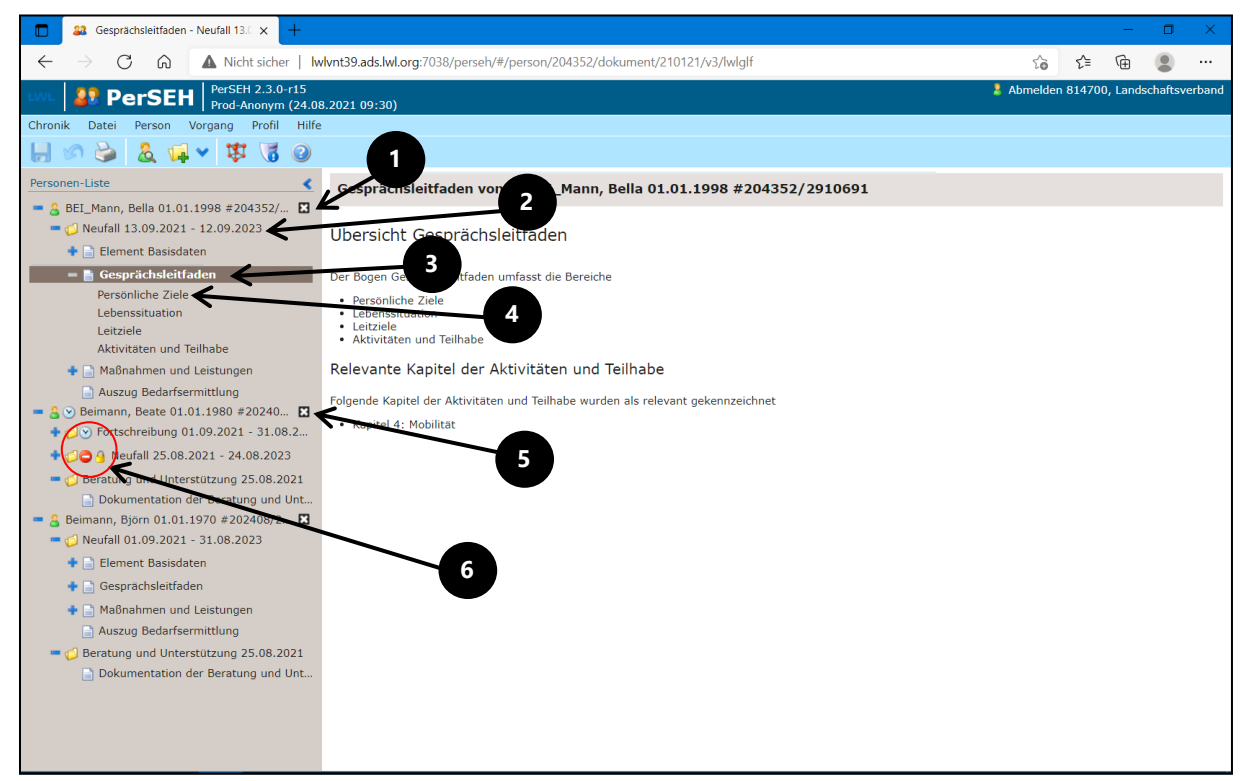

Das **Modulmenü** dient nach Auswahl einer leistungsberechtigten Person der Navigation im Programm. Die hinterlegten Daten im Modulmenü weisen eine aus vier Ebenen bestehende Struktur auf, wenn Personen oder Vorgänge durch Auswahl dort zur Ansicht gebracht wurden.

Folgende Ebenen sind verfügbar:

**① Personenebene**: Zeigt im Modulmenü den Namen, das Geburtsdatum sowie das Aktenzeichen der leistungsberechtigten Person und ist durch ein Personen-Icon gekennzeichnet. Zu den Inhalten der Personenebene wird auf das Kapitel **Die Personenebene** verwiesen.

**Ovorgangsebene**: Ist im Modulmenü durch ein Ordner-Icon gekennzeichnet, der Personenebene untergeordnet und gibt Auskunft über die Art des Vorgangs und den dazugehörigen Zeitraum. Zu den Inhalten der Vorgangsebene wird auf das Kapitel **Die Vorgangsebene** verwiesen.

**Bögen:** Sind durch ein Papier-Icon erkennbar, der Vorgangsebene untergeordnet und enthalten im Inhaltsbereich übergeordnete Informationen zu den Seiten, welche

sie beinhalten. Existieren in einem Bogen keine untergeordneten Seiten, entspricht eine solche **Bogen-Seite** technisch dem Aufruf einer **Seite**. Auf dieser Ebene kann der Druck eines einzelnen Bogeninhaltes durch Markieren des gewünschten Bogens mit anschließender Auswahl von **Drucken** initiiert werden.

**④** Seiten: Befinden sich eine Ebene unter den Bögen und erlauben im Inhaltsbereich die Datenerfassung für das BEI\_NRW.

#### Weitere Funktions- und Informationssymbole:

Über die Auswahl des x-Symbols **③** auf der Personenebene kann die Person aus der Ansicht im **Modulmenü** entfernt werden. Dies führt zu keiner Änderung an gespeicherten Daten. **Plus- bzw. Minus-Symbole ③** erlauben per Mausklick das Aus- bzw. Einklappen der jeweils untergeordneten Ebenen. Das **Verbot der Einfahrt**-Icon **③** sagt aus, dass ein Vorgang für die anwendende Person nicht bearbeitbar ist. Das **Vorhängeschloss-Icon ③** symbolisiert abgeschlossene Vorgänge. Bezüglich des **Uhren-Symbols ③** wird auf das Kapitel **Termine** verwiesen.

#### Die Personen-Liste

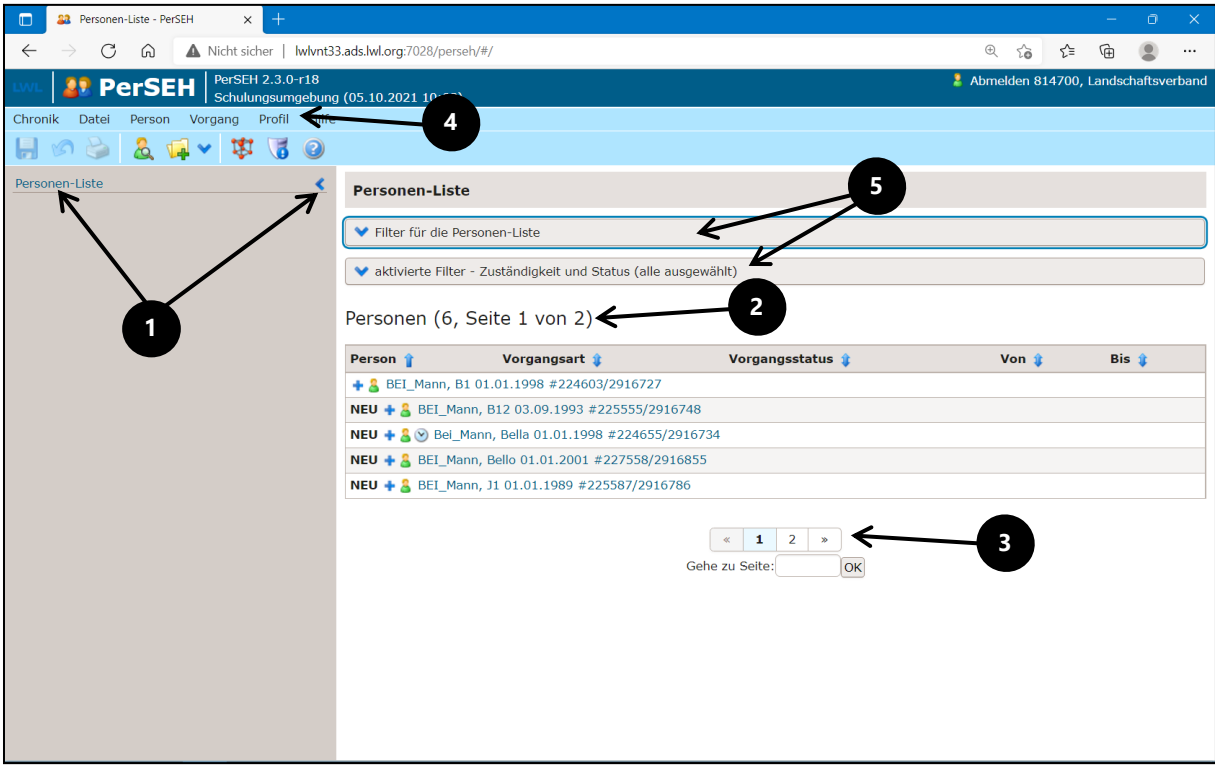

Durch Auswahl von **Personen-Liste ①** oder bei Programmstart ohne Vorauswahl einer leistungsberechtigten Person erhält die anwendende Person Zugriff auf die **Personen-Liste**. Im Inhaltsbereich der Personen-Liste werden alle Personen und Vorgänge angezeigt, für welche die angemeldeten Anwender:innen berechtigt sind. Im obigen Fall werden 6 Personen auf 2 Seiten **②** dargestellt. Weitere Seiten können unter der Navigationsleiste **③** ausgewählt werden. Die Anzahl der angezeigten Datensätze pro Inhaltsseite kann über eine entsprechende Anpassung im **Profil ④** erreicht werden. Darüber hinaus können die angezeigten Personen und Vorgänge für eine bessere Übersichtlichkeit nach vorgegebenen Filterkriterien **⑤** eingegrenzt werden.

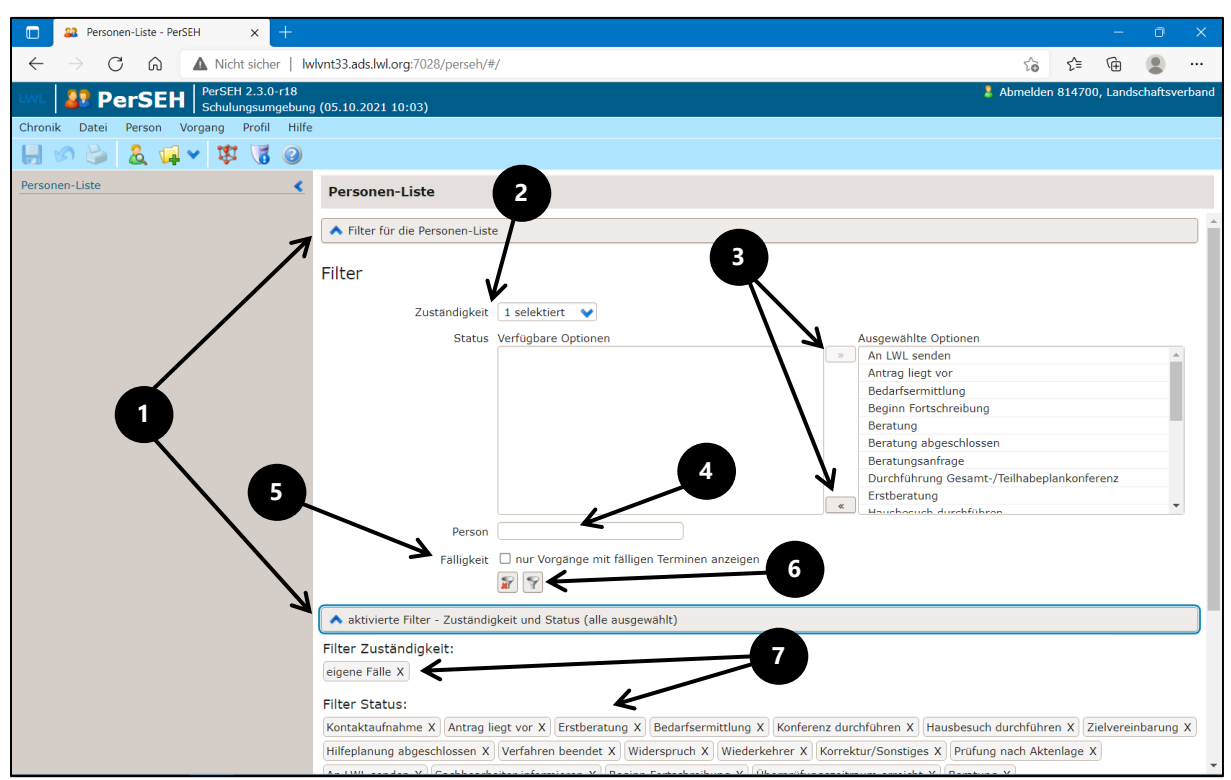

Zur Anwendung von Filterkriterien erscheinen durch Mausklick auf die mit <sup>①</sup> markierten Positionen der Schaltflächen entsprechende Optionen im Inhaltsbereich. Die gewünschten Kriterien können unter Zuhilfenahme der Dropdown-Liste **Zuständigkeit** <sup>②</sup> sowie der Aus- und Abwahl in den Feldern der **dualen Multiselectbox** mit dem Label **Status** bestimmt werden. In der **dualen Multiselectbox** wechseln die gewünschten Status per Mausklick zwischen den **verfügbaren und ausgewählte**n **Optionen**. Über die mittigen Schaltflächen <sup>③</sup> werden alle Status aus- oder abgewählt. Zusätzlich besteht die Möglichkeit im Formularfeld hinter **Person <sup>④</sup>** nach Namen von leistungsberechtigten Personen oder durch Auswahl der Checkbox **Fälligkeit <sup>⑤</sup>** nach Vorgängen mit fälligen Terminen zu selektieren.

Bei Auswahl einer der beiden Filterschaltflächen <sup>(G)</sup> werden die gewählten Kriterien zur Filterung der Personen-Liste aktiviert oder auf die im **Profil** eingestellte Vorbelegung von Filterkriterien zurückgesetzt. Aktivierte Filter werden durch **Tags** <sup>(G)</sup> visualisiert und können bei Bedarf per Mausklick auf das jeweilige **x**-Symbol abgewählt werden.

| Personen-Liste - PerSEH × Person #2                                                       | 28553/2916896 - PerS                                                                                                    | ≈×   +                                                                                                    |                                                                                                    |                                         | - o ×                                         |
|-------------------------------------------------------------------------------------------|----------------------------------------------------------------------------------------------------|----------------------------------------------------------------------------------------------------|----------------------------------------------------------------------------------------------------|-----------------------------------------|-----------------------------------------------|
| $\leftarrow$ $\rightarrow$ C $\widehat{\alpha}$ $\blacktriangle$ Nicht sicher   lwlvnt33. | ads.lwl.org:7028/p                                                                                                    | erseh/#/                                                                                                    |                                                                                                    | ÷ í                                     | ć= 🕀 😩 ···                                    |
|                                                                                           |                                                                                                    |                                                                                                    |                                                                                                    | 🤰 Abmelden 81                           | 4700, Landschaftsverband                      |
| Chronik Datei Person Vorgang Profil Hilfe                                                 | (05.10.2021 10:0                                                                                                    | )3)                                                                                                    |                                                                                                    |                                         |                                               |
|                                                                                           |                                                                                                    |                                                                                                    |                                                                                                    |                                         |                                               |
|                                                                                           |                                                                                                    |                                                                                                    |                                                                                                    |                                         |                                               |
| Personen-Liste                                                                            | Personen-Li                                                                                                    | ste                                                                                                    |                                                                                                    |                                         |                                               |
| BEI_Mann, B1 01.01.1998 #224603/29 I Fortechroibung 12 10 2022 - 12 10 2025               | 💙 Filtor für die                                                                                                    | Personen-Liste                                                                                                    | 3                                                                                                    | 4                                       |                                               |
| • (10 Reschieldung 13.10.2023 - 12.10.2023                                                |                                                                                                    | Personen Liste                                                                                                    |                                                                                                    | <b>X</b>                                |                                               |
| • () • • • • • • • • • • • • • • • • • •                                                  | 💙 aktivierte Fi                                                                                                    | lter - Zuständigkeit und Stat                                                                                                    | us (alle ausgewählt)                                                                                                    | / \                                     |                                               |
|                                                                                           | Dorconon (6                                                                                                    | E Soite 1 yes 2)                                                                                                    |                                                                                                    |                                         | $\mathbf{N}$                                  |
|                                                                                           | Personen (d                                                                                                    | b, Seite I von 2)                                                                                                    | $\checkmark$                                                                                                    | V                                       | 7                                             |
|                                                                                           | Person 👔                                                                                                    | Vorgangsart 🧯                                                                                                    | Vorgangsstatus 🤹                                                                                                    | Von 🧯                                   | Bis 🧯                                         |
| $\rightarrow$                                                                             | 🗕 💄 BEI_Mann                                                                                                    | , B1 01.01.1998 #224603/2                                                                                                    | 916727                                                                                                    |                                         |                                               |
|                                                                                           |                                                                                                    | Fortschreibung                                                                                                    | Antrag liegt vor                                                                                                    | 13.10.2023                              | 12.10.2025                                    |
|                                                                                           |                                                                                                    | G 🔒 Neufall                                                                                                    | Hilfeplanung abgeschlossen                                                                                                   | 13.10.2021                              | 12.10.2023                                    |
|                                                                                           | NEU 🕂 🖁 BEI_                                                                                                    | Mann, B12 03.09.1993 #22                                                                                                    | 5555/2916748                                                                                                    |                                         |                                               |
|                                                                                           | NEU 💠 🕹 🕑 Be                                                                                                    | Mann, Bella 01.01.1998 #                                                                                                    | 224655/2916/34                                                                                                    |                                         |                                               |
|                                                                                           | NEU - 8 BEI                                                                                                    | Mann, Bello 01.01.2001 #22                                                                                                    | 27538/2916855                                                                                                    |                                         |                                               |
|                                                                                           | 1                                                                                                    | NEU 合 Neufall                                                                                                    | Kontaktaufnahme                                                                                                    | 01.10.2021                              | 30.09.2023                                    |
|                                                                                           |                                                                                                    |                                                                                                    |                                                                                                    | 0111012021                              | 0010012020                                    |
|                                                                                           |                                                                                                    |                                                                                                    | « <b>1</b> 2 »                                                                                                    |                                         |                                               |
| 5                                                                                         |                                                                                                    |                                                                                                    | Gehe zu Seite:                                                                                                    |                                         |                                               |
| •                                                                                         |                                                                                                    |                                                                                                    |                                                                                                    |                                         |                                               |
|                                                                                           |                                                                                                    |                                                                                                    |                                                                                                    |                                         |                                               |
|                                                                                           |                                                                                                    |                                                                                                    |                                                                                                    |                                         |                                               |
|                                                                                           |                                                                                                    |                                                                                                    |                                                                                                    |                                         |                                               |
| 1                                                                                         | Aktivierte Fil Person (     Person (     BEL_Mann     BEL_Mann     EU     BEL     BEL     BEL     BEL     BEL     BEL     BEL     BEL     BEL | <ul> <li>Iter - Zuständigkeit und Stat</li> <li>Seite 1 von 2)</li> <li>Vorgangsart          <ul> <li>All 01.01.1998 #224603/2</li> <li>Fortschreibung</li> <li>Auffall</li> <li>Mann, B12 03.09.1993 #22</li> <li>Mann, Bella 01.01.1998 #</li> <li>Mann, Bella 01.01.1908 #</li> <li>Mann, Bella 01.01.1908 #</li> <li>Mann, 11 01.01.1989 #2255</li> <li>NEU </li> <li>Neufall</li> </ul> </li> </ul> | Vorgangsstatus<br>P916727 Antrag liegt vor Hilfeplanung abgeschlossen 5555/2916734 27558/2916855 887/2916865 Kontaktaufnahme | Von \$ 13.10.2023 13.10.2021 01.10.2021 | Bis<br>12.10.2025<br>12.10.2023<br>30.09.2023 |

Die Personen-Liste bildet unter **Personen** -wie das Modulmenü- die leistungsberechtigten Personen mit einer **Personenebene O** und den zugehörigen Vorgängen ab. Um die **Vorgangsebene O** einer Person einsehen zu können, ist das +-Symbol links neben dem Namen auszuwählen. Die **Personen-Liste** ist um den jeweiligen **Vorgangsstatus ③** sowie den Vorgangszeitraum in den Spalten **Von** und **Bis O** innerhalb der Tabelle ergänzt. Über die blauen Pfeil-Icons oder die Spaltenüberschriften kann per Mausklick eine Sortierung der Listeneinträge erreicht werden.

Eine Auswahl der zur Bearbeitung gewünschten Inhalte des BEI\_NRW kann auf verschiedene Weise erfolgen. Möglich ist dies durch Mausklick auf den Namen der leistungsberechtigten Person oder auf den Namen des gewünschten Vorganges. Die gewählte Option wird dann im Modulmenü geöffnet.

Wurde eine Person oder ein Vorgang der anwendenden Person neu zugewiesen, erscheint ein fettgedrucktes **NEU (5)**. Alle weiteren Funktions- und Informationssymbole wurden bereits im Kapitel **Modulmenü** beschrieben.

#### Person suchen

|              | Person #                   | 228553/2916896 - PerSE 🗙       | +              |                               |                 |      |                                |                        |                    |         | -      | 0      | ×     |
|--------------|----------------------------|--------------------------------|----------------|-------------------------------|-----------------|------|--------------------------------|------------------------|--------------------|---------|--------|--------|-------|
| $\leftarrow$ | $\rightarrow - \mathbf{G}$ | A Nicht si                     | her   Iwlvnt   | 3.ads.lwl.org:7028/perseh/#/p | person/228553   |      |                                |                        | € to               | 5∕≡     | Ē      |        |       |
| LWL          | 29 Pe                      |                                | 12.3.0-r18     | (                             |                 |      |                                |                        | 💄 Abmelden 814     | 1700, L | andsch | aftsve | rband |
|              | k - Datai                  | Person Vergang                 |                | g (05.10.2021 10:03)          |                 |      |                                |                        |                    |         |        |        |       |
|              | Suc                        | he                             |                |                               |                 |      |                                |                        |                    |         |        |        |       |
|              | Vor der<br>etc. zu f       | Neuanlage einer Pers<br>inden. | on ist eine Su | che erforderlich. Um nach V   | Vortteilen zu s | uche | en, kann das %-Zeichen genutzt | werden. Beispiel: Schm | ii%, um alle Schmi | dt, Sch | mitt,  |        |       |
|              |                            | AZ LWI                         |                |                               |                 |      | Status                         |                        |                    |         | ~      |        |       |
|              |                            | Nachname                       |                |                               |                 |      | Planungszeitraum ab            |                        |                    |         | •      | ~      |       |
|              |                            | Vorname                        |                |                               |                 |      | Planungszeitraum bis           |                        |                    |         | •      |        |       |
|              |                            | Geburtsdatum                   |                |                               |                 | 0    | auslaufende Planungen bis      |                        |                    |         | •      |        |       |
|              |                            | Herkunftsregior                | Autovervol     | lständigung                   |                 |      |                                |                        |                    |         |        |        | Ð     |
|              |                            |                                | auch ina       | ktive Personen                |                 |      |                                |                        |                    |         |        |        |       |
|              |                            |                                |                |                               |                 |      |                                |                        |                    | Su      | ichen  |        |       |
|              |                            |                                |                |                               |                 |      |                                |                        |                    |         |        |        |       |
|              | Suche                      | rgebnis                        |                |                               |                 |      |                                |                        |                    |         |        |        |       |
|              | Nachn                      | ame 🤹 🛛 Vor                    | name 🤹         | Geburtsdatum 🧯                | Wohn            | ort  | 🛊 🛛 Vorgangsart 🤹              | Planung ab 🧯           | Planung b          | ois 🧯   |        |        |       |
|              |                            |                                |                |                               |                 |      |                                |                        |                    |         |        |        |       |
|              |                            |                                |                |                               |                 |      |                                |                        |                    | Abbr    | echen  |        |       |
|              | 7                          |                                |                |                               |                 |      |                                |                        |                    |         |        |        |       |
|              |                            |                                |                |                               |                 |      |                                |                        |                    |         |        |        |       |
| 1            |                            |                                |                |                               |                 |      |                                |                        |                    |         |        |        |       |
|              |                            |                                |                |                               |                 |      |                                |                        |                    |         |        |        |       |
|              |                            |                                |                |                               |                 |      |                                |                        |                    |         |        |        |       |
|              |                            |                                |                |                               |                 |      |                                |                        |                    |         |        |        |       |
|              |                            |                                |                |                               |                 |      |                                |                        |                    |         |        |        |       |

Wurde über die Menüzeile die Option **Person suchen** ausgewählt, öffnet sich die obige Suchmaske **①**. Die Freitextfelder hinter den Suchkriterien geben die Möglichkeit, Personen nach den angegebenen Kriterien zu suchen. Das **%-Zeichen** ist -wie im Beschreibungstext angegeben- als Platzhalter zur Erweiterung der Suchoptionen einsetzbar.

#### Anmerkung:

Bei der Suche nach einem LWL-Aktenzeichen muss auf die führende Null verzichtet werden.

Beispiel: Für eine Suche nach der Person mit dem LWL-Aktenzeichen 0290361 sind die Ziffern 290361 einzugeben, da die Person ansonsten nicht gefunden wird.

# Die Personenebene

| Person #224655/2916734 - PerSE × +                                           |                                           |                                              |             |        | -      | 0        | ×     |
|------------------------------------------------------------------------------|-------------------------------------------|----------------------------------------------|-------------|--------|--------|----------|-------|
| $\leftarrow$ $\rightarrow$ C $\widehat{\mbox{ (a)}}$ Nicht sicher   lwlvnt33 | 3.ads.lwl.org:7028/perseh/#/person/224655 |                                              | € fo        | £≞     | Ē      | ۲        |       |
|                                                                              | ı (05 10 2021 10∙03)                      |                                              | Abmelden 81 | 14700, | Landsc | haftsver | rband |
| Chronik Datei Person Vorgang Profil Hilfe                                    | (03.10.2021 10.00)                        |                                              |             |        |        |          |       |
| 📙 🖉 🌭 🤱 🖬 🗸 🔞                                                                |                                           |                                              |             |        |        |          |       |
| Personen-Liste                                                               | Personendaten von 🔓 🕑 Bei_I               | 4ann, Bella 01.01.1998 #224655/2916734       |             |        |        |          |       |
| + 🎍 😒 Bei_Mann, Bella 01.01.1998 #22 🗙                                       |                                           | Einverständnis zur Datenweitergabe liegt vor |             |        |        |          |       |
| T                                                                            | Anrede                                    | Frau                                         |             |        |        | ~        |       |
|                                                                              | Nachname *                                | Bei_Mann                                     |             |        |        |          |       |
|                                                                              | Vorname *                                 | Bella                                        |             |        |        |          |       |
|                                                                              | Geburtsdatum *                            | 01.01.1998                                   |             |        |        | •        |       |
|                                                                              | Zusatz                                    |                                              |             |        |        |          |       |
| 2                                                                            | Geburtsort                                |                                              |             |        |        |          |       |
|                                                                              |                                           | ohne festen Wohnsitz                         |             |        |        |          |       |
|                                                                              | Straße                                    | Freiherr-vom-Stein-Platz                     |             |        |        |          |       |
|                                                                              | Hausnr.                                   | 1                                            |             |        |        |          |       |
|                                                                              | PLZ                                       | 48147                                        |             |        |        |          |       |
|                                                                              | Wohnort                                   | Münster                                      |             |        |        |          |       |
|                                                                              | Aktenzeichen Ersteller                    |                                              |             |        |        |          |       |
|                                                                              | AZ LWL                                    | 2916734                                      |             |        |        |          |       |
|                                                                              | Region *                                  | Münster                                      |             |        |        | ~        |       |
|                                                                              | Telefon                                   | 025159101                                    |             |        |        |          |       |
|                                                                              | Familienstand                             | ledig                                        |             |        |        | ~        |       |
|                                                                              | Staatsangehörigkeit                       | Deutschland                                  |             |        |        | ~        |       |
|                                                                              | Ausländerrechtlicherstatus                | Bitte auswählen                              |             |        |        | ~        | -     |

Im **Inhaltsbereich ①** der **Personenebene ②** generiert das Programm PerSEH automatisch die sogenannten **Personendaten** aus den beim LWL hinterlegten Daten. Personendaten sind nicht änderbar. Diese Daten können ausschließlich von LWL-Mitarbeiter:innen im führenden DV-Verfahren **Anlei** beim LWL gepflegt werden.

## Grundsätzliche Informationen zur Funktion Bearbeiter<sup>1</sup>

Über die **Bearbeiter**-Zuweisung werden die Berechtigungen zu jeder einzelnen leistungsberechtigten Person im Programm PerSEH geschaltet. Dieses erfolgt auf zwei Ebenen:

Ebene 1 ist die Personenebene. Hier ist unter **Bearbeiter** immer der **Dummy-User Münster Abt.60** und ggfs. auch ein **Dispatcher** hinterlegt. Der **Dummy-User Münster Abt.60** ist erforderlich, damit die internen Anwender:innen auf eine leistungsberechtigte Person zugreifen können. Der **Dispatcher** ist erforderlich, damit die externen Anwender:innen des jeweiligen Leistungserbringers auf die entsprechend zugeordneten leistungsberechtigten Personen zugreifen können.

## Anmerkung:

Sobald ein Leistungserbringer für das Programm PerSEH berechtigt wird, erfolgt automatisiert die Zuweisung des **Dummy-User Münster Abt.60** und des betroffenen

<sup>&</sup>lt;sup>1</sup> Die gendergerechte Umbenennung in Bearbeiter:innen wird sobald wie möglich umgesetzt.

**Dispatcher**s für alle in Frage kommenden Bestandsfälle. Bei anschließenden Veränderungen (z.B. Leistungserbringerwechsel oder Neufall) erfolgt die korrekte Zuweisung des **Dispatcher**s manuell über interne Anwender:innen.

Ebene 2 betrifft die Vorgangsebene. Auf der Vorgangsebene werden unter **Bearbeiter** die internen und/oder externen Anwender:innen aufgeführt, die für die Bearbeitung des Vorgangs berechtigt sind. Diese Berechtigungsvergabe ergibt sich i.d.R. automatisch durch die Anlage oder Abgabe/Übernahme einer Vorgangsbearbeitung (s. auch **Kapitel Status und Folge-Status**).

# ✿ Dispatcher als Bearbeiter<sup>2</sup> auf der Personenebene hinzufügen

| Person #228553/2916896 - PerSE × +                                                                                                    |                                         |                                                  |                                                           | - 0 ×.                  |
|----------------------------------------------------------------------------------------------------|-----------------------------------------|--------------------------------------------------|-----------------------------------------------------------|-------------------------|
| $\leftarrow$ $ ightarrow$ $ m C$ $ m $ $ m $ $ m Nicht sicher   lwlvnt33$                                                                                                    | 3.ads.lwl.org:7028/perseh/#/person/2285 | i3                                               | Q 20                                                      | ć 🕀 😩 ···               |
|                                                                                                    | (05 10 2021 10.03)                      |                                                  | 💄 Abmelden 814                                            | 700, Landschaftsverband |
| Chronik Datei Person Vorgang Profil Hilfe                                                                                                    | (05.10.2021 10.05)                      |                                                  |                                                           |                         |
| <ul> <li>8</li> <li>8</li> <li>8</li> <li>8</li> <li>8</li> <li>9</li> <li>9&lt;</li></ul> |                                         |                                                  |                                                           |                         |
| Personen-Liste                                                                                                    | Personendaten von 🔱 BEI_                | Mann, Bella 01.01.19                             | 98 #228553/2916896                                        |                         |
| BEI_Mann, Bella 01.01.1998 #2285 ×                                                                                                    | Rechtliche Betreuung                    |                                                  |                                                           | •                       |
|                                                                                                    | Nan                                     | BEI_Mann                                         |                                                           |                         |
|                                                                                                    | Vornan                                  | Maria                                            |                                                           |                         |
|                                                                                                    | Stra                                    | Be Freiherr-vom-Stein-Plat                       | z 1                                                       |                         |
|                                                                                                    | Postleitza                              | hl 48147                                         |                                                           |                         |
| 1                                                                                                    | Wohnd                                   | Münster                                          |                                                           |                         |
|                                                                                                    | Telef                                   | on                                               |                                                           |                         |
|                                                                                                    | F                                       | x                                                |                                                           |                         |
|                                                                                                    | 2 Sufgabenkreis                         | /e Entgegennahme, Öffne<br>Behördenangelegenheit | n und Anhalten der Post, Gesundheitssorge, Vermöger<br>en | issorge,                |
|                                                                                                    |                                         | 102 von 250 Zeichen                              |                                                           |                         |
|                                                                                                    | Bearbeiter                              |                                                  |                                                           |                         |
|                                                                                                    | Orgnr 🧯 Nach                            | name 🥼                                           | Vorname 🧯                                                 | Aktion                  |
|                                                                                                    | Kennung 🧯 Insti                         | tution 🤹                                         | Kann Vorgang anlegen                                      |                         |
|                                                                                                    | 609996 Dumr                             | ny-User                                          | Münster Abt.60                                            | Bearbeiter              |
|                                                                                                    | Z99998                                  |                                                  | Nein                                                      | hinzufügen              |
|                                                                                                    |                                         |                                                  |                                                           | 🕂 🖓                     |

Die Zuweisung der Datensätze einer leistungsberechtigten Person zu einem Leistungserbringer erfolgt über die sogenannten Dispatcher. Der Dispatcher mit seiner jeweiligen **ZAD-Nummer** repräsentiert technisch die Einrichtung im Programm PerSEH. Die Zuordnung erfolgt auf der **Personenebene 1** am Ende der Seite unter der Überschrift **Bearbeiter 2**. Das grüne Plus-Symbol **3** mit dem Hinweis **Bearbeiter hinzufügen** ist zu wählen.

<sup>&</sup>lt;sup>2</sup> Die gendergerechte Umbenennung in Bearbeiter:innen wird sobald wie möglich umgesetzt.

|              | Person #204352/2910                              | 0691 - PerSE 🗙 🕂                                        |                                                                                                    |                                                                                           |                                                                                                    |                                         |               | 0          |        |
|--------------|--------------------------------------------------|---------------------------------------------------------|----------------------------------------------------------------------------------------------------|-------------------------------------------------------------------------------------------|----------------------------------------------------------------------------------------------------|-----------------------------------------|---------------|------------|--------|
| $\leftarrow$ | → C G                                            | A Nicht sicher   lwlvnt3                                | 9.ads.lwl.org:7038/perseh/#/persor                                                                          | n/204352                                                                                  |                                                                                                    | ⊕ to                                    | ¢ @           |            |        |
| LWL.         | 11 PerSE                                         | PerSEH 2.3.0-r15                                        |                                                                                                    |                                                                                           |                                                                                                    | Åbmelden 81                             | 4700, Lands   | schaftsv   | erband |
|              |                                                  | Prod-Anonym (24.08                                      | 3.2021 09:30)                                                                                               |                                                                                           |                                                                                                    |                                         |               | _          |        |
|              | Bearbeiter                                       | r hinzufügen                                            | 2                                                                                                    |                                                                                           |                                                                                                    |                                         |               |            |        |
|              | Suche des neuen<br>Schmi%, um alle               | Bearbeiters für die Person<br>Schmidt, Schmitt, etc. zu | "BEI_Minn, Bella 01.01.1998 #<br>finder                                                                     | #204352/2910691". Ui                                                                      | n nach Wortteilen zu suchen, kann das                                                                                                 | %-Zeichen genutzt werd                  | en. Beispiel: |            |        |
|              |                                                  | Nachname 9009039                                        | K                                                                                                    |                                                                                           |                                                                                                    |                                         |               |            |        |
|              |                                                  | Vorname                                                 |                                                                                                    |                                                                                           |                                                                                                    |                                         |               | - 1        |        |
|              |                                                  |                                                         | Suchen                                                                                                    | 3                                                                                         |                                                                                                    |                                         |               |            |        |
|              |                                                  | ender in betracht. Klicken                              | Sie blitte auf den Nachhamen de                                                                             | s Anwenders, den sie                                                                      | fur die Person als neder bearbeiter filitz                                                                                            | turugen mochten.                        |               |            |        |
|              | Suchergebnis                                     | S Vorname 🕯                                             | Leictungeerbringe                                                                                           | ar û                                                                                      | Adragonummar LE 🕈                                                                                                    | Kompetenz * 🛊                           |               |            |        |
|              | Nachname 🛊                                       | S<br>Vorname 🔱                                          | Leistungserbringe                                                                                           | er 🛊                                                                                      | Adressnummer LE 🛊                                                                                                    | Kompetenz * 💲                           |               |            |        |
|              | Suchergebnis Nachname 🛊 * Bei Personen, fü       | S<br>Vorname 🛊<br>ür die ein Sperrkennzeiche            | Leistungserbringe<br>en eingetragen ist, können nur B                                                       | er 🛊                                                                                      | Adressnummer LE 🛊                                                                                                    | Kompetenz * 🛊<br>ge Kompetenz verfügen. |               |            |        |
|              | Suchergebnis                                     | S<br>Vorname 🛊<br>ür die ein Sperrkennzeiche            | Leistungserbringe<br>In eingetragen ist, können nur B                                                       | er 🛊                                                                                      | Adressnummer LE 💲                                                                                                    | Kompetenz * 🔋<br>ge Kompetenz verfügen. | Abbreche      | n.         |        |
|              | Suchergebnis Nachname 🛊 * Bei Personen, fü       | S<br>Vorname 🛊<br>ür die ein Sperrkennzeiche            | Leistungserbringe<br>In eingetragen ist, können nur B                                                       | er 🛊<br>iearbeiter hinzugefügt<br>102 von 250                                             | Adressnummer LE 💲<br>werden, welche über die dafür notwendi<br>Zeichen                                                                | Kompetenz * 🔋<br>ge Kompetenz verfügen. | Abbreche      | m          |        |
|              | Suchergebnis                                     | S<br>Vorname 🔰<br>ür die ein Sperrkennzeiche            | Leistungserbringe<br>in eingetragen ist, können nur B<br>Bearbeiter                                         | earbeiter hinzugefügt<br>102 von 250                                                      | Adressnummer LE 💲<br>werden, welche über die dafür notwendi                                                                           | Kompetenz *                             | Abbreche      | m          |        |
|              | Suchergebnis                                     | S<br>Vorname 🛊<br>ür die ein Sperrkennzeiche            | Leistungserbringe<br>en eingetragen ist, können nur B<br>Bearbeiter<br>Orgnr 🛊                              | earbelter hinzugefügt<br>102 von 250<br>Nachname 🔹                                        | Adressnummer LE 💲<br>werden, welche über die dafür notwendi<br>72eichen                                                               | Kompetenz *                             | Abbreche      | n          | ion    |
|              | Suchergebnis                                     | S<br>Vorname 🛊<br>ür die ein Sperrkennzeiche            | Leistungserbringe<br>en eingetragen ist, können nur B<br>Bearbeiter<br>Orgnr ‡<br>Kennung ‡                 | earbeiter hinzugefügt<br>102 von 250<br>Nachname 💲<br>Institution 💲                       | Adressnummer LE 💲<br>werden, welche über die dafür notwendi<br>I Zeichen<br>Vorname 🌒<br>Kann Vorgang anlegen                         | Kompetenz * 💲<br>ge Kompetenz verfügen. | Abbreche      | n          | ion    |
|              | Suchergebnis<br>Nachname 👔<br>* Bel Personen, fü | S<br>Vorname 🛊<br>ür die ein Sperrkennzeiche            | Leistungserbringe<br>en eingetragen ist, können nur B<br>Bearbeiter<br>Organ<br>Kennung<br>600996           | ar \$ aearbeiter hinzugefügt 102 von 250 Nachname \$ Institution \$ Dummy-User            | Adressnummer LE 💲<br>werden, welche über die dafür notwendi<br>v Zeichen<br>Vorname 💲<br>Kann Vorgang anlegen<br>Münster Abt.60       | Kompetenz * 💲                           | Abbreche      | en<br>Akti | ion    |
|              | Suchergebnis Nachname 👔 * Bei Personen, fü       | S<br>Vorname 🛊<br>ür die ein Sperrkennzeiche            | Leistungserbringe<br>en eingetragen ist, können nur B<br>Bearbeiter<br>Organ<br>Kennung<br>600996<br>299998 | ar 🛊<br>earbeiter hinzugefügt<br>102 von 250<br>Nachname 🛊<br>Institution 🛊<br>Dummy-User | Adressnummer LE 💲<br>werden, welche über die dafür notwendi<br>Zeichen<br>Vorname 💲<br>Kann Vorgang anlegen<br>Münster Abt.60<br>Nein | Kompetenz * 💲                           | Abbreche      | en<br>Akti | ion    |

Es öffnet sich die Maske **Bearbeiter hinzufügen ①**. Im Feld Nachname **②** ist die Nummer des Dispatchers einzugeben. Per Mausklick auf das blaue Feld **Suchen ③** wird der Suchvorgang gestartet.

|              | Person #204352/29106                              | 591 - PerSE 🗙 🕂                                          |                                                                                      |                                                                                                |                                                                                                    |                                                              | -          |            |  |
|--------------|---------------------------------------------------|----------------------------------------------------------|--------------------------------------------------------------------------------------|------------------------------------------------------------------------------------------------|----------------------------------------------------------------------------------------------------|--------------------------------------------------------------|------------|------------|--|
| $\leftarrow$ | → C G                                             | A Nicht sicher   lwlvnt39                                | .ads.lwl.org:7038/perseh/#                                                           | /person/204352                                                                                 |                                                                                                    | ⊕ tò 1                                                       | <u>^</u>   | •          |  |
| LWL          | <b>2</b> PerSEH                                   | PerSEH 2.3.0-r15                                         | 2021.00.20                                                                           |                                                                                                |                                                                                                    | 🌡 Abmelden 8147                                              | 00, Landsc | haftsverba |  |
|              | Bearbeiter                                        | hinzufügen                                               |                                                                                      |                                                                                                |                                                                                                    |                                                              |            |            |  |
|              | Suche des neuen E<br>Schmi%, um alle S            | Bearbeiters für die Person<br>Schmidt, Schmitt, etc. zu  | "BEI_Mann, Bella 01.01.<br>finden.                                                   | 1998 #204352/2910691                                                                           | ". Um nach Wortteilen zu suchen, kann da                                                                                                    | s %-Zeichen genutzt werden.                                  | Beispiel:  |            |  |
|              |                                                   | Nachname 9009039<br>Vorname                              |                                                                                      |                                                                                                |                                                                                                    |                                                              |            |            |  |
|              |                                                   |                                                          | Suchen                                                                               |                                                                                                |                                                                                                    |                                                              |            |            |  |
|              | Hinweis:<br>Das Suchergebnis<br>angezeigten Anwer | berücksichtigt, dass mind<br>nder in Betracht. Klicken S | estens ein Bearbeiter de<br>Sie bitte auf den Nachnar                                | r Person das Recht haber<br>men des Anwenders, den                                             | muss Vorgänge neu anzulegen. Für das H<br>Sie für die Person als neuen Bearbeiter hi                                                        | linzufügen als Bearbeiter kom<br>nzufügen möchten.           | imen nur d |            |  |
|              | Suchergebnis (1)                                  |                                                          |                                                                                      |                                                                                                |                                                                                                    |                                                              |            |            |  |
|              |                                                   |                                                          |                                                                                      |                                                                                                |                                                                                                    |                                                              |            |            |  |
|              | Nachname                                          | Vorname 🛊                                                | Leistungser                                                                          | bringer 🧘                                                                                      | Adressnummer LE 🄱                                                                                                    | Kompetenz * 🧘                                                |            | Ē          |  |
|              | Nachname                                          | Vorname 🛊<br>Dispatcher                                  | Leistungser                                                                          | bringer 💲                                                                                      | Adressnummer LE 🛊                                                                                                    | Kompetenz * 💲<br>Mitarbeiterfall                             |            |            |  |
|              | Nachname<br>9009039<br>* Bei Personen, für        | Vorname 🛊<br>Dispatcher<br>r die ein Sperrkennzeiche     | <b>Leistungser</b><br>n eingetragen ist, könner                                      | bringer 🛊<br>n nur Bearbeiter hinzugef                                                         | Adressnummer LE 💈                                                                                                    | Kompetenz * 🛊<br>Mitarbeiterfall<br>dige Kompetenz verfügen. |            |            |  |
|              | Nachname<br>9009039<br>* Bel Personen, für        | Vorname 🛊<br>Dispatcher<br>r die ein Sperrkennzeiche     | Leistungser                                                                          | bringer 🛊                                                                                      | Adressnummer LE 💈                                                                                                    | Kompetenz * 🛊<br>Mitarbeiterfall<br>dige Kompetenz verfügen. | Abbrechen  |            |  |
|              | Nachnamg<br>9009039<br>* Bei Personen, für        | Vorname 🛊<br>Dispatcher<br>r die ein Sperrkennzeiche     | Leistungser<br>n eingetragen ist, könner<br>Bearbeiter                               | bringer 🛊<br>n nur Bearbeiter hinzugef<br>102 vor                                              | Adressnummer LE 💈                                                                                                    | Kompetenz * 🛊<br>Mitarbeiterfall<br>dige Kompetenz verfügen. | Abbrechen  |            |  |
|              | Nachname<br>9009039<br>* Bel Personen, für        | Vorname 🛊<br>Dispatcher<br>r die ein Sperrkennzeiche     | Leistungser<br>n eingetragen ist, könner<br>Bearbeiter<br>Orgnr 💲                    | hringer 💲<br>n nur Bearbeiter hinzugef<br>102 vor<br>Nachname 💲                                | Adressnummer LE 🛊<br>ügt werden, welche über die dafür notwen<br>250 Zeichen                                                                | Kompetenz * 🛊<br>Mitarbeiterfall<br>dige Kompetenz verfügen. | Abbrechen  | Aktion     |  |
|              | Nachname<br>9009039<br>* Bel Personen, für        | Vorname 🛊<br>Dispatcher<br>r die ein Sperrkennzeiche     | Leistungser<br>n eingetragen ist, könner<br>Bearbeiter<br>Orgnr<br>Kennung           | bringer 💲<br>n nur Bearbeiter hinzugef<br>102 vor<br>Nachname 🍣<br>Institution 🖇               | Adressnummer LE 🛊<br>ügt werden, welche über die dafür notwen<br>200 Zeichen<br>Vorname 🌹<br>Kann Vorgang anleger                           | Kompetenz * 🛊<br>Mitarbeiterfall<br>dige Kompetenz verfügen. | Abbrechen  | Aktion     |  |
|              | Nachname<br>9009039<br>* Bel Personen, für        | Vorname 🛊<br>Dispatcher<br>r die ein Sperrkennzeiche     | Leistungser<br>n eingetragen ist, könner<br>Bearbeiter<br>Orgnr<br>Kennung<br>609996 | bringer 💲<br>n nur Bearbeiter hinzugef<br>102 vor<br>Nachname 🏶<br>Institution 🏶<br>Dummy-User | Adressnummer LE 🛊<br>ügt werden, welche über die dafür notwen<br>250 Zeichen<br>Vorname 🛊<br>Kann Vorgang anleger<br>Münster Abt.60         | Kompetenz * 🛊<br>Mitarbeiterfall<br>dige Kompetenz verfügen. | Abbrechen  | Aktion     |  |
|              | Nachname<br>9009039<br>* Bel Personen, für        | Vorname 🛊<br>Dispatcher<br>r die ein Sperrkennzeiche     | Leistungser n eingetragen ist, könner Bearbeiter Orgnr  Kennung  609996 299998       | bringer 💲<br>n nur Bearbeiter hinzugef<br>102 vor<br>Nachname 💲<br>Institution 🍣<br>Dummy-User | Adressnummer LE 🛊<br>ügt werden, welche über die dafür notwen<br>250 Zeichen<br>Vorname 🛊<br>Kann Vorgang anlegen<br>Münster Abt.60<br>Nein | Kompetenz * 🛊<br>Mitarbeiterfall<br>dige Kompetenz verfügen. | Abbrechen  | Aktion     |  |

Mit einem Mausklick auf das blau hinterlegte Suchergebnis **1** wird das Ergebnis bestätigt.

|                                         | ATOSS Staff Efficiency Suite 🛛 🗙                                                                                                    | 2 Person #204352/2910691                                                                                                    | - PerSE × +                                                                                                    |                                                                                                    |                                | – o ×                |
|-----------------------------------------|----------------------------------------------------------------------------------------------------|----------------------------------------------------------------------------------------------------|----------------------------------------------------------------------------------------------------|----------------------------------------------------------------------------------------------------|--------------------------------|----------------------|
| $\leftarrow$                            | → C A 🛦 Nicht sie                                                                                                    | cher   lwlvnt39.ads.lwl.org:70                                                                                                    | 38/perseh/#/person/204352                                                                                                    |                                                                                                    | ∑₀ <b>∑</b> ≡                  | G 😩 …                |
|                                         | PerSEH PerSEH 2.3                                                                                                    | 3.0-r15<br>vm (24.08.2021.09:30)                                                                                                    |                                                                                                    |                                                                                                    | L Abmelden 814700              | , Landschaftsverband |
| Chronik<br>Personen<br>I Chronik<br>+ C | Bearbeiter hinzufüge<br>Suche des neuen Bearbeiters für<br>Schmidt, Schmitt, etc. zu finden<br>Nachname (S<br>Vorname (<br>Hinweis:<br>Das Suchergebnis berücksichtigt<br>Anwender in Betracht. Klicken Si<br>Suchergebnis (1) | en Bestein<br>die Person "BEI_1<br>Sie haben<br>Bearbeite<br>#204352,<br>Mochten S<br>dass mindestens en Astronomie<br>e bitte auf den Nach amen der | itigung<br>Dispatcher 9009039 als Bearbeiter: in<br>Inizufugen, erhält sie Zugriff auf alle<br>2910691, inklusive aller Vorgänge und<br>Sie Dispatcher 9009039 Zugriff auf dies<br>in der Person das Racht haben muss W<br>Anwenders, den Sie für die Person als | ausgewählt. Wenn Sie diese Person als<br>Daten von BEL_Mann, Bella 01.01.1998<br>Bogen.<br>e Daten geben?<br>Abbrechen Zugriff erteilen<br>angange neu anzulegen. Für das Hinzufügen als B<br>neuen Bearbeiter hinzufügen mochten. | 2 werden. Beispiel: Schmi%, ur |                      |
|                                         | Nachname 😫                                                                                                    | Vorname Le                                                                                                    |                                                                                                    | Adressnummer LE 😩                                                                                                    | Kompetenz * 😩                  |                      |
|                                         |                                                                                                    | Dispatcher                                                                                                    |                                                                                                    |                                                                                                    |                                |                      |
|                                         |                                                                                                    |                                                                                                    |                                                                                                    |                                                                                                    |                                |                      |
|                                         |                                                                                                    |                                                                                                    |                                                                                                    |                                                                                                    |                                |                      |
|                                         |                                                                                                    |                                                                                                    |                                                                                                    |                                                                                                    |                                |                      |
|                                         |                                                                                                    |                                                                                                    |                                                                                                    |                                                                                                    |                                |                      |
|                                         |                                                                                                    |                                                                                                    |                                                                                                    |                                                                                                    |                                |                      |
|                                         |                                                                                                    |                                                                                                    |                                                                                                    |                                                                                                    |                                |                      |
|                                         |                                                                                                    |                                                                                                    |                                                                                                    |                                                                                                    |                                |                      |

Es erscheint die Maske **Bestätigung ①**, die eine erneute Quittierung der Auswahl des neuen Bearbeiters einfordert. Die möglichen Optionen sind

- Abbrechen und
- Zugriff erteilen.

Bei Auswahl von **Zugriff erteilen ②** wird dem neuen Bearbeiter der Zugriff ermöglicht.

| Person #228553/2916896 - PerSE × +                                                       |                                                        |                                              | -                                                                 | 0     | × |  |
|------------------------------------------------------------------------------------------|--------------------------------------------------------|----------------------------------------------|-------------------------------------------------------------------|-------|---|--|
| $\leftarrow$ $\rightarrow$ C $\widehat{\mbox{ \ absolute{-1.5}}}$ Nicht sicher   lwlvnt3 | 3.ads.lwl.org:7028/perseh/#/person/228553              |                                              | ⊕ t_ t_ t                                                         |       |   |  |
| Abmelden 814700, Landschaft                                                              |                                                        |                                              |                                                                   |       |   |  |
| Chronik Datei Person Vorgang Profil Hilfe                                                | (05.10.2021 10:03)                                     |                                              |                                                                   |       |   |  |
| 📙 🗠 🍃 🤱 🖬 🗸 🚱                                                                            | ,                                                      | <b>J</b>                                     |                                                                   |       |   |  |
| Personen-Liste                                                                           | <ul> <li>Bearbeiter erfolgreich hinzugefügt</li> </ul> |                                              |                                                                   |       |   |  |
| BEI_Mann, Bella 01.01.1998 #2285 X                                                       | Personendaten von 🔒 BEI_M                              | ann, Bella 01.01.19                          | 98 #228553/2916896                                                |       |   |  |
|                                                                                          | Rechtliche Betreuung                                   |                                              |                                                                   |       | • |  |
|                                                                                          | Name                                                   | BEI_Mann                                     |                                                                   |       |   |  |
|                                                                                          | Vorname                                                | Maria                                        |                                                                   |       |   |  |
|                                                                                          | Straße                                                 | Freiherr-vom-Stein-Pla                       | tz 1                                                              |       |   |  |
|                                                                                          | Postleitzahl                                           | 48147                                        |                                                                   |       |   |  |
|                                                                                          | Wohnort                                                | Münster                                      |                                                                   |       |   |  |
|                                                                                          | Telefon                                                |                                              |                                                                   |       |   |  |
|                                                                                          | Fax                                                    |                                              |                                                                   |       |   |  |
|                                                                                          | Aufgabenkreis/e                                        | Entgegennahme, Öffne<br>Behördenangelegenhei | n und Anhalten der Post, Gesundheitssorge, Vermögenssorge,<br>ten |       |   |  |
|                                                                                          |                                                        | 102 von 250 Zeichen                          |                                                                   |       | · |  |
|                                                                                          | Bearbeiter                                             |                                              |                                                                   |       |   |  |
|                                                                                          | Orgnr 🧯 Nachna                                         | me 🧯                                         | Vorname 🤹                                                         | Aktio | n |  |
|                                                                                          | Kennung 🧯 Institut                                     | tion 🤹                                       | Kann Vorgang anlegen                                              |       |   |  |
|                                                                                          | 920207 9009039                                         | 9                                            | Dispatcher                                                        | 📕 🖪   | 2 |  |
|                                                                                          | D00003                                                 |                                              | Ja                                                                |       | - |  |

In der **Meldungszeile ①** erscheinen Rückmeldungen des Programms zu den vorherigen Eingaben. Erfolgsmeldungen sind grün mit einem grünen Haken als Symbol. Fehlermeldungen sind rot mit einem weißen Kreuz auf rotem Quadrat als Symbol. Warnmeldungen sind gelb mit einem schwarzen Ausrufezeichen auf gelbem Dreieck als Symbol.

Hier bestätigt PerSEH in der **Meldungszeile ①**, dass der Bearbeiter hinzugefügt wurde. Die Möglichkeit einen Dispatcher zu löschen und ggf. zu wechseln erfolgt auf der selben Ebene mit entsprechender Systematik.

# Die Vorgangsebene

Für einen Zugriff auf die Inhalte zur Bedarfsermittlung mit dem BEI\_NRW sind für die leistungsberechtigte Person Vorgänge anzulegen.

Folgende Vorgänge sind für das BEI\_NRW verfügbar:

▲ Beratung und Unterstützung: Der Vorgang Beratung und Unterstützung ist internen Anwender:innen zur Dokumentation des gesetzlichen Auftrages zur Beratung durch den Träger der Eingliederungshilfe vorbehalten. Alle technischen Eingabemodalitäten für diesen Vorgang werden im Rahmen der übrigen Vorgangsbeschreibungen abgebildet. Deswegen wird auf separate Erläuterungen für diesen Vorgang verzichtet.

**Neufall:** Ein Neufall ist durch interne Anwender:innen bei einem Erstantrag anzulegen.

\* **Fortschreibung:** Im Rahmen einer Verlängerung der laufenden Leistungsgewährung sind alle weiteren Vorgänge Fortschreibungen und entweder durch interne oder externe Anwender:innen anzulegen. Der strukturelle Aufbau des Vorganges Fortschreibung ist bis auf eine Ausnahme identisch zum Aufbau des Neufalls (s. Kapitel **Rückblick**).

Unabhängig von der gewählten Vorgangsart sind alle angebotenen Bögen und Seiten eines Vorganges mit vorhandenen Informationen zu füllen.

## Vorgang anlegen

| 228 Person #228553/2916896 - PerSE × +                                             |                                         |                                              |             |       | -      | Ō       | ×      |
|------------------------------------------------------------------------------------|-----------------------------------------|----------------------------------------------|-------------|-------|--------|---------|--------|
| $\leftarrow$ $\rightarrow$ $oldsymbol{C}$ $oldsymbol{A}$ Nicht sicher   lwlvnt33.a | ads.lwl.org:7028/perseh/#/person/228553 |                                              | ⊕ fo        | €≡    | Ē      | ۲       |        |
|                                                                                    | (0F 10 2021 10.02)                      |                                              | Abmelden 81 | 4700, | Landsc | haftsve | rband  |
| Chronik D Vorgang anlegen (Strg+Alt+V) Hilfe                                       | (05.10.2021 10:03)                      |                                              |             |       |        |         |        |
| 🗐 🔊 😓 🤱 🖬 🐨 🗐                                                                      |                                         |                                              |             |       |        |         |        |
| Personen-Liste Neufall anlegen                                                     | Personendaten von 🔱 BEI_Ma              | nn, Bella 01.01.1998 #228553/2916896         |             |       |        |         |        |
| BEI_Mann, Bell. Fortschreibung anlegen                                             |                                         | Einverständnis zur Datenweitergabe liegt vor |             |       |        |         |        |
|                                                                                    | Anrede                                  | Frau                                         |             |       |        | ~       | •      |
|                                                                                    | Nachname *                              | BEI_Mann                                     |             |       |        |         |        |
|                                                                                    | Vorname *                               | Bella                                        |             |       |        |         |        |
|                                                                                    | Geburtsdatum *                          | 01.01.1998                                   |             |       |        |         | •      |
|                                                                                    | Zusatz                                  |                                              |             |       |        |         |        |
|                                                                                    | Geburtsort                              |                                              |             |       |        |         |        |
|                                                                                    |                                         | ohne festen Wohnsitz                         |             |       |        |         |        |
|                                                                                    | Straße                                  | Freiherr-vom-Stein-Platz                     |             |       |        |         |        |
|                                                                                    | Hausnr.                                 | 1                                            |             |       |        |         |        |
|                                                                                    | PLZ                                     | 48147                                        |             |       |        |         |        |
|                                                                                    | Wohnort                                 | Münster                                      |             |       |        |         |        |
|                                                                                    | Aktenzeichen Ersteller                  |                                              |             |       |        |         |        |
|                                                                                    | AZ LWL                                  | 2916896                                      |             |       |        |         |        |
|                                                                                    | Region                                  | Münster                                      |             |       |        | ~       | 5      |
|                                                                                    | Telefon                                 | 1.40.                                        |             |       |        |         |        |
|                                                                                    | Familienstand                           | Deutschland                                  |             |       |        |         |        |
|                                                                                    | Ausländerrechtlicherstatus              | Bitte auswählen                              |             |       |        |         | -<br>- |

Die Anlage eines Vorgangs ist unter dem Menüpunkt **Vorgang anlegen 1** möglich.

| Person #228553/2916896 - PerSE × +                                                                                | - 0 ×                                 |
|----------------------------------------------------------------------------------------------------|---------------------------------------|
| $\leftarrow$ $\rightarrow$ C $\widehat{\alpha}$ A Nicht sicher   lwlvnt33.ads.lwl.org:7028/perseh/#/person/228553 | रू 🔓 🖨 😩 …                            |
|                                                                                                    | 💄 Abmelden 814700, Landschaftsverband |
| Chronik - Datal Darage Verange Draft Lille                                                                        |                                       |
| Vorgang anlegen - Personendaten prüfen                                                                            |                                       |
| Um einen neuen Vorgang anzulegen bitte "Personendaten sind aktuell" auswählen.                                    |                                       |
| Personendaten überprüfen                                                                                          | Abbrechen Personendaten sind aktuell  |
| Nachname <sup>*</sup>                                                                                             | BEI_Mann                              |
| Vorname *                                                                                                    | Bella                                 |
| Geburtsdatum *                                                                                                    | 01.01.1998 3 4 0                      |
| Zusatz                                                                                                    |                                       |
| Geburtsort                                                                                                    |                                       |
|                                                                                                    |                                       |
| Straße                                                                                                    |                                       |
| Hausnr.                                                                                                    |                                       |
| PLZ                                                                                                    |                                       |
| Wohnort                                                                                                    |                                       |
| Aktenzeichen Ersteller                                                                                            |                                       |
| AZ LWL                                                                                                    |                                       |
| Region                                                                                                    |                                       |
| Telefon                                                                                                    |                                       |
| Familienstand                                                                                                    |                                       |
| Staatsangehörigkeit                                                                                               | Deutschland                           |
|                                                                                                    | Bitte auswahlen                       |

Im Anschluss an die Auswahl eines Vorganges erscheint die Abfrage, ob die Personendaten aktuell sind ①. Nun kann je nach Sachstand verfahren werden. Über die Felder **Personendaten überprüfen ②** sowie **Abbrechen ③** gelangt die anwendende Person zurück auf die Personendatenebene. Bei Auswahl **Personendaten sind aktuell ④** werden Anwender:innen weiter durch den Ablauf zur Anlage eines Vorganges geführt.

#### Anmerkung:

Änderungen von personenbezogenen Daten sind dem LWL weiterhin unverzüglich über die bekannten Kommunikationswege mit den entsprechenden Anlagen mitzuteilen. Aus diesem Grund ist dieser Programmschritt als Überprüfungsroutine zum Datenabgleich zu werten.

| Person #228553/2916896 - Perst × +                                                                            | - 0 X                               |
|----------------------------------------------------------------------------------------------------|-------------------------------------|
| $\leftarrow \rightarrow$ C $\widehat{\alpha}$ Nicht sicher   lwlvnt33.ads.lwl.org:7028/perseh/#/person/228553 | ④ 🏠 🖆 🚇 …                           |
| UVU SCH 2.3.0-r18<br>Schulungsumgebung (05.10.2021 10:03)                                                     | Abmelden 814700, Landschaftsverband |
| Chronik - Neuer - Neuer - Vorgangsdaten                                                                       |                                     |
| AZ LWL 2916896                                                                                                |                                     |
| Planungszeitraum ab 13.09.2021                                                                                |                                     |
| Planungszeitraum is 12.09.2023                                                                                |                                     |
| Vorgangsart Neufall                                                                                           |                                     |
|                                                                                                    |                                     |
|                                                                                                    | Abbrechen Zurück Vorgang anlegen    |
| Zusatz                                                                                                    |                                     |
| Geburtsort                                                                                                    |                                     |
| 2                                                                                                    |                                     |
| Straße                                                                                                    | Freiherr-vom-Stein-Platz            |
| Hausn                                                                                                    |                                     |
| nidain.                                                                                                    |                                     |
| PLL                                                                                                    |                                     |
| wonnor                                                                                                    |                                     |
| Aktenzeichen Ersteller                                                                                        |                                     |
| AZ LWL                                                                                                    |                                     |
| Region                                                                                                    |                                     |
| Telefon                                                                                                    |                                     |
| Familienstand                                                                                                 |                                     |
| Staatsangehörigkeit                                                                                           |                                     |
| Ausländerrechtlicherstatus                                                                                    | Bitte auswählen                     |

Es folgt eine Maske zur Eingabe des Planungszeitraumes. Dieser ist in die Felder **Planungszeitraum ab @** und **Planungszeitraum bis @** über die Tastatur oder mit der angebotenen Kalenderoption einzugeben und wird mit Mausklick auf **Vorgang anlegen ®** bestätigt.

#### Anmerkung:

Bei Anlage einer **Fortschreibung** ist darauf zu achten, dass bei der Auswahl der Zeiträume auf einen nahtlosen Übergang geachtet wird. Dies bedeutet, dass ein **Planungszeitraum ab @** mit dem darauffolgenden Tag des vorherigen Vorganges startet. Beispiel: Der Planungszeitraum des vorherigen Vorganges endet unter **Planungszeitraum bis @** am 12.09.2021. Aktueller Planungszeitraum startet unter **Planungszeitraum ab @** am 13.09.2021.

| Reufall 12.09.2023 von Person #: X     ST Fortschre                                              | ibung 12.09.2025 von P $	imes$ $\mid$ $+$                                    |                                                                                                    | - 0 ×             |
|--------------------------------------------------------------------------------------------------|------------------------------------------------------------------------------|----------------------------------------------------------------------------------------------------|-------------------|
| $\leftarrow$ $\rightarrow$ C $\widehat{\mbox{ a Nicht sicher   lwlvnt33}}$                       | 3.ads.lwl.org:7028/perseh/#/persor                                           | n/228553/vorgang/200353 @ 🏠                                                                                                    | Ge 😩 …            |
| LWL Schulungsumgebung                                                                            | (05.10.2021 10:03)                                                           | 🤰 Abmelden 814700, I                                                                                                    | andschaftsverband |
| Chronik Datei Person Vorgang Profil Hilfe                                                        |                                                                              |                                                                                                    |                   |
| 📙 🖉 🌺 🤱 🖬 🗸 🔞                                                                                    |                                                                              |                                                                                                    |                   |
| Personen-Liste                                                                                   | Vorgang im Status "Ko                                                        | ontaktaufnahme'' von 💄 BEI_Mann, Bella 01.01.1998 #228553/2916896                                                                     |                   |
| <ul> <li>BEI_Mann, Bella 01.01.1998 #228553/</li> <li>Neufall 13.09.2021 - 12.09.2023</li> </ul> | AZ LWL                                                                       | 2916896                                                                                                    | ^                 |
| 💻 📄 Element Basisdaten                                                                           | Planungszeitraum ab *                                                        | 13.09.2021                                                                                                    |                   |
| Personenbezogene Daten                                                                           | Planungszeitraum bis *                                                       | 12.09.2023                                                                                                    |                   |
| Gesprächleitfaden     Auszug Bedarfserm                                                          | Vorgangsart<br>Zugehörige Vorgänge<br>Vorgangsstatus<br>Mögliche Folge-Statu | Neufall<br>Keine <b>2</b><br>Kontaktaufnahme <b>2</b><br>us für diesen Vorgang                                                        |                   |
|                                                                                                  | Folge-Status                                                                 | Automatische Arbeitsschritte                                                                                                    | Aktionen          |
|                                                                                                  | Bedarfsermittlung                                                            |                                                                                                    | 1                 |
|                                                                                                  | Hilfeplanung abgeschlossen                                                   | <ul> <li>Dokumente in das Dokumenten-Management-System übertragen</li> <li>Vorgang abschließen, finaler Stand ist erreicht</li> </ul> |                   |
|                                                                                                  | Korrektur/Sonstiges                                                          | /                                                                                                    |                   |
|                                                                                                  | Verfahren beendet                                                            | Dokumente in das Dokumenten-Management-System übertragen     Vorgang abschließen, finaler Stand ist erreicht                          | <b>6</b>          |
|                                                                                                  |                                                                              | -                                                                                                    |                   |
|                                                                                                  | Kommentare                                                                   |                                                                                                    |                   |
|                                                                                                  | <b>—</b>                                                                     |                                                                                                    |                   |

Das BEI\_NRW bietet unterhalb des Planungszeitraumes Informationen zur **Vorgangs**art **①**, dem aktuellen **Vorgangsstatus ②** und zugehörigen Vorgängen **③**. Mögliche Folgestatus werden in einer Tabelle mit zusätzlichen Hinweisen je Status visualisiert. Zur Auswahl eines Folgestatus ist die Option **Status setzen ④** in der Tabellenzeile des gewünschten Status auszuwählen.

## Anmerkung:

Die weitreichenden Funktionen der Status werden umfänglich im gesonderten Kapitel **Status und Folge-Status** erläutert.

## Kommentarfunktion

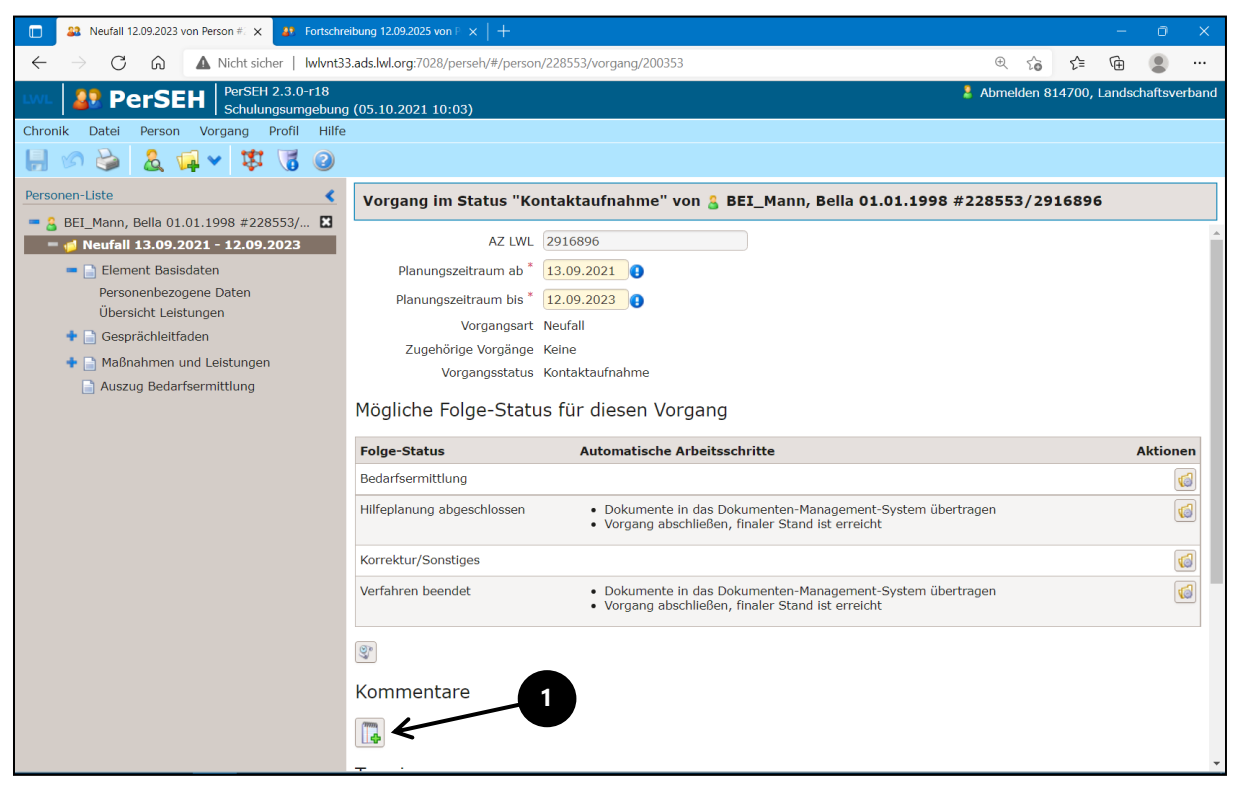

Bei Auswahl des **Kommentarfeldes ①** öffnet sich ein Freitextfeld **②**, welches mit bis zu 2000 Zeichen befüllt werden kann.

| Reufall 12.09.2023 von Person #: ×     Fortschr                                                 | eibung 12.09.2025 von P $	imes$ $\mid$ + |                                                                                                    |                  | -          | 0         | ×    |
|-------------------------------------------------------------------------------------------------|------------------------------------------|----------------------------------------------------------------------------------------------------|------------------|------------|-----------|------|
| $\leftarrow$ $\rightarrow$ C $\bigcirc$ $\blacktriangle$ Nicht sicher   Iwlvnt3                 | 3.ads.lwl.org:7028/perseh/#/person/      | 228553/vorgang/200353                                                                                                    | ⊕ tò t           | ≒ (⊕       |           |      |
| PerSEH PerSEH Schulungsumgebung                                                                 | 05 10 2021 10:03)                        | A <mark>8</mark>                                                                                                    | bmelden 81470    | 00, Landsc | haftsverl | band |
| Chronik Datei Person Vorgang Profil Hilfe                                                       | (05.10.2021 10 <del>.05)</del>           |                                                                                                    |                  |            |           |      |
| 📙 🔊 😂 🤱 🖬 🗸 🐯 🚱                                                                                 |                                          |                                                                                                    |                  |            |           |      |
| Personen-Liste                                                                                  | Vorgang im Status "Kor                   | itaktaufnahme" von 💄 BEI_Mann, Bella 01.01.1998 #22                                                                                  | 8553/29168       | 396        |           |      |
| BEI_Mann, Bella 01.01.1998 #228553/      Meufall 13.09.2021 - 12.09.2023     Element Basisdaten | Mögliche Folge-Status                    | s für diesen Vorgang                                                                                                    |                  |            |           | *    |
| 🔹 📑 Gesprächleitfaden                                                                           | Folge-Status                             | Automatische Arbeitsschritte                                                                                                    |                  |            | Aktione   | n    |
| 🕈 📄 Maßnahmen und Leistungen                                                                    | Bedarfsermittlung                        |                                                                                                    |                  |            | 1         |      |
| Auszug Bedarfsermittlung                                                                        | Hilfeplanung abgeschlossen               | <ul> <li>Dokumente in das Dokumenten-Management-System übertrage</li> <li>Vorgang abschließen, finaler Stand ist erreicht</li> </ul> | n                |            | 1         |      |
|                                                                                                 | Korrektur/Sonstiges                      |                                                                                                    |                  |            | 1         |      |
|                                                                                                 | Verfahren beendet                        | <ul> <li>Dokumente in das Dokumenten-Management-System übertrage</li> <li>Vorgang abschließen, finaler Stand ist erreicht</li> </ul> | n                |            | 4         | 9    |
| 2                                                                                               |                                          |                                                                                                    |                  |            | <b>`</b>  |      |
|                                                                                                 | Kommentare                               |                                                                                                    |                  |            | 7         |      |
|                                                                                                 | Beispieltext2                            |                                                                                                    |                  |            | 77        |      |
|                                                                                                 | 13 von 2000 Zeichen                      |                                                                                                    |                  |            | <b>S</b>  | 2    |
| 4                                                                                               | Beispieltext1                            |                                                                                                    |                  |            |           |      |
|                                                                                                 | 13 von 2000 Zeichen                      | Landschaftsverband hat einen Kommenta                                                                                                | r eingefügt - 09 | ).01.2022  | 14:40 U   | hr   |
|                                                                                                 | Termine                                  |                                                                                                    |                  |            |           | Ŧ    |

Ein verfasster Kommentar kann mit den Schaltflächen **Abbrechen** oder **Kommentar speichern ③** entsprechend verworfen oder gespeichert werden.

Der gespeicherte **Kommentar**  bietet die Optionen **Kommentar löschen** oder **Kommentar bearbeiten .** Wurde ein Kommentar bearbeitet, so erhält dieser in seinem **Zeitstempel .** eine entsprechende Eintragung. Alle Kommentare können von allen Anwender:innen eingesehen werden.

## Anmerkung:

Im Rahmen der Fortschreibung kann das Kommentarfeld zusätzlich dafür genutzt werden, der internen oder externen Anwender:in Anmerkungen zum aktuellen Vorgang zu hinterlegen. Externe federführende Bearbeiter:innen eines Vorgangs werden bei einem neuen Kommentar per E-Mail benachrichtigt. In diesem Kontext ist die Funktion des Kommentarfeldes abhängig vom Status und zugeordnetem Bearbeiter (s. Grafik im Kapitel **Status und Folge-Status**).

Kommentare befinden sich auf der Vorgangsebene. Sie sind dadurch kein Bestandteil des BEI\_NRW, haben keine Drucksteuerung und dienen lediglich einem **unverbindli**chen Informationsaustausch der Anwender:innen. Es besteht weiterhin die Pflicht, dem LWL verfahrensrelevante Daten über die bekannten Kommunikationswege mit den entsprechenden Anlagen zuzuleiten.

# Termine

| A Neufall 12.09.2023 von Person # 🗙 🤐 Fortschre                                                             | eibung 12.09.2025 von P 🗴    | :   +                  |                                         |                                      | - 0 ×                |
|----------------------------------------------------------------------------------------------------|------------------------------|------------------------|-----------------------------------------|--------------------------------------|----------------------|
| $\leftarrow$ $\rightarrow$ C $\bigcirc$ A Nicht sicher   Iwlvnt3                                            | 3.ads.lwl.org:7028/perse     | eh/#/person/228553/vor | gang/200353                             | ⊕ t₀ t≞                              | r 😩 …                |
|                                                                                                    | 1 (05 10 2021 10·03)         |                        |                                         | 🏅 Abmelden 814700                    | , Landschaftsverband |
| Chronik Datei Person Vorgang Profil Hilfe                                                                   |                              |                        |                                         |                                      |                      |
| 📃 🕫 📚 🚨 🖬 🗸 隊 🥥                                                                                             |                              |                        |                                         |                                      |                      |
| Speichern (nicht verfügbar)                                                                                 | ✓ Vorgang erfolgr            | eich gespeichert       |                                         |                                      |                      |
| <ul> <li>■ 3 ○ PT- Mann, Bella 01.01.1998 #22855</li> <li>■ 4 ○ Ne. 5 11 13.09.2021 - 12.09.2023</li> </ul> | Vorgang im St                | atus "Kontaktaufı      | nahme" von 🔒 BEI_Mann, Bella            | 01.01.1998 #228553/291689            | 16                   |
| 🕈 📄 Element Basisdaten                                                                                      | )<br>)                       |                        |                                         |                                      | <b>^</b>             |
| <ul> <li>Gesprächleitfaden</li> <li>Maßnahmen und Leistun</li> </ul>                                        | Kommentare                   |                        |                                         |                                      |                      |
| Auszug Bedarfsermittlung                                                                                    | Beispieltext2                |                        |                                         |                                      |                      |
|                                                                                                    | 13 von 2000 Zeiche           | n                      |                                         |                                      | ø 🔒                  |
|                                                                                                    | Beispieltext1                | 2                      |                                         |                                      |                      |
|                                                                                                    | 13 von 2000 Zeich<br>Termine |                        | Landschaftsverband                      | hat einen Kommentar eingefügt - 09.0 | )1.2022 14:40 Uhr    |
|                                                                                                    | Datum                        | •                      | Art des Termins                         |                                      | Aktionen             |
|                                                                                                    | 14.09.2021                   |                        | Telefonat mit gesetzlicher Betreuerin f | ihren                                | <u> </u>             |
|                                                                                                    | Bearbeiter                   |                        |                                         | 3                                    | <b>}</b>             |
|                                                                                                    | Orgnr 🤹                      | Nachname 🤹             | Vorname 🧯                               | Federführend                         | Aktion               |
|                                                                                                    | Kennung 🧯                    | Institution 🧯          | Rolle                                   |                                      |                      |
|                                                                                                    | 604700                       | Landschaftsverband     |                                         | Ja                                   | 📥 🗶 🐴 🔻              |

Im Inhaltsbereich der Vorgangsebene gibt es unter der Überschrift **Termine** die Möglichkeit, Termine zu hinterlegen. Hierzu kann händisch oder über die angebotene Kalenderoption ein Datum **1** festgelegt werden. Im Formularfeld **2** können optional Angaben zur Art des Termins erfolgen. Unter der Spalte **Aktionen 3**  können über Auswahl des Icons mit dem grünen +-Symbol weitere Zeilen für Termine hinzugefügt oder ein Termin per Mausklick auf das rote x-Symbol gelöscht werden. Im Modulmenü werden die Personen- und Vorgangsebene mit einem Uhren-Symbol markiert, wenn ein gespeicherter Termin das Tagesdatum erreicht hat oder in der Vergangenheit liegt. Darüber hinaus kann eine Filterung der Personen-Liste (siehe Kapitel **Personen-Liste**) nach fälligen Terminen erfolgen.

#### Anmerkung:

Ein Termin kann nur innerhalb des Planungszeitraumes des betreffenden Vorgangs angelegt werden. Befindet sich ein Termin außerhalb der auf Vorgangsebene angelegten Planungszeit, erscheint in der Meldungszeile eine Fehlermeldung und das Programm verweigert die Speicherung der Eingaben.

| State 12.09.2023 von Person # ×      State 12.09.2023 von Person # × | eibung 12.09.2025 von P 🗙 | +                      |                                   |                                     | - o ×                     | k  |
|----------------------------------------------------------------------|---------------------------|------------------------|-----------------------------------|-------------------------------------|---------------------------|----|
| ← → C බ ▲ Nicht sicher   Iwlvnt3                                     | 3.ads.lwl.org:7028/perse  | h/#/person/228553/vorg | jang/200353                       | @ f@                                | 슬 🖻 🙎 …                   |    |
| PerSEH PerSEH 2.3.0-r18                                              |                           |                        |                                   | 🤰 Abmelden 8                        | 814700, Landschaftsverban | hd |
| Chronik Datei Person Vorgang Profil Hilfs                            | g (05.10.2021 10:03)      |                        |                                   |                                     |                           |    |
|                                                                      |                           |                        |                                   |                                     |                           |    |
|                                                                      |                           |                        |                                   |                                     |                           |    |
| Personen-Liste                                                       | Vorgang im Sta            | itus "Kontaktaufn      | ahme" von 🔱 BEI_Mann, I           | Bella 01.01.1998 #228553/29         | 16896                     |    |
| BEI_Mann, Bella 01.01.1998 #22855 X                                  |                           |                        |                                   |                                     |                           | ٠  |
| 💠 📄 Element Basisdaten                                               |                           |                        |                                   |                                     |                           |    |
| 🕈 📄 Gesprächleitfaden                                                | Beispieltext2             |                        |                                   |                                     |                           |    |
| 💠 📄 Maßnahmen und Leistungen                                         | 13 von 2000 Zeicher       | 1                      | Landschaftsv                      | erband hat einen Kommentar eingefüg | t - 09.01.2022 14:50 Uhr  |    |
| Auszug Bedarfsermittlung                                             |                           |                        |                                   |                                     |                           |    |
|                                                                      | Beispieltext1             |                        |                                   |                                     |                           |    |
|                                                                      | 13 VOI 2000 Zeichei       | I                      | Landschaftsv                      | erband hat einen Kommentar eingefüg | t - 09.01.2022 14:40 Uhr  |    |
|                                                                      |                           |                        |                                   |                                     |                           |    |
|                                                                      | Termine                   |                        |                                   |                                     |                           | L  |
|                                                                      | Datum                     | 1                      | Art des Termins                   |                                     | Aktionen                  | I  |
|                                                                      | 14.09.2021                |                        | Telefonat mit gesetzlicher Betree | uerin führen                        | ×                         | I  |
|                                                                      |                           |                        |                                   |                                     |                           | I  |
|                                                                      | Rearbaiter                |                        |                                   | 2                                   |                           | I  |
|                                                                      | Dearbeiter                |                        |                                   |                                     |                           | I  |
|                                                                      | Orgnr 🔱                   | Nachname 🤱             | Vorname 🧯                         | Federführend                        | Aktion                    | I  |
|                                                                      | Kennung 🤱                 | Institution 🤹          | Rolle                             | 7                                   |                           |    |
|                                                                      | 604700                    | Landschaftsverband     |                                   | Ja                                  | 📣 🗶 📥                     |    |
|                                                                      | 814700                    |                        | Sachbearbeiter Einzelfal          | llhilfe                             |                           |    |
|                                                                      |                           |                        |                                   |                                     | 4                         | Ŧ  |

# ✿ Bearbeiter<sup>3</sup> auf der Vorgangsebene

Auf der Vorgangsebene werden unter **Bearbeiter ①** die internen und/oder externen Anwender:innen aufgeführt, die für die Bearbeitung des Vorgangs berechtigt sind. Ein Ja ② in der Spalte **Federführend** kennzeichnet hierbei die aktuell maßgeblich aktiv bearbeitende Person des Vorgangs.

Die inhaltlichen und technischen Ausgestaltungen von **Bearbeiter**n sind bereits in den Kapiteln **Grundsätzliche Informationen zur Funktion Bearbeiter** und **Dispatcher als Bearbeiter auf der Personenebene hinzufügen** umfangreich beschrieben worden.

<sup>&</sup>lt;sup>3</sup> Die gendergerechte Umbenennung in Bearbeiter:innen wird sobald wie möglich umgesetzt.

# **BEI\_NRW**

#### Bogen Element Basisdaten

#### Seite Personenbezogene Daten

| See Element Basisdaten - Personenb: X     Fortschreibung 12.09.2025 von F                             | ×   +                                          |                                |                          | -             | 0        | ×          |
|----------------------------------------------------------------------------------------------------|------------------------------------------------|--------------------------------|--------------------------|---------------|----------|------------|
| $\leftarrow$ $\rightarrow$ $ m C$ $ m ~~$ $ m ~~$ $ m ~~$ Nicht sicher   lwlvnt33.ads.lwl.org:7028/pe | seh/#/person/228553/dokument/237206/v10/bbe/01 |                                | € to                     | €= @          |          |            |
| WL SCHOLDER PerSEH 2.3.0-r18<br>Schulungsumgebung (05.10.2021 10:0                                    | )                                              |                                | 💄 Abmelden 8             | 14700, Landso | haftsver | rband      |
| Chronik Datei Person Vorgang Profil Hilfe                                                             |                                                |                                |                          |               |          |            |
| 📙 🖉 🌺 🤱 🖌 🗱 🖉 🙆                                                                                       |                                                |                                |                          |               |          |            |
| Personen-Liste Element Basi                                                                           | sdaten - Personenbezogene Daten von            | <mark>≗</mark> ⊙ BEI_Mann, I   | Bella 01.01.1998 #2      | 28553/29:     | L6896    |            |
| <ul> <li>= <u>8</u></li></ul>                                                                         | der Fortschreibung * Bitte auswählen           | ~                              |                          |               |          | *          |
| Element Basisdaten Erstellt von dem I                                                                 | Bitte auswählen<br>istungssuchenden ode        | mit Beninderun                 | g                        |               |          | - 11       |
| Personenbezogene Daten unter Beteiligung                                                              | von Folgebedarfsermittlung                     |                                |                          |               |          |            |
| Ubersicht Leistungen                                                                                  | Veränderung im Itd. BWZ                        |                                |                          |               |          |            |
| Gesprachieitraden                                                                                     |                                                |                                |                          |               |          |            |
| Maßnahmen und Leistungen                                                                              |                                                |                                |                          |               |          |            |
| unter Verwendung                                                                                      | der Hilfsmittel                                |                                |                          | 2             |          |            |
| 0 von 100 Zeicher                                                                                     |                                                |                                |                          |               |          | _          |
| Antragstelle                                                                                          | nde bzw. leistungsberechtigte Per              | son                            |                          |               |          |            |
| Nam Nam                                                                                               | e (BEI_Mann                                    | Anzahl und Alter<br>der Kinder |                          |               |          |            |
| Vornam                                                                                                | Bella                                          | Anzahl der Kinder              |                          |               |          |            |
| Tit                                                                                                   |                                                | im eigenen<br>Haushalt         |                          |               |          |            |
| Geburtsdatu                                                                                           | 01.01.1998                                     | PLZ                            | 48147                    |               |          |            |
| Geschleck                                                                                             | t weiblich                                     | Ort                            | Münster                  |               |          |            |
| Nationalitä                                                                                           | Deutschland                                    | Straße                         | Freiherr-vom-Stein-Platz | 1             |          | í í        |
| Bert                                                                                                  | f [                                            | Telefon                        |                          |               |          | ) <b>.</b> |

Der Bogen Element Basisdaten besteht aus den Seiten Personenbezogene Daten ① und Übersicht Leistungen. Nach Auswahl von Personenbezogene Daten ist die Dropdown-Liste Art der Fortschreibung ② auszuwählen: Durch den linken Mausklick auf den nach unten ausgerichteten Pfeil öffnet sich die Auswahl und die zutreffende Option ist zu wählen. Das sich darunter befindende Textfeld mit der Überschrift unter Beteiligung von ③ ist ein sogenanntes Freitextfeld. Freitextfelder können durch linken Mausklick ausgewählt und mit beliebigem Textinhalt bis zur Erreichung der maximalen Zeichenanzahl befüllt werden. Innerhalb dieser Freitextfelder ist die Funktion "Copy and Paste" (Kopieren und Einfügen) möglich. Darüber hinaus empfiehlt sich die Aktivierung der Rechtschreibkorrektur des gewählten Browsers. Der jeweilige Textinhalt ist abhängig vom Label des Feldes.

#### Anmerkung:

Der farblich gelb hinterlegte Hintergrund innerhalb der Dropdown-Liste <sup>2</sup> kennzeichnet eine Pflichteingabe in ein sog. Pflichtfeld. Werden Pflichtfelder nicht befüllt, erscheint bei Speicherung der Seite in der Meldungszeile eine rote Fehlermeldung und weitere Eingaben in das Instrument sind nicht möglich.

| Element Basisdaten - Personenbe ×     Fortschr                          | eibung 12.09.2025 von P 🗙             | +                                            |                        |                         |           | - 0         | ×       |
|-------------------------------------------------------------------------|---------------------------------------|----------------------------------------------|------------------------|-------------------------|-----------|-------------|---------|
| $\leftarrow$ $\rightarrow$ C $\textcircled{a}$ A Nicht sicher   Iwlvnt3 | 3.ads.lwl.org:7028/perse              | h/#/person/228553/dokument/237206/v10/bbe/01 | 1                      | ⊕ tò                    | ₹=        | <b>G</b>    |         |
| LIVL PerSEH PerSEH 2.3.0-r18<br>Schulungsumgebung                       | g (05.10.2021 10:03)                  |                                              |                        | 💄 Abmelden 8            | 14700, La | andschaftsv | /erband |
| Chronik Datei Person Vorgang Profil Hilfe                               | 2                                     |                                              |                        |                         |           |             |         |
| 📙 🖉 🌭 🤱 🖬 🗸 🔞                                                           |                                       |                                              |                        |                         |           |             |         |
| Personen-Liste                                                          | * Element Bas                         | isdaten - Personenbezogene Daten v           | on 👌 🕑 BEI_Mann        | , Bella 01.01.1998      | #22855    | 3/29168     | 896     |
| ■ 🗟 📀 BEI_Mann, Bella 01.01.1998 #22855 🖸                               | 0 von 100 Zeichen                     |                                              |                        |                         |           |             |         |
| Q Neufail 13.09.2021 - 12.09.2023                                       | unter Verwendung d                    | er Hilfsmittel                               |                        |                         |           |             |         |
| * Personenbezogene Daten                                                |                                       |                                              |                        |                         |           |             |         |
| Übersicht Leistungen                                                    |                                       |                                              |                        |                         |           |             |         |
| 💠 📄 Gesprächleitfaden                                                   | 0 von 100 Zeichen                     |                                              |                        |                         |           |             | _       |
| 💠 📄 Maßnahmen und Leistungen                                            | Antragstellen                         | de bzw. leistungsberechtigte Pe              | rson                   |                         |           |             |         |
| Auszug Bedarfsermittlung                                                |                                       | de bzw. leistungsberechtigte i ei            | 13011                  |                         |           |             |         |
|                                                                         | Name                                  | BEI_Mann                                     | Anzahl und Alter       |                         |           |             |         |
|                                                                         | Vorname                               | Bella                                        | Anzahl der Kinder      |                         |           |             |         |
|                                                                         | Titel                                 |                                              | im eigenen<br>Hausbalt |                         |           |             |         |
|                                                                         | Geburtsdatum                          | 01.01.1998                                   | PLZ                    | 48147                   |           |             |         |
|                                                                         | Geschlecht                            | weiblich                                     | Ort                    | Münster                 |           |             | 5       |
|                                                                         | Nationalität                          | Deutschland                                  | Straße                 | Freiherr-vom-Stein-Plat | 7 1       |             | 5       |
| 1                                                                       | Beruf                                 |                                              | Telefon                |                         |           |             | 5       |
|                                                                         | Familienstand                         | ledig                                        | Eav                    |                         |           |             | 5       |
|                                                                         | GP-Nummer/Az                          | 2916896                                      |                        |                         |           |             | 5       |
|                                                                         | , , , , , , , , , , , , , , , , , , , |                                              | E-Mail                 |                         |           |             |         |
|                                                                         | Das BEI_NRW                           | / wurde gemeinsam erstellt mit               | / Rückfragen bi        | tte an                  |           |             |         |
|                                                                         | Name                                  |                                              | Institution            |                         |           |             |         |

Daran schließen sich die Daten zur **Antragstellenden bzw. leistungsberechtigten Person ①** an. Die in Anlei gepflegten Personendaten werden automatisch hierhin übertragen. Im Gegensatz zur Personendatenansicht auf der **Personenebene** werden diese Daten auf der **Vorgangsebene Personenbezogene Daten** genannt und können ergänzt und verändert werden.

## Anmerkung:

Zusätzlich zum Füllen des BEI\_NRW mit aktuellen Daten hat die Pflicht Bestand, dem LWL Änderungen von personenbezogenen Daten unverzüglich über die bekannten Kommunikationswege mit den entsprechenden Anlagen mitzuteilen.

| Element Basisdaten - Personenb ×      Fortschr                                                         | eibung 12.09.2025 von P 🗙    | +                                     |                   |                 |                |            |           |         | -       | 0        | ×    |
|----------------------------------------------------------------------------------------------------|------------------------------|---------------------------------------|-------------------|-----------------|----------------|------------|-----------|---------|---------|----------|------|
| ← → C ⋒ ▲ Nicht sicher   lwlvnt3                                                                       | 3.ads.lwl.org:7028/perse     | v/#/person/228553/                    | /dokument/237206, | /v10/bbe/01     |                | (          | Ð G       | 5∕≡     | (Ĥ      |          |      |
| PerSEH 2.3.0-r18                                                                                       | a (05.10.2021 10:03)         |                                       |                   |                 |                | 💄 Ab       | melden 81 | 4700, 1 | Landsch | aftsveri | band |
| Chronik Datei Person Vorgang Profil Hilfe                                                              | 2                            |                                       |                   |                 |                |            |           |         |         |          |      |
| 📙 🔊 🍛 🤱 🖬 🗸 🗱 🥝                                                                                        |                              |                                       |                   |                 |                |            |           |         |         |          |      |
| Personen-Liste                                                                                         | * Element Basi               | sdaten - Perso                        | nenbezogene       | Daten von 🔱 🕑   | ) BEI_Mann, Be | ella 01.01 | .1998 #   | 2285    | 53/29   | 1689     | 5    |
| <ul> <li>■ SeI_Mann, Bella 01.01.1998 #22855</li> <li>□ □ ○ Neufall 13.09.2021 - 12.09.2023</li> </ul> | Das BEI_NRW                  | wurde geme                            | einsam erste      | ellt mıt / Rücl | kfragen bitte  | an         |           |         |         |          | *    |
| 💻 📄 Element Basisdaten                                                                                 | Name                         |                                       |                   |                 | Institution    |            |           |         |         |          |      |
| * Personenbezogene Daten                                                                               | Vorname                      |                                       |                   |                 | Telefon        |            |           |         |         |          |      |
| + Cesprächleitfaden                                                                                    | PLZ                          |                                       |                   |                 | Fax            |            |           |         |         |          |      |
| 🕈 📄 Maßnahmen und Leistungen                                                                           | Ort                          |                                       |                   |                 | E-Mail         |            |           |         |         |          |      |
| Auszug Bedarfsermittlung                                                                               | Straße                       |                                       |                   |                 |                |            |           |         |         |          |      |
|                                                                                                    | Rechtliche Ver               | tretung                               |                   | $\nearrow$      | U              |            |           |         |         |          |      |
|                                                                                                    | Rechtlich<br>bevollmächtigte | ie Betreuung bzw.<br>Person vorhanden | ⊖ Ja<br>● Nein    |                 |                |            |           |         |         |          |      |
|                                                                                                    | Name                         |                                       |                   |                 | Telefon        |            |           |         |         |          |      |
|                                                                                                    | PLZ                          |                                       |                   | R               | Fax            |            |           |         |         |          |      |
|                                                                                                    | Ort                          |                                       |                   |                 | E-Mail         |            |           |         |         |          |      |
|                                                                                                    | Straße                       |                                       |                   |                 | $\mathbf{N}$   | Л          |           |         |         |          |      |
|                                                                                                    | Bestellungsurkunde t         | itte beifügen                         |                   |                 |                |            |           |         |         |          |      |
|                                                                                                    |                              | Wirkungskreise                        | Auswählen         | ∕ ←──           | 2              |            |           |         |         |          |      |
|                                                                                                    | Vollmacht beifügen           |                                       |                   |                 |                |            |           |         |         |          |      |
|                                                                                                    | Bisherige Unte               | erstützung                            |                   |                 |                |            |           |         |         |          | -    |

Die **Rechtliche Vertretung** ist mit einem **Ja/Nein** Radiobutton **①** hinterlegt. Die voreingestellte Belegung ist **Nein**. Diese Voreinstellung beinhaltet, dass die Eingabefelder **②** grau hinterlegt sind. Grau hinterlegte Felder zur Dateneingabe können nicht beschrieben werden. In der Regel müssen diese zuerst aktiviert werden, um weitere Eingaben zu ermöglichen.

| Element Basisdaten - Personenbe ×     Fortschr                                  | eibung 12.09.2025 von F ×   +                                                                    |
|---------------------------------------------------------------------------------|--------------------------------------------------------------------------------------------------|
| $\leftarrow$ $\rightarrow$ C $\bigcirc$ $\blacktriangle$ Nicht sicher   Iwlvnt3 | 13.ads.lwl.org:7028/perseh/#/person/228553/dokument/237206/v10/bbe/01 @ 🕼 😫 …                    |
| PerSEH PerSEH Schulungsungebun                                                  | g (05.10.2021 10:03)                                                                             |
| Chronik Datei Person Vorgang Profil Hilfe                                       |                                                                                                  |
| 📙 🖉 🍛 🤱 🖬 🗸 😻 🙆                                                                 |                                                                                                  |
| Personen-Liste                                                                  | * Element Basisdaten - Personenbezogene Daten von 🛔 🕑 BEI_Mann, Bella 01.01.1998 #228553/2916896 |
| ■ 🔓 🕑 BEI_Mann, Bella 01.01.1998 #22855 X                                       |                                                                                                  |
| ■ Ø Neufall 13.09.2021 - 12.09.2023                                             | PLZ Fax                                                                                          |
| = 📄 Element Basisdaten                                                          | Ort E-Mail                                                                                       |
| Übersicht Leistungen                                                            | Straße                                                                                           |
| 🕈 📄 Gesprächleitfaden                                                           |                                                                                                  |
| 💠 📄 Maßnahmen und Leistungen                                                    | Rechtliche Vertretung                                                                            |
| 📄 Auszug Bedarfsermittlung                                                      | Rechtliche Betreuung bzw. ® Ja bevollmächtigte Person vorhanden Onein                            |
|                                                                                 | Name BEI_Mann Telefon 0251-xxxxxx                                                                |
|                                                                                 | PLZ [48147 Fax ]                                                                                 |
|                                                                                 | Ort Münster E-Mail                                                                               |
|                                                                                 | Straße Freiherr-vom-Stein-Platz 1                                                                |
|                                                                                 | Bestellungsurkunde bitte belfügen                                                                |
|                                                                                 |                                                                                                  |
|                                                                                 |                                                                                                  |
|                                                                                 | Vollmacht belfügen                                                                               |
|                                                                                 | Bisherige Unterstützung                                                                          |
|                                                                                 | Bisherige Unterstützung Auswählen 💙                                                              |
|                                                                                 | Schule/Ausbildung/Beruf                                                                          |

Die Aktivierung erfolgt in diesem Fall über die Auswahl **Ja** beim Radiobutton **①**. Nun können in allen Eingabemöglichkeiten **②**, die zum Thema **Rechtliche Vertretung** gehören, Eingaben getätigt werden.

| 🔲 🚨 Element Basisdaten - Personenba 🗙 🕂                                         |                                             |                                         |            |                      |           | - 0        |          |
|---------------------------------------------------------------------------------|---------------------------------------------|-----------------------------------------|------------|----------------------|-----------|------------|----------|
| $\leftarrow$ $\rightarrow$ $\mathbb{C}$ $\textcircled{A}$ Nicht sicher   Iwlvnt | 33.ads.lwl.org:7028/perseh/#/person/228553/ | dokument/237206/v10/bbe/01              |            | ⊕ ti                 | £≡        | Ē          | )        |
| LWL Schulungsumgebun                                                            | a (05.10.2021 10:03)                        |                                         |            | 💄 Abmelden           | 814700,   | Landschaft | sverband |
| Chronik Datei Person Vorgang Profil Hilfo                                       | 2                                           |                                         |            |                      |           |            |          |
| 📙 🔊 🎍 🤱 🖬 🗸 🕲                                                                   |                                             |                                         |            |                      |           |            |          |
| Personen-Liste                                                                  | * Element Basisdaten - Perso                | nenbezogene Daten von 🔱 🕑 E             | BEI_Mann   | , Bella 01.01.1998   | #2285     | 53/2916    | 896      |
| ■ 🗟 📀 BEI_Mann, Bella 01.01.1998 #22855 🖾                                       |                                             |                                         |            |                      |           |            |          |
| • Q • Neufall 13.09.2021 - 12.09.2023                                           | Ort Münster                                 |                                         | E-Mail     |                      |           |            |          |
| * Personenbezogene Daten                                                        | Straße Freiherr-vom-Stein                   | -Platz 1                                |            |                      |           |            |          |
| Übersicht Leistungen                                                            | Bestellungsurkunde bitte beifügen           |                                         | 3          |                      |           |            |          |
| 🕈 📄 Gesprächleitfaden                                                           |                                             | 4 selektiert                            |            |                      |           |            |          |
| 💠 📄 Maßnahmen und Leistungen                                                    |                                             | Vermögenssorge X Wohnungsangel          | egenheiten | X Behörden- und Geri | chtsangel | eaenheiten | x _      |
| Auszug Bedarfsermittlung                                                        |                                             | Postkontrolle (per gerichtlicher Anoro  | Inuna) X   |                      | oncounger | ogennenten | <u>~</u> |
|                                                                                 |                                             |                                         |            | `\                   |           |            | - 1      |
|                                                                                 | vollmacht beirugen                          |                                         |            |                      |           |            | - 1      |
|                                                                                 | Bisherige Unterstützung                     |                                         |            |                      |           | _          |          |
|                                                                                 | Bisherige Unterstützung                     | 2 selektiert                            | 3          |                      | Y         | 4          |          |
|                                                                                 |                                             | Alles auswählen / abwählen              | *          |                      |           |            |          |
|                                                                                 | Schule/Ausbildung/Beruf                     | 🛛 Familienangehörige                    |            |                      |           |            |          |
|                                                                                 | Schule                                      | 🗌 Partnerin / Partner                   | er Schul-  |                      |           |            |          |
|                                                                                 | 6                                           | 🗌 Familienunterstützender Dienst        | bschluss   |                      |           |            |          |
|                                                                                 | saustildung                                 | Generation Kontakt- und Beratungsstelle | Berufs-    | Bitte auswählen      |           |            | ~        |
|                                                                                 |                                             | 🗌 Sozialdienst / Jugendamt              | sbildung   |                      |           |            |          |
|                                                                                 | Hochschul-                                  | Ambulanter Pflegedienst                 | ss Hoch-   | Bitte auswählen      |           |            | ~        |
|                                                                                 |                                             | Sozialpsychiatrischer Dienst            | *          |                      |           |            |          |
|                                                                                 | Zuietzt bzw. aktuell ausgeubte Tatigkeit    |                                         |            |                      |           |            | Ψ.       |

Hinter den Labeln **Wirkungskreise ①** sowie **Bisherige Unterstützung ①** ermöglichen Mehrfachauswahllisten die Eingabe zutreffender Sachverhalte. Innerhalb einer Mehrfachauswahlliste können beliebig viele Optionen **②** per Mausklick markiert werden und verhindern dadurch aufwendige Dateneingaben. Nach der Bearbeitung einer Mehrfachauswahlliste informiert das jeweilige Eingabefeld **③** über die Anzahl der selektierten Elemente. In ausgewählten Fällen werden diese selektierten Elemente durch **Tags ④** visualisiert und können bei Bedarf per Mausklick auf das jeweilige **x**-Symbol abgewählt werden.

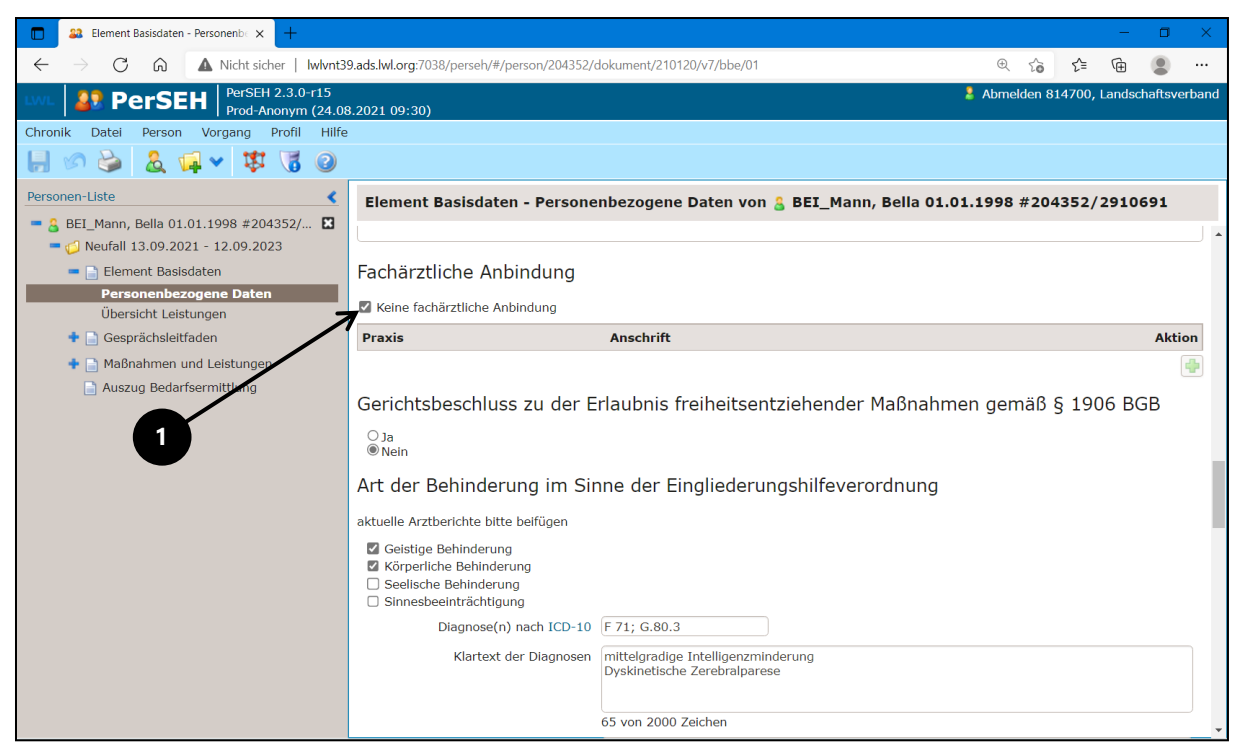

Checkboxen sind im Sinne korrekter Sachverhalte zu nutzen und haben unter Umständen die Funktion, weitere Eingabemöglichkeiten freizugeben. Am Beispiel **Keine Fachärztliche Anbindung ①** wird diese Funktion deutlich. Wenn der Haken gesetzt bleibt, ist keine Möglichkeit zur Pflege einer fachärztlichen Anbindung vorhanden.

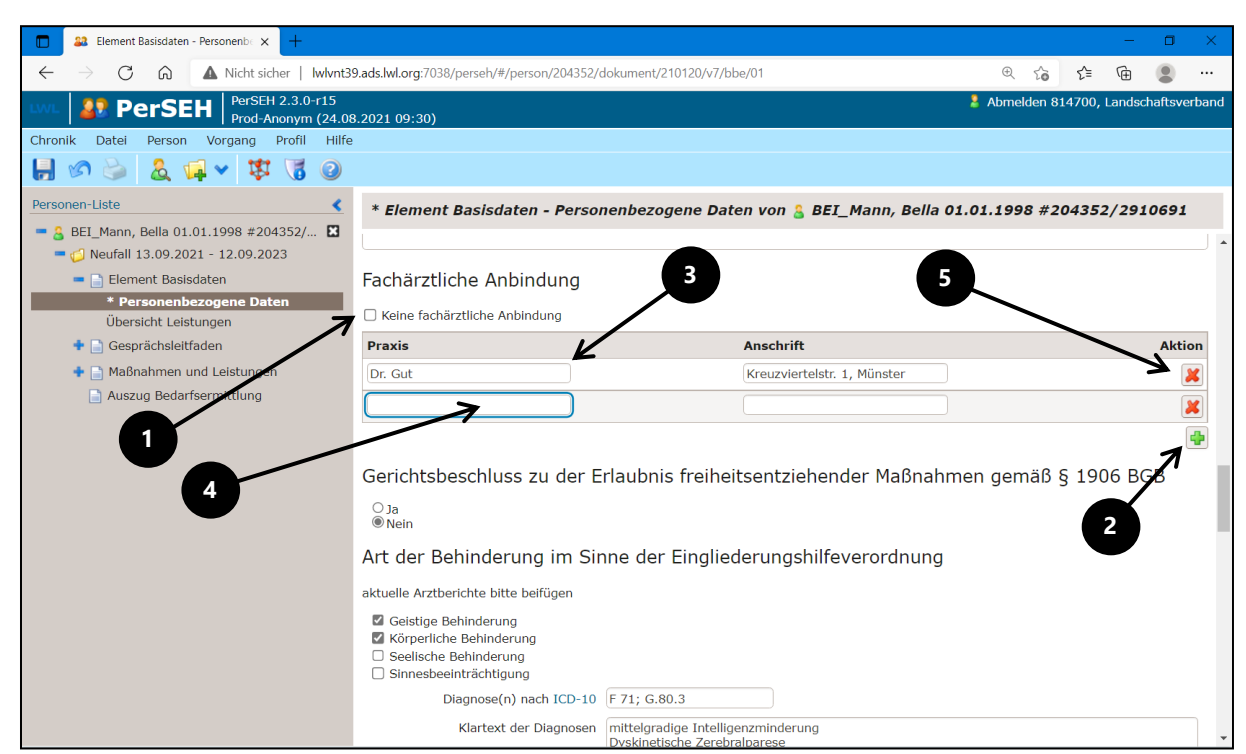

Wird der Haken ① entfernt, verliert das +-Symbol ② die graue Färbung und wird auswählbar. Durch das Anklicken des +-Symbols ② erscheint eine Zeile mit zwei Formularfeldern unter den Überschriften **Praxis** und **Anschrift** ③. Bei Bedarf generiert das Anklicken des +-Symbols ② weitere Zeilen ④. Jede erstellte Zeile kann mit Mausklick auf das **x**-Symbol ⑤ der entsprechenden Zeile gelöscht werden.

| Sa Element Basisdaten - Personenb × +                                                            |                                               |                              |                        |               |        | -      | ٥       | ×     |
|--------------------------------------------------------------------------------------------------|-----------------------------------------------|------------------------------|------------------------|---------------|--------|--------|---------|-------|
| ← → C ⋒ ▲ Nicht sicher   Iwlvnt3                                                                 | 9.ads.lwl.org:7038/perseh/#/person/204352/    | dokument/210120/v7/bbe/01    |                        | ⊕ fò          | £_=    | Ē      |         |       |
| PerSEH PerSEH Perset 2.3.0-r15<br>Prod-Aponym (24.0)                                             | 3.2021 09:30)                                 |                              |                        | 💄 Abmelden 81 | L4700, | Landsc | haftsve | rband |
| Chronik Datei Person Vorgang Profil Hilfe                                                        | ;                                             |                              |                        |               |        |        |         |       |
| 📙 🔊 🍛 🤱 🖬 🗸 🔞                                                                                    |                                               |                              |                        |               |        |        |         |       |
| Personen-Liste                                                                                   | * Element Basisdaten - Persol                 | nenbezogene Daten vor        | n 🔒 BEI_Mann, Bella 01 | .01.1998 #2   | 04352  | 2/291  | 0691    |       |
| <ul> <li>BEI_Mann, Bella 01.01.1998 #204352/</li> <li>Weufall 13.09.2021 - 12.09.2023</li> </ul> | Art der Behinderung im Sir                    | nne der Eingliederun         | igshilfeverordnung     |               |        |        |         | *     |
| = 📄 Element Basisdaten                                                                           | aktuelle Arztberichte bitte beifügen          |                              |                        |               |        |        |         |       |
| Übersicht Leistungen                                                                             | Geistige Behinderung                          |                              |                        |               |        |        |         |       |
| 🕈 📄 Gesprächsleitfaden                                                                           | Seelische Behinderung                         |                              |                        |               |        |        |         |       |
| + 📄 Maßnahmen und Leistungen                                                                     | Diagnosso(p) =ch ICD-10                       | E 71: C 90 2                 |                        |               |        |        |         |       |
| Auszug Bedarfsermittlung                                                                         | Diagnose(ii) in the Discourse                 | r /1; G.60.5                 |                        |               |        |        |         |       |
|                                                                                                  | Klartext der Diagnosen                        | Dyskinetische Zerebralparese | e<br>e                 |               |        |        |         |       |
|                                                                                                  |                                               |                              |                        |               |        |        |         |       |
|                                                                                                  |                                               | 65 von 2000 Zeichen          |                        |               |        |        |         |       |
|                                                                                                  | Vorhandene Hilfsmittelversorgung              |                              |                        |               |        |        |         |       |
|                                                                                                  |                                               |                              |                        |               |        |        |         |       |
|                                                                                                  |                                               | 0 von 2000 Zeichen           |                        |               |        |        |         |       |
|                                                                                                  | Art der Schädigung im Sin                     | ne des Sozialen Ents         | schädigungsrechts (S   | SER)          |        |        |         |       |
|                                                                                                  | aktuelle Anerkennungsbescheide bitte beifügen |                              |                        |               |        |        |         |       |
|                                                                                                  | OEG                                           |                              |                        |               |        |        |         |       |
|                                                                                                  | U BVG/HHG                                     |                              |                        |               |        |        |         |       |
|                                                                                                  | StrafRehaG/VerwRehaG                          |                              |                        |               |        |        |         | -     |

Unter der Überschrift **Art der Behinderung im Sinne der Eingliederungshilfeverordnung** befindet sich als Unterstützung für die Anwender:innen ein **Link ①**, der auf die Webseite ICD-Code führt. Links im BEI\_NRW bieten regelhaft nützliche und ergänzende Informationen für anwendende Personen.

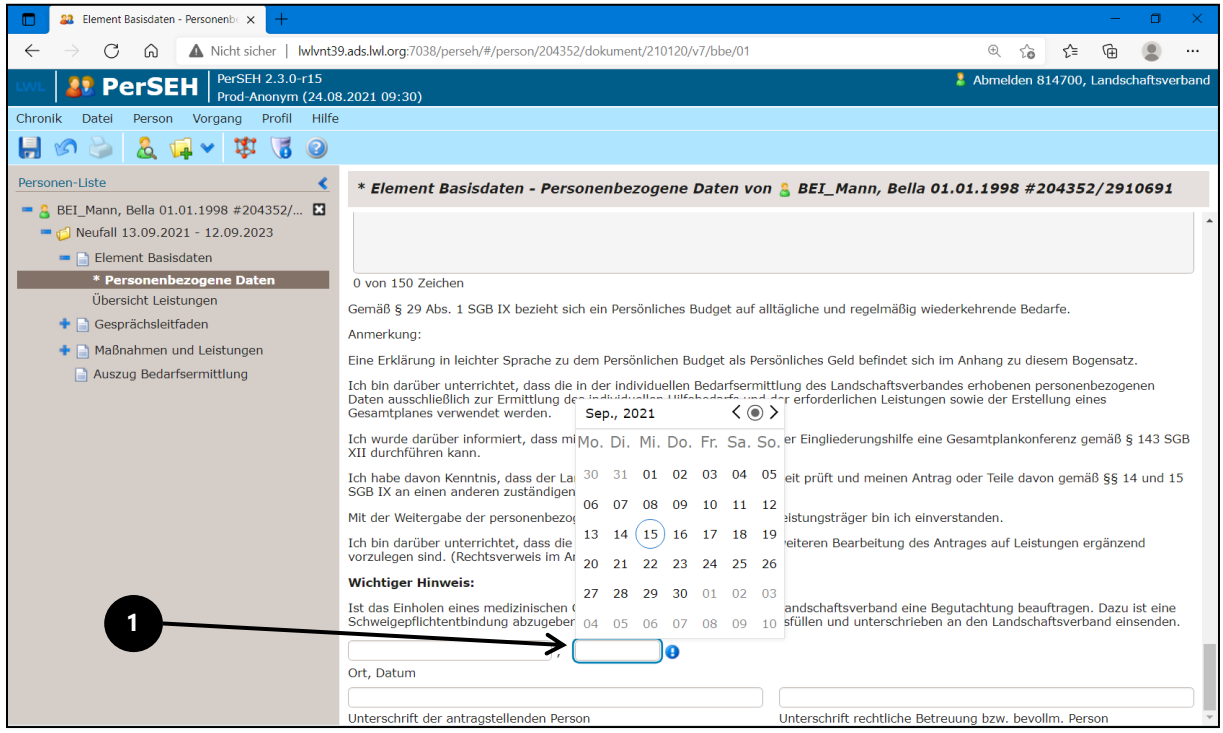

Felder, in denen im BEI\_NRW das Datum eingetragen werden soll **①**, wie z.B. unter dem Aspekt **Wichtiger Hinweis**, sind mit der Funktion eines Kalenders hinterlegt. Das Eintragen eines Punktes und dessen Bestätigung durch Enter oder Tab führt zur automatischen Übernahme des Tagesdatums.

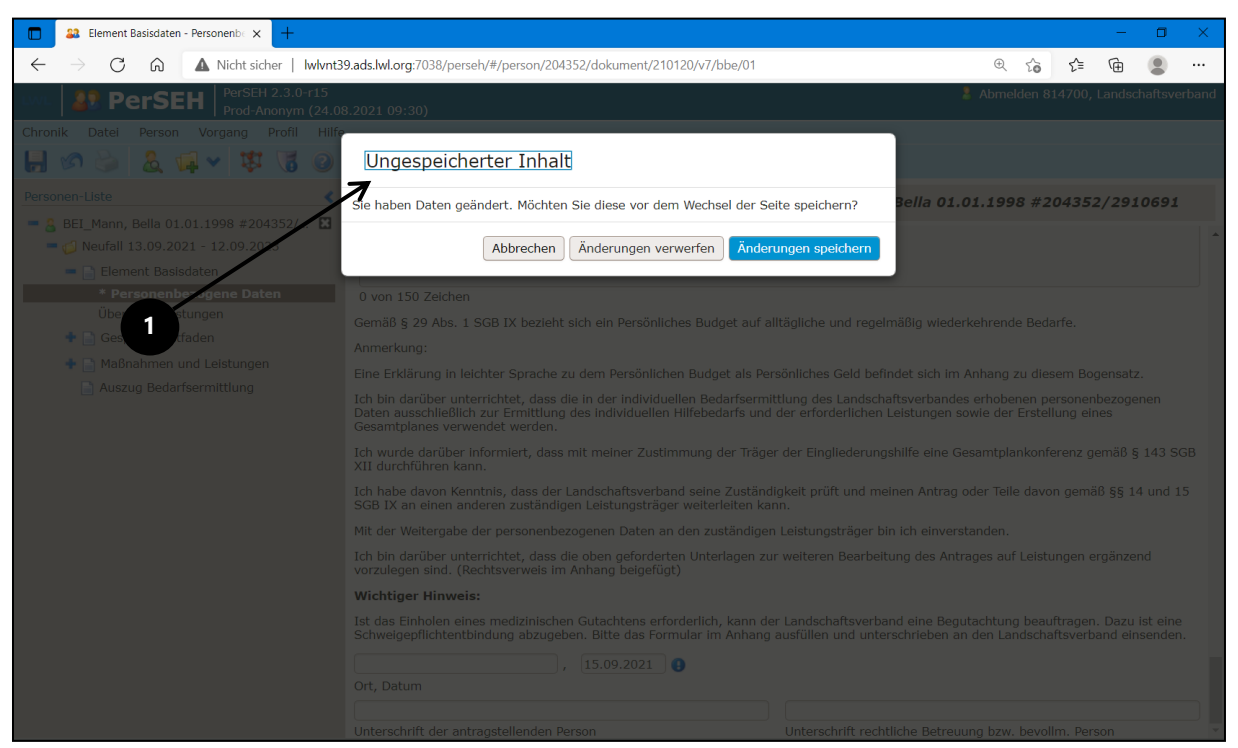

Wenn bisherige Eingaben nicht gespeichert wurden, erscheint beim Seitenwechsel der Hinweis, dass Daten geändert und noch nicht gespeichert wurden. Die Funktionen **Abbrechen**, **Änderungen verwerfen** und **Änderungen speichern ①** können entsprechend gewählt werden.

# Seite Übersicht Leistungen

| Element Basisdaten - Übersicht 🗆 🗙 🕂                                 |                                       |                                                 |             |            | -        | ٥       | ×     |
|----------------------------------------------------------------------|---------------------------------------|-------------------------------------------------|-------------|------------|----------|---------|-------|
| ← → C බ ▲ Nicht sicher   lwlvnt3                                     | 9.ads.lwl.org:7038/perseh/#/persor    | /204352/dokument/210120/v7/bbe/02               | ti (        | ב} ל       | œ        |         |       |
| LWL SPERSEN PerSEH 2.3.0-r15<br>Prod-Anonym (24.08                   | 3.2021 09:30)                         |                                                 | 🤰 Abmel     | den 814700 | , Landsc | haftsve | rband |
| Chronik Datei Person Vorgang Profil Hilfe                            |                                       |                                                 |             |            |          |         |       |
| 📙 🔊 婱 🤱 🖬 🗸 🔞                                                        |                                       |                                                 |             |            |          |         |       |
| Personen-Liste                                                       | Element Basisdaten - Ú                | İbersicht Leistungen von 🔱 BEI_Mann, Bella 01.0 | 1.1998 #204 | 4352/291   | 0691     |         |       |
| - 🔒 BEI_Mann, Bella 01.01.1998 #204352/ 🖪                            |                                       |                                                 |             |            |          |         |       |
| <ul> <li></li></ul>                                                  | Übersicht Leistung                    | gen                                             |             |            |          |         |       |
| Personenbezogene Daten<br>Übersicht Leistungen<br>Gesprächsleitfaden | Leistungen des Träge<br>im Sozialraum | ers der Eingliederungshilfe und anderer Lei     | stungsträg  | er sowie   | Leist    | unge    | n     |
| Maßnahmen und Leistungen                                             | Einsatz der Leistungen                | der Gesetzlichen und Privaten Pflegeversicherur | g gemäß SC  | GB XI      |          |         |       |
| Auszug Bedarfsermittlung                                             | Leistungsträger                       |                                                 |             |            |          |         |       |
|                                                                      |                                       | 0 yan 200 Zelshan                               |             |            |          |         |       |
| 2                                                                    | Leistungen werden                     | O ja                                            |             |            |          |         |       |
|                                                                      | eingesetzt?                           | nein                                            |             |            |          |         |       |
|                                                                      | Pflegegrad                            | Bitte auswahlen                                 |             |            |          | ~       |       |
|                                                                      | Einsatz der Leistungen                | der Gesetzlichen und Privaten Krankenversicher  | ung gemäß   | SGB V      |          |         |       |
|                                                                      | Leistungsträger                       |                                                 |             |            |          |         |       |
|                                                                      |                                       |                                                 |             |            |          |         |       |
|                                                                      |                                       | 0 von 200 Zeichen                               |             |            |          |         |       |
|                                                                      | Leistung                              | Aktuelle                                        | Stand       |            |          |         |       |
|                                                                      | Psychotherapie, §§ 27, 28 SG          | B V Bitte au                                    | wählen      |            |          |         | •     |

Die Seite Übersicht Leistungen ① des Bogens Elements Basisdaten ermöglicht die Erfassung der Leistungen aller Leistungsträger sowie Leistungen im Sozialraum. Grundsätzlich sind die technischen Bedienelemente zu den verschiedenen Abbildungsoptionen ähnlich aufgebaut und in ihren Funktionen bereits erläutert worden (Freitextfeld, Radio Button, Dropdown-Listen, usw.) Sie werden zum Erhalt der Übersichtlichkeit dieses Handbuches nicht erneut beschrieben. Eine technische Besonderheit bietet die Abbildung des Einsatzes der Leistungen der Gesetzlichen und Privaten Pflegeversicherung gemäß SGBXI ②.

| Element Basisdaten - Übersicht L × +                                                                                                    |                                           |                                                                                                    |                                                      |        |          | -          | - 0        | ×      |
|----------------------------------------------------------------------------------------------------|-------------------------------------------|----------------------------------------------------------------------------------------------------|------------------------------------------------------|--------|----------|------------|------------|--------|
| $\leftarrow$ $\rightarrow$ C $\bigcirc$ $\blacktriangle$ Nicht sicher   Iwlvnt3                                                                                                    | 9.ads.lwl.org:7038/perseh/#/person        | /204352/dokument/210120/v7/bbe/02                                                                                                    |                                                      | Ð      | \star t  | <u>^</u> @ |            |        |
| LWL PerSEH PerSEH 2.3.0-r15<br>Prod-Anonym (24.08                                                                                                    | 3.2021 09:30)                             |                                                                                                    | 2                                                    | Abmeld | len 8147 | 00, Land   | lschaftsve | erband |
| Chronik Datei Person Vorgang Profil Hilfe                                                                                                    |                                           |                                                                                                    |                                                      |        |          |            |            |        |
| 📙 🖉 🌭 🔱 🖬 🗸 隊 🥥                                                                                                    |                                           |                                                                                                    |                                                      |        |          |            |            |        |
| Personen-Liste                                                                                                    | * Element Basisdaten -                    | Übersicht Leistungen von 🔱 BEI_Mann, E                                                                                                    | Bella 01.01.19                                       | 98 #20 | 04352/   | 29106      | 91         |        |
| BEI_Mann, Bella 01.01.1998 #204352/<br>Output: Description of the second second s |                                           |                                                                                                    |                                                      |        |          |            |            | -      |
| Element Basisdaten                                                                                                    |                                           | 0 von 200 Zeichen                                                                                                    |                                                      |        |          |            |            |        |
| Personenbezogene Daten                                                                                                    | Leistungen werden<br>eingesetzt?          | ⊖ ja<br>● nein                                                                                                    |                                                      |        |          |            |            |        |
| Obersicht Leistungen     Gesprächsleitfaden                                                                                                    | Pflegegrad                                | Begutachtet mit dem Ergebnis, dass ein Pflegegrad 1                                                                                                    | vorliegt                                             |        |          |            |            | -      |
| <ul> <li>Maßnahmen und Leistungen</li> </ul>                                                                                                    | Leistung                                  | Bitte auswählen<br>Nicht beantragt                                                                                                    |                                                      |        |          |            |            |        |
| Auszug Bedarfsermittlung                                                                                                    | Pflegehilfsmittel und Wohnumf             | gehilfsmittel und Wohnumf. Kicht begutachtet<br>Regutachtet                                                                                                    |                                                      |        |          |            |            |        |
|                                                                                                    | Entlastungsbetrag, § 45b SGB              | Begutachtet mit dem Ergebnis, dass kein Pflegegrad                                                                                                    | d vorliegt                                           |        |          |            |            |        |
|                                                                                                    | Einsatz der Leistungen<br>Leistungsträger | Begutachtet mit dem Ergebnis, dass ein Pflegegrad<br>Begutachtet mit dem Ergebnis, dass ein Pflegegrad<br>Begutachtet mit dem Ergebnis, dass ein Pflegegrad<br>Begutachtet mit dem Ergebnis, dass ein Pflegegrad<br>Auf Antragstellung hingewirkt<br>Antrag abgelehnt | 2 vorliegt<br>3 vorliegt<br>4 vorliegt<br>5 vorliegt |        |          |            |            |        |
|                                                                                                    |                                           | 0 von 200 Zeichen                                                                                                    |                                                      |        |          |            |            |        |
|                                                                                                    | Leistung                                  |                                                                                                    | Aktueller Stand                                      |        |          |            |            |        |
|                                                                                                    | Psychotherapie, §§ 27, 28 SG              | 3 V                                                                                                    | Bitte auswählen.                                     |        |          |            |            | ~      |
|                                                                                                    | Physiotherapie, Ergotherapie,             | Logopädie, § 32 SGB V                                                                                                    | Bitte auswählen.                                     |        |          |            |            | ~      |
|                                                                                                    | Hilfsmittel, § 33 SGB V                   |                                                                                                    | Bitte auswählen.                                     |        |          |            |            | ~      |
|                                                                                                    | Häusliche Krankenpflege, z.B.             | APP, § 37 SGB V                                                                                                    | Bitte auswählen.                                     |        |          |            |            | ~      |
|                                                                                                    |                                           |                                                                                                    |                                                      |        |          |            |            | -      |

Je nach Auswahl einer Option aus der Dropdown-Liste zum **Pflegegrad ①** generiert sich automatisch ein dazugehöriges Spektrum relevanter **Leistung**en **②**.

| 🔲 🚨 Element Basisdaten - Übersicht 🗉 🗙 🕂                                 |                                                                                                | - 🗆 ×                                                             |  |  |  |  |  |  |
|--------------------------------------------------------------------------|------------------------------------------------------------------------------------------------|-------------------------------------------------------------------|--|--|--|--|--|--|
| $\leftarrow$ $\rightarrow$ $	extsf{C}$ $	ilde{A}$ Nicht sicher   Iwlvnt3 | 9.ads.lwl.org:7038/perseh/#/person/204352/dokument/210120/v7/bbe/02                            | III @ ★ 🗲 庙 🚇 …                                                   |  |  |  |  |  |  |
| LWL BRESEH PerSEH 2.3.0-r15<br>Prod-Anonym (24.08                        | 3.2021 09:30)                                                                                  | 🤰 Abmelden 814700, Landschaftsverband                             |  |  |  |  |  |  |
| Chronik Datei Person Vorgang Profil Hilfe                                |                                                                                                |                                                                   |  |  |  |  |  |  |
| 📙 🖉 🍛 🤱 🖬 🗸 🦉 🖉                                                          |                                                                                                |                                                                   |  |  |  |  |  |  |
| Personen-Liste                                                           | * Element Basisdaten - Übersicht Leistungen von 🔱 BEI_Mann,                                    | Bella 01.01.1998 #204352/2910691                                  |  |  |  |  |  |  |
| 💻 🔮 BEI_Mann, Bella 01.01.1998 #204352/ 🖪                                | engesetter o nem                                                                               |                                                                   |  |  |  |  |  |  |
| = 💋 Neufall 13.09.2021 - 12.09.2023                                      | Pflegegrad Begutachtet mit dem Ergebnis, dass ein Pflegegrad                                   | 3 vorliegt 🗸 🗸                                                    |  |  |  |  |  |  |
| = 📄 Element Basisdaten                                                   | Leistung                                                                                       | Aktueller Stand                                                   |  |  |  |  |  |  |
| * Übersicht Leistungen                                                   | Pflegehilfsmittel und Wohnumfeld verbessernde Maßn SGB XI                                      | Bitte auswählen 🗸                                                 |  |  |  |  |  |  |
| 🛨 📄 Gesprächsleitfaden                                                   | Entlastungsbetrag, § 45b SGB XI                                                                | Bitte auswählen 🗸                                                 |  |  |  |  |  |  |
| 💠 📄 Maßnahmen und Leistungen                                             | Pflegesachleistung, § 36 SGB XI                                                                | Bitte auswählen<br>Erübere Leistungen                             |  |  |  |  |  |  |
| 📄 Auszug Bedarfsermittlung                                               | Pflegegeld für selbstbeschaffte Pflegehilfen, § 37 SGB XI                                      | Beantragt                                                         |  |  |  |  |  |  |
|                                                                          | Kombination von Geldleistung und Sachleistung, Kombinationsleistung                            | Bewilligt                                                         |  |  |  |  |  |  |
|                                                                          | Zusätzliche Leistungen für Pflegebedürftige in ambulant betreuten Wohngruppen,<br>§ 38a SGB XI | Auf Antragstellung hingewiesen / Kontaktaufnahme bei<br>Abgelehnt |  |  |  |  |  |  |
|                                                                          | Häusliche Pflege bei Verhinderung der Pflegeperson, Verhinderungspflege, § 39 SGB XI           | Bitte auswählen                                                   |  |  |  |  |  |  |
|                                                                          | Tagespflege und Nachtpflege, § 41 SGB XI                                                       | Bitte auswählen                                                   |  |  |  |  |  |  |
|                                                                          | Kurzzeitpflege, § 42 SGB XI                                                                    | Bitte auswählen 🗸                                                 |  |  |  |  |  |  |
|                                                                          | Pflegeleistungen der vollstationären Pflege, § 43 SGB XI                                       | Bitte auswählen                                                   |  |  |  |  |  |  |
|                                                                          | Pflegeleistung nach § 43a SGB XI                                                               | Bitte auswählen 🗸                                                 |  |  |  |  |  |  |
|                                                                          | Angebote zur Unterstützung im Alltag oder im Haushalt, § 45a SGB XI                            | Bitte auswählen                                                   |  |  |  |  |  |  |
|                                                                          | Einsatz der Leistungen der Gesetzlichen und Privaten Krankenv                                  | rersicherung gemäß SGB V                                          |  |  |  |  |  |  |

In der tabellarischen Übersicht ist je generierter **Leistung** unter der Überschrift **Aktueller Stand** die entsprechende Option in der Dropdown-Liste **1** auszuwählen.

# Bogen Gesprächsleitfaden

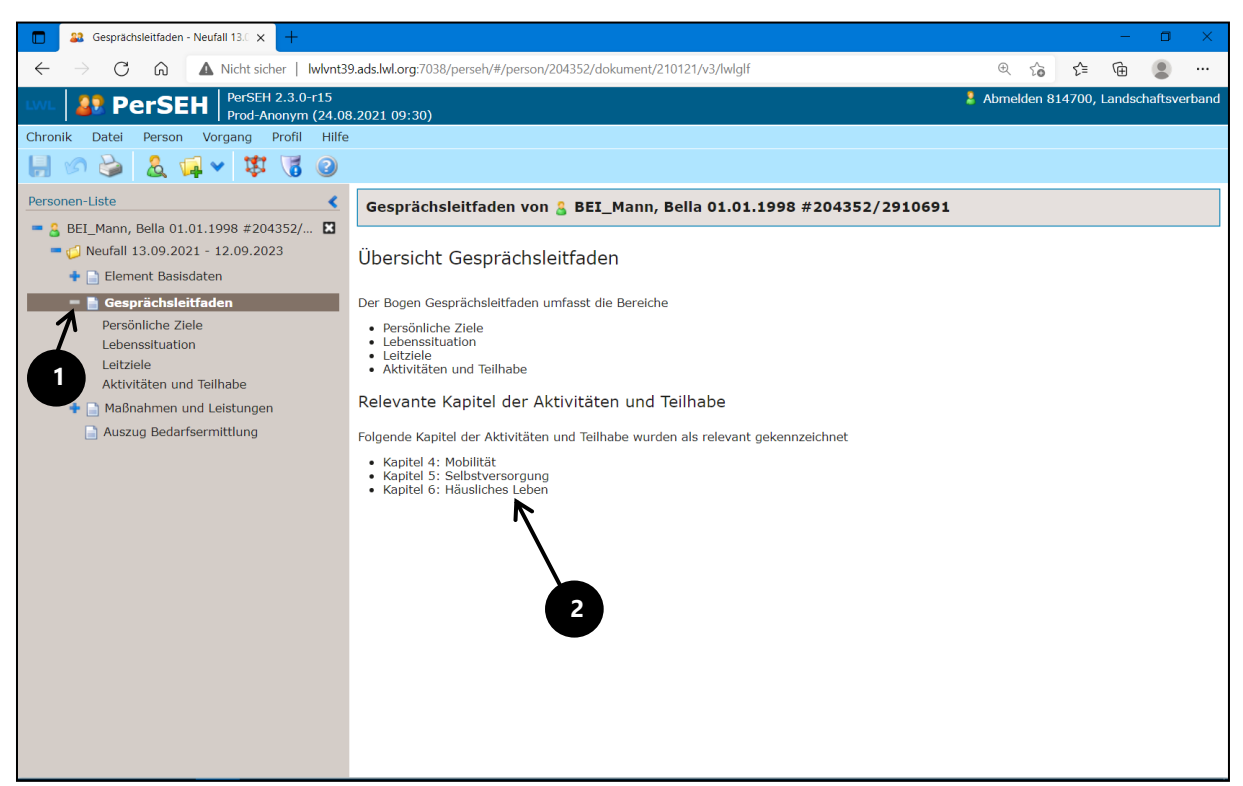

Beim Auswählen des Bogens **Gesprächsleitfaden ①** öffnen sich im Modulmenü verschiedene Seiten (s.u.), welche jeweils einzeln aufgerufen und bearbeitet werden können. Der Inhaltsbereich zeigt eine Übersicht **②**, die zusammenfasst, welche Kapitel der Aktivitäten und Teilhabe auf der **Seite Aktivitäten und Teilhabe** bereits als relevant bearbeitet wurden.

Folgende Seiten sind unter dem Bogen auswählbar:

Persönliche Ziele Lebenssituation Leitziele Aktivitäten und Teilhabe

#### Seite Persönliche Ziele

| Gesprächsleitfaden - Persönliche × +                                              |                                                                                  |                                                                                                    |                                      |                       | - 0                     | ×         |
|-----------------------------------------------------------------------------------|----------------------------------------------------------------------------------|----------------------------------------------------------------------------------------------------|--------------------------------------|-----------------------|-------------------------|-----------|
| $\leftarrow$ $\rightarrow$ C $\widehat{\mbox{ a Nicht sicher   lwlvnt39}}$        | .ads.lwl.org:7038/perseh/#/persor                                                | /204352/dokument/210121/v3/lwlglf/01                                                                                                    | ⊕ tò                                 | £^≡                   | œ 🏾                     |           |
| WL SPERSEN PerSEH 2.3.0-r15<br>Prod-Anonym (24.08                                 | .2021 09:30)                                                                     |                                                                                                    | Abmelden 81                          | 14700, l              | andschafts              | verband   |
| Chronik Datei Person Vorgang Profil Hilfe                                         |                                                                                  |                                                                                                    |                                      |                       |                         |           |
| 📙 🖉 🌺 🤱 🖬 🗸 🔞                                                                     |                                                                                  |                                                                                                    |                                      |                       |                         |           |
| Personen-Liste                                                                    | Gesprächsleitfaden - P<br>#204352/2910691                                        | ersönliche Ziele - Blick in die Zukunft von 🔱 BEI_Man                                                                                   | n, Bella 01.0                        | 1.199                 | 8                       |           |
| <ul> <li>Ø Neufall 13.09.2021 - 12.09.2023</li> <li>Element Basisdaten</li> </ul> | Persönliche Ziele - B                                                            | lick in die Zukunft                                                                                                    |                                      |                       |                         | Ĵ         |
| = 📄 Gesprächsleitfaden                                                            | <ul> <li>Beschreibung</li> </ul>                                                 |                                                                                                    |                                      |                       |                         |           |
| Persönliche Ziele Lebenssituation                                                 | Hier geht es um Ihre angestrei<br>beinhalten. Die Persönlichen Zi                | ote Lebensform. Sie äußern dabei Ihre eigenen Wünsche und Ziele. D<br>ele werden als leitende Ziele ohne Kommentierung oder Bewertung d | lese können auch<br>urch andere Pers | 1 pfleger<br>Sonen au | ische Aspe<br>Ifgenomme | xte<br>n. |
| Leitziele<br>Aktivitäten und Teilhabe                                             | Wie und wo möchten Sie<br>wohnen?                                                |                                                                                                    |                                      |                       | _                       | θ         |
| Auszug Bedarfsermittlung                                                          |                                                                                  | 0 von 4000 Zeichen                                                                                                    |                                      |                       |                         | J         |
|                                                                                   | Was möchten Sie in Ihrer<br>Freizeit machen?                                     |                                                                                                    |                                      | <b>'</b>              |                         | θ         |
|                                                                                   |                                                                                  | 0 von 4000 Zeichen                                                                                                    |                                      |                       |                         |           |
|                                                                                   | Wie möchten Sie Ihren Tag<br>gestalten?                                          |                                                                                                    |                                      |                       |                         | 0         |
|                                                                                   |                                                                                  | 0 von 4000 Zeichen                                                                                                    |                                      |                       |                         |           |
|                                                                                   | Welche Kontakte und<br>Beziehungen möchten Sie<br>mit anderen Menschen<br>haben? |                                                                                                    |                                      |                       |                         | θ         |
|                                                                                   | Wio wünschen Sie sich Ihre                                                       | 0 von 4000 Zeichen                                                                                                    |                                      |                       |                         |           |

Im Inhaltsbereich der Seite **Persönliche Ziele ①** befinden sich Freitextfelder zur Erfassung der entsprechenden Daten. Als zusätzliche Unterstützung sind unter ausgewählten Überschriften Beschreibungstexte unter klappbaren Bereichen mit dem Label **Beschreibung ②** hinterlegt. Diese können per Mausklick auf- und zugeklappt werden. Hier erhalten Anwender:innen fachliche Hilfestellungen, um das BEI\_NRW inhaltlich zu füllen. Darüber hinaus geben **Tooltips ③** im gesamten Programm spezifische Informationen zu Eingabemöglichkeiten.

#### Seite Leitziele

| Gesprächsleitfaden - Leitziele - B × +                                                                                    |                                  |                                                                                  | - 0            | ×       |
|----------------------------------------------------------------------------------------------------|----------------------------------|----------------------------------------------------------------------------------|----------------|---------|
| $\leftarrow$ $\rightarrow$ $	extsf{C}$ $	ilde{A}$ Nicht sicher   Iw                                                       | lvnt39.ads.lwl.org:7038/perseh/# | t/person/205352/dokument/210227/v3/lwlglf/03                                     | <b>@</b>       |         |
| PerSEH 2.3.0-r15<br>Prod-Anonym (24.08                                                                                    | 8 2021 09:30)                    | Abmelden 81470                                                                   | 0, Landschafts | verband |
| Chronik Datei Person Vorgang Profil Hilfe                                                                                 |                                  |                                                                                  |                |         |
| 📙 🖉 🦢 🤱 🖬 🗸 🚱                                                                                                    |                                  |                                                                                  |                |         |
| Personen-Liste                                                                                                    | * Gesprächsleitfaden -           | Leitziele - Blick in die Zukunft von 🔱 BEI_Mann, Leer 01.01.2000 #205352/291069. | 2              |         |
| <ul> <li>BEI_Mann, Leer 01.01.2000 #205352/2<br/>Grotschreibung 27.09.2021 - 26.09.2023         Daekblick     </li> </ul> | Leitziele – Blick in die         | e Zukunft                                                                        |                | *       |
| Element Basisdaten                                                                                                    | ♥ Beschreibung                   |                                                                                  |                |         |
| <ul> <li>Gesprächsleitfaden</li> <li>Persönliche Ziele</li> </ul>                                                         | Beschreibung 1                   |                                                                                  |                |         |
| Lebenssituation  * Leitziele Aktivitäten und Teilhabe                                                                     | Zielformulierung                 |                                                                                  |                |         |
| <ul> <li>Maßnahmen und Leistungen</li> <li>Auszug Bedarfsermittlung</li> </ul>                                            |                                  | V von 2000 Zeichen                                                               |                |         |
|                                                                                                    | Beschreibung 2                   |                                                                                  |                |         |
|                                                                                                    | Zielformulierung                 |                                                                                  |                |         |
|                                                                                                    |                                  | 0 von 2000 Zeichen                                                               |                |         |
|                                                                                                    | Beschreibung 3                   | 3                                                                                |                |         |
|                                                                                                    | Zielformulierung                 | 4                                                                                |                |         |
|                                                                                                    |                                  |                                                                                  | Ż              | 1       |

Wird die **Seite Leitziele** erstmalig geöffnet, stehen den Anwender:innen im Inhaltsbereich initial 3 Freitextfelder mit dem jeweiligen Label **Zielformulierung** zur Verfügung. Zur Erfassung weiterer Ziele können über das +-Symbol **3** weitere Freitextfelder generiert werden. Sowohl die initial angezeigten, als auch die generierten Freitextfelder können über das zugehörige **x**-Symbol **4** gelöscht werden. Die Anzahl von Freitextfeldern ist auf 9 begrenzt.

#### Seite Lebenssituation

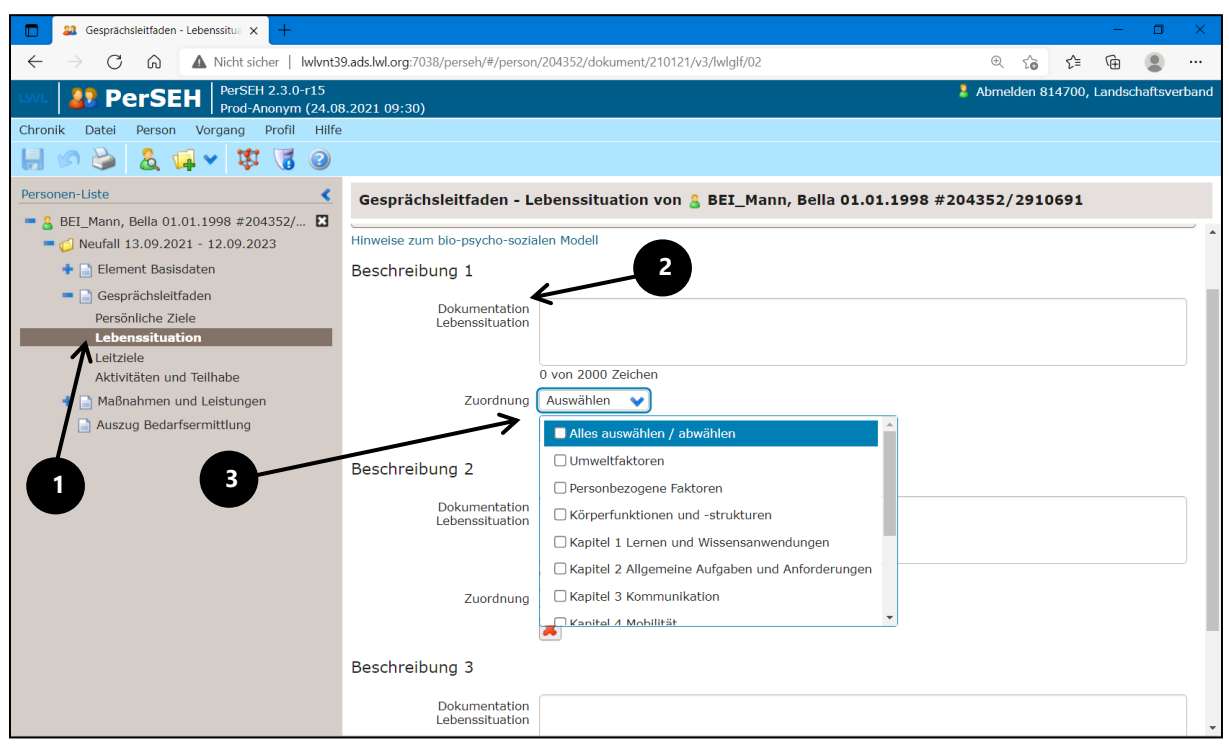

Auf der Seite Lebenssituation ① wird die jeweilige Lebenssituation in Freitextfeldern mit dem Label Dokumentation Lebenssituation ② dokumentiert. Initial stehen den Anwender:innen 3 Freitextfelder zur Verfügung. Diese können, wie im Kapitel Seite Leitziele beschrieben, ohne eine Maximalbegrenzung ergänzt werden. Die sich unter jedem Freitextfeld befindende Mehrfachauswahlliste mit dem Label Zuordnung ③ ermöglicht per Mehrfachauswahl die Spezifizierung und Klassifizierung entlang des Biopsycho-sozialen Modells. Die Spezifizierung ist entsprechend des Inhalts der Dokumentation Lebenssituation zu wählen. Für die Seite Lebenssituation ① sind technische Automationen eingerichtet. Diese Automationen schalten im Bearbeitungsprozess weitere Optionen des BEI\_NRW frei. Maßgeblich hierfür ist die getroffene Zuordnung ④ der jeweils dokumentierten Lebenssituation. Eine fachlich korrekte Zuordnung der jeweiligen Lebenssituation ist somit unerlässlich.

#### Seite Aktivitäten und Teilhabe

| 🔲 🚨 Gesprächsleitfaden - Aktivitäten 🗙 G spezifisc                                     | h - Google Suche ×   +                                                         |          |         | -       | ٥        | ×     |  |  |
|----------------------------------------------------------------------------------------|--------------------------------------------------------------------------------|----------|---------|---------|----------|-------|--|--|
| ← → C ⋒ ▲ Nicht sicher   Iwlvnt3                                                       | 9.ads.lwl.org:7038/perseh/#/person/204352/dokument/210121/v3/lwlglf/04         | . to     | €≡      | (Ē      |          |       |  |  |
| PerSEH 2.3.0-r15                                                                       | د 2021 مو.عم)                                                                  | elden 81 | 4700, I | Landsch | naftsver | rband |  |  |
| Chronik Datei Person Vorgang Profil Hilfe                                              |                                                                                |          |         |         |          |       |  |  |
| 📙 🖉 婱 🤱 🖬 🗸 隊 🥝                                                                        |                                                                                |          |         |         |          |       |  |  |
| Personen-Lte                                                                           | Gesprächsleitfaden - Aktivitäten und Teilhabe von 🍰 BEI_Mann, Bella 01.01.1998 | #2043!   | 52/29   | 91069   | 1        |       |  |  |
|                                                                                        | Aktivitäten und Teilhabe                                                       |          |         |         |          | *     |  |  |
| = 📄 Gesprächsleitfaden                                                                 | ♥ Beschreibung                                                                 |          |         |         |          |       |  |  |
| Persönliche Ziele<br>Lebenssituation<br>Leitziele                                      | 🖬 Kapitel ist für die Planung nicht relevant                                   |          |         |         |          |       |  |  |
| Aktivitäten und Teilhabe                                                               | V Kapitel 1: Lernen und Wissensanwendung                                       |          |         |         |          |       |  |  |
| <ul> <li>Maßnahmen und Leistungen</li> <li>Planung</li> <li>Zusammenfassung</li> </ul> | Kapitel ist für die Planung nicht relevant                                     |          |         |         |          |       |  |  |
| Auszug Bedarfsermittlung                                                               | V Kapitel 2: Allgemeine Aufgaben u. Anforderungen                              |          |         |         |          |       |  |  |
|                                                                                        | Kapitel ist für die Planung nicht relevant                                     |          |         |         |          |       |  |  |
|                                                                                        | ✓ Kapitel 3: Kommunikation                                                     |          |         |         |          |       |  |  |
|                                                                                        | Capitel ist für die Planung nicht relevant                                     |          |         |         |          |       |  |  |
| 2                                                                                      | ▲ Kapitel 4: Mobilität                                                         |          |         |         |          |       |  |  |
|                                                                                        | V Beschreibung                                                                 |          |         |         |          |       |  |  |
|                                                                                        | A Persönliche Ziele                                                            |          |         |         |          | ļ     |  |  |

Auf der Seite **Aktivitäten und Teilhabe** sind alle Kapitel untereinander gelistet und jeweils einzeln durch Mausklick in einem klappbaren Formularblock mit dem Label der jeweiligen Kapitelüberschrift ein- und ausklappbar **①**. **Kapitel** sind automatisch als **für die Planung relevant ②** markiert, wenn auf der **Seite Lebenssituation** eine Zuordnung zum entsprechenden Kapitel vorgenommen wurde. Diese Markierung passiert durch Herausnahme des Hakens in der Checkbox mit dem Label **Kapitel ist für die Planung nicht relevant ③** und die Möglichkeiten zur Eingabe im jeweiligen Kapitelblock werden freigegeben. Unabhängig von der Automation kann dies durch die Anwender:innen jederzeit händisch vorgenommen werden. Wird die Checkbox **Kapitel ist für die Planung nicht relevant ④** nach Eingabe von Daten in das entsprechende Kapitel aktiviert, müssen diese Eingaben aus Datenschutzgründen für den entsprechenden Kapitelblock gelöscht bzw. zurückgesetzt werden. Dies ist bis zum Speichern eines aktuellen Stands über **Zurücksetzen ⑤** reversibel.

| 🔲 🚨 Gesprächsleitfaden - Aktivitäten 🛛 🗙 G                                                                               | spezifisch - Google Suche x   +                                                                                                    |     |           | -           | ٥           | ×       |
|----------------------------------------------------------------------------------------------------|----------------------------------------------------------------------------------------------------|-----|-----------|-------------|-------------|---------|
| $\leftarrow$ $ ightarrow$ $ m C$ $ m (\Delta$ Nicht sicher                                                               | lwlvnt39.ads.lwl.org:7038/perseh/#/person/204352/dokument/210121/v3/lwlglf/04                                                               | િ દ | 6         | Ē           |             |         |
| Image: PerSEH         PerSEH         2.3.0-r15           Prod-Anonym (24,08,2021 09)         Prod-Anonym (24,08,2021 09) | 10)                                                                                                    |     | 💄 Abmelde | n 814700, l | andschafts. | verband |
| Chronik Datei Person Vorgang Profil Hilfe                                                                                | ~                                                                                                    |     |           |             |             |         |
| 📙 🕫 婱 🤱 🖬 🗸 🕼 🖉                                                                                                    |                                                                                                    |     |           |             |             |         |
| Personen-Liste                                                                                                    | Gesprächsleitfaden - Aktivitäten und Teilhabe von 🔓 BEI_Mann, Bella 01.01.1998 #204352/2910691                                              |     |           |             |             |         |
| BEI_Mann, Bella 01.01.1998 #204352/2910691                                                                               |                                                                                                    |     |           |             |             |         |
| <ul> <li>Weufall 13.09.2021 - 12.09.2023</li> <li>Element Basisdaten</li> <li>Gesprächsleitfaden</li> </ul>              | Kapitel ist für die Planung nicht relevant                                                                                                  |     |           |             |             |         |
| Persönliche Ziele                                                                                                    | 🔺 Kapitel 4: Mobilität                                                                                                    |     |           |             |             |         |
| Lebenssituation<br>Leitziele                                                                                             | ▼ Beschreibung                                                                                                    |     |           |             |             |         |
| Aktivitäten und Teilhabe                                                                                                 |                                                                                                    |     |           |             |             |         |
| Planung                                                                                                    | Persönliche Ziele                                                                                                    |     |           |             |             | _       |
| Zusammenfassung Auszug Bedarfsermittlung                                                                                 | Wie und wo möchten Sie Inhalt Persönliche Ziele - Wohnen<br>wohnen?                                                                         |     |           |             |             |         |
|                                                                                                    | Was möchten Sie in Ihrer Inhalt Persönliche Ziele - Freizeit<br>Freizeit machen?                                                            |     |           |             |             |         |
|                                                                                                    | Wie möchten Sie Ihren Tag Inhalt Persönliche Ziele - Tagesgestaltung<br>gestalten?                                                          |     |           |             |             |         |
|                                                                                                    | Welche Kontakte und Inhalt Persönliche Ziele - Kontakte und Beziehungen<br>Beziehungen mochten Sie<br>mit anderen Menschen<br>haben?        |     |           |             |             |         |
|                                                                                                    | Wie wünschen Sie sich Ihre Inhalt Persönliche Ziele - Pflege<br>Pflege?                                                                     |     |           |             |             |         |
|                                                                                                    | Gibt es weitere Wünsche für Inhalt Persönliche Ziele - Perspektivwünsche<br>Ihre Zukunft?                                                   |     |           |             |             |         |
|                                                                                                    | Wie wurde unterstützt?                                                                                                    |     |           |             |             |         |
|                                                                                                    |                                                                                                    |     |           |             |             |         |
|                                                                                                    | Formuliertes Leitziel     Weiteres formuliertes Leitziel                                                                                    |     |           |             |             |         |
|                                                                                                    | ▲ Umweltfaktoren                                                                                                    |     |           |             |             |         |
|                                                                                                    | Inhalt der "Dokumentation der Lebenssituation" von der Seite "Lebenssituation", welcher die Zuordnung "Umweltfaktor" erfahren hat.          |     |           |             |             |         |
|                                                                                                    | ▲ Personbezogene Faktoren                                                                                                    |     |           |             |             |         |
|                                                                                                    | Inhalt der "Dokumentation der Lebenssituation" von der Sete "Lebenssituation", welcher die Zuordnung "Personenbezogene Faktoren" erfahren h | at. |           |             |             |         |
|                                                                                                    | V Körperfunktionen und -strukturen                                                                                                    |     |           |             |             |         |
|                                                                                                    | Aktivitäten und Teilhabe                                                                                                    |     |           |             |             | -       |

In jedem Kapitel, welches als **für die Planung relevant** markiert wurde, werden die bisher formulierten **Persönlichen Ziele**, **Leitziele** und die auf der Seite Lebenssituation zugeordneten **Umweltfaktoren**, **Personbezogenen Faktoren** sowie **Körperfunktio-nen und –strukturen** ausgeklappt angezeigt  $①^4$ . Dies ist eine Hilfestellung für die anwendenden Personen und verhindert die Notwendigkeit zum Verlassen der Seite, um diese Informationen einzusehen. Für eine bessere Übersichtlichkeit können die Informationen in ihren Bereichen ein- und ausgeklappt werden.

<sup>&</sup>lt;sup>4</sup> Die Darstellung der Seite **Aktivitäten und Teilhabe** wird durch eine der kommenden Programmversionen barrierefreier sowie benutzungsfreundlicher für anwendende Personen. **Leitziele**, **Umweltfaktoren**, **Personenbezogene Faktoren** sowie **Körperfunktionen- und strukturen** sind dann gemeinsam unter dem klappbaren Bereich **Leitziele und Einflussfaktoren** einsehbar. **Persönliche Ziele** können nach dem Versionswechsel evidenter über das Modulmenü aufgerufen werden. Darüber hinaus wird es marginale Änderungen der Kapitel- und Unterüberschriften geben, um eine bessere Orientierung zu ermöglichen. Die Programmfunktionalität bleibt wie beschrieben erhalten.

| 🔲 🚨 Gesprächsleitfaden - Aktivitäten 🗙 🕂                                     |                                                                                                    | -                                                                                                 |            |
|------------------------------------------------------------------------------|----------------------------------------------------------------------------------------------------|---------------------------------------------------------------------------------------------------|------------|
| $\leftarrow$ $ ightarrow$ $oldsymbol{C}$ $oldsymbol{eta}$ Nicht sicher   Iwh | vnt39.ads.lwl.org:7038/perseh/#/person/204352/dokument/210121/v3/lwlglf/04                                                                                                    | ta ta 🖬 📲                                                                                         |            |
|                                                                              | 2021.00.201                                                                                                    | 🤰 Abmelden 814700, Landscha                                                                       | ftsverband |
| Chronik Datei Person Vorgang Profil Hilfe                                    | 2021 09:50)                                                                                                    |                                                                                                   |            |
| 🗐 🔊 🤪 🤱 🖬 🗸 🕼 🖉                                                              |                                                                                                    |                                                                                                   |            |
| Personen-Liste                                                               | Gesprächsleitfaden - Aktivitäten und Teilhabe von 🔱 BEI_Mann, Bella 0:                                                                                                    | 1.01.1998 #204352/2910691                                                                         |            |
| BEI_Mann, Bella 01.01.1998 #204352/                                          | V Körperfunktionen und -strukturen                                                                                                    |                                                                                                   |            |
| Neufall 13.09.2021 - 12.09.2023     Element Basisdaten                       |                                                                                                    |                                                                                                   |            |
| = Gesprächsleitfaden                                                         | Aktivitäten und Teilhabe                                                                                                    |                                                                                                   |            |
| Persönliche Ziele                                                            | <ul> <li>Inhalt der "Dokumentation der Lebenssituation" von der Seite "Lebenssituation", welche o<br/>Weiterer Inhalt der "Dokumentation der Lebenssituation" von der Seite "Lebenssituation",</li> </ul> | lem "Kapitel 4 Mobilität" zugeordnet wurde.<br>welche dem "Kapitel 4 Mobilität" zugeordnet wurde. |            |
| Lebenssituation<br>Leitziele                                                 | Weitere Ausführungen                                                                                                    |                                                                                                   |            |
| Aktivitäten und Teilhabe                                                     |                                                                                                    |                                                                                                   | θ          |
| 💠 📄 Maßnahmen und Leistungen                                                 | 0 von 4000 Zeichen                                                                                                    |                                                                                                   |            |
| Auszug Bedarfsermittlung                                                     | Coulobhan dual di labor et cooking Deren in Koulol 4. Mobilitie                                                                                                    | Aufsteigend sertiert. Hier klisken, um absteigend                                                 | 3          |
|                                                                              | Gewichtung durch die leistungsberechtigte Person im Kapitei 4: Mobilität                                                                                                    | zu sortieren.                                                                                     |            |
|                                                                              | Schlagworte 🛊                                                                                                    | Gewichtung_                                                                                       |            |
|                                                                              | Fortbewegung mit Transportmitteln                                                                                                    | 1. Besonders wichtig                                                                              | ~          |
|                                                                              | Fortbewegung zu Fuß                                                                                                    | 1. Besonders wichtig                                                                              | ~          |
| /                                                                            | Hand- und Armgebrauch                                                                                                    | 2. Wichtig                                                                                        | ~          |
|                                                                              | Wechsel und Halten von Körperpositionen                                                                                                    | 2. Wichtig                                                                                        | ~          |
|                                                                              |                                                                                                    | 5. Nicht besprochen                                                                               | ~          |
| 2                                                                            |                                                                                                    |                                                                                                   |            |
|                                                                              | 0 von 500 Zeichen                                                                                                    |                                                                                                   |            |
|                                                                              |                                                                                                    | 5. Nicht besprochen                                                                               | ~          |
|                                                                              |                                                                                                    |                                                                                                   |            |
|                                                                              | 0 von 500 Zeichen                                                                                                    |                                                                                                   |            |
|                                                                              | Fortbewegung mit Hilfsmitteln                                                                                                    | 5. Nicht besprochen                                                                               | ~          |
| lwlvnt39.ads.lwl.org:7038/perseh/#                                           |                                                                                                    |                                                                                                   | · · ·      |

Darüber hinaus werden die dokumentierten Lebenssituationen der **Seite Lebenssitu**ation unter der Überschrift **Aktivitäten und Teilhabe** permanent als Aufzählung angezeigt **①**, wenn sie dort in der Dropdown-Liste mit dem Label **Zuordnung** dem entsprechenden Kapitel zugeordnet wurden.

Unter der Überschrift **Gewichtung durch die leistungsberechtigte Person 2** kann nach Auswahl der Dropdown-Inhalte zum jeweiligen Schlagwort über den blauen Pfeil eine auf- oder absteigende Sortierung **3** realisiert werden.

Alle weiteren Optionen zur Dateneingabe auf dieser Seite wurden bereits in vorangehenden Kapiteln erläutert.

## Bogen Maßnahmen und Leistungen

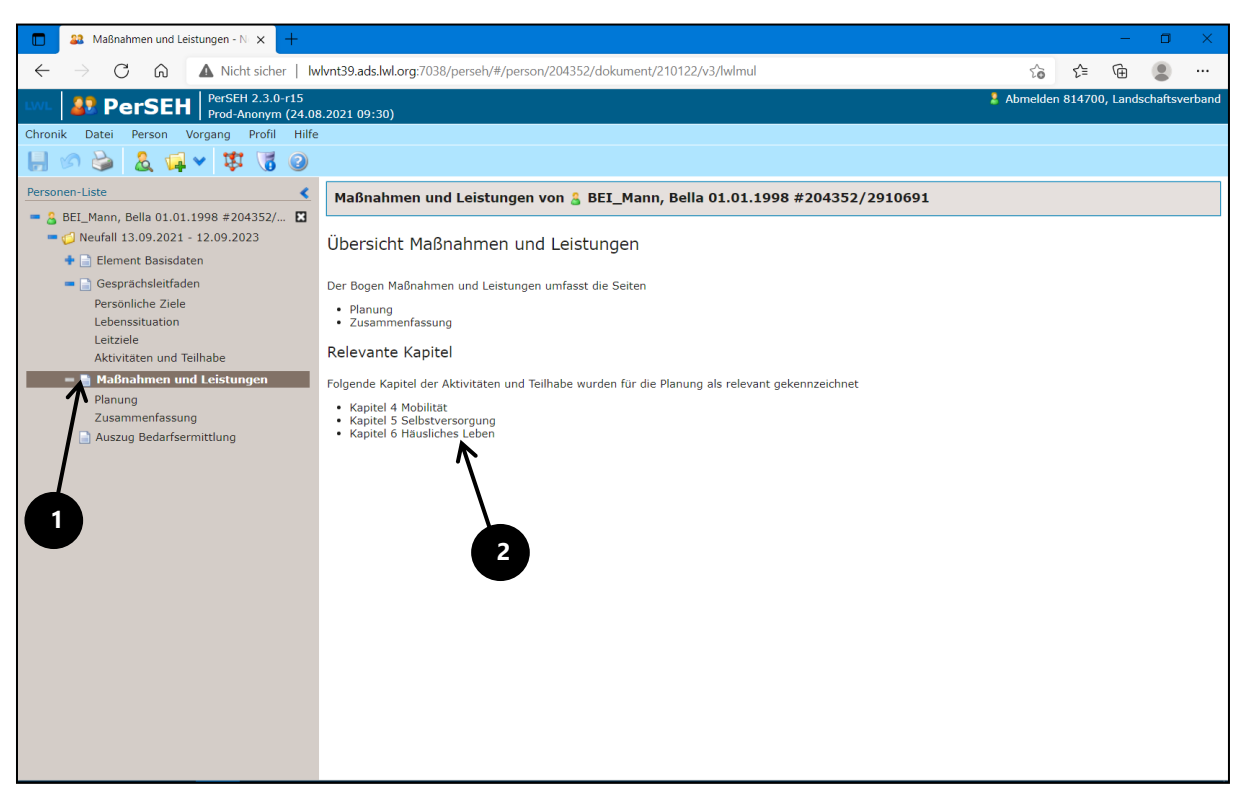

Beim Auswählen des Bogens **Maßnahmen und Leistungen ①** öffnen sich im Modulmenü die zum Bogen zugehörigen Seiten. Diese Seiten können jeweils einzeln aufgerufen und bearbeitet werden. Der Inhaltsbereich zeigt eine Übersicht **②**, die zusammenfasst, welche Kapitel der Aktivitäten und Teilhabe in der Bearbeitung der **Seite Planung** als relevant gekennzeichnet wurden.

Folgende Seiten sind unter dem Bogen auswählbar:

# Planung

## Zusammenfassung

#### Seite Planung

| Aaßnahmen und Leistungen - PL × +                                                                                                    |                                                                                             |                                                                                                    |                                                                | - 0              | ×     |
|----------------------------------------------------------------------------------------------------|---------------------------------------------------------------------------------------------|----------------------------------------------------------------------------------------------------|----------------------------------------------------------------|------------------|-------|
| $\leftarrow$ $\rightarrow$ C $\widehat{\mbox{ a Nicht sicher   lwlvnt39}}$                                                                                                    | ).ads.lwl.org:7038/perseh/#/person/204352/dol                                               | cument/210122/v3/lwlmul/01                                                                                                    | ⊕ to t                                                         | = @ <b>(</b>     |       |
|                                                                                                    | 2021-00-20)                                                                                 |                                                                                                    | & Abmelden 81470                                               | 0, Landschaftsve | rband |
| Chronik Datei Person Vorgang Profil Hilfe                                                                                                    | .2021 09:30)                                                                                |                                                                                                    |                                                                |                  |       |
| 📙 🔊 婱 🤱 🖬 🗸 🕼                                                                                                    |                                                                                             |                                                                                                    |                                                                |                  |       |
| Personen-Liste                                                                                                    | Maßnahmen und Leistungen - P                                                                | lanung von 🔓 BEI_Mann, Bella (                                                                                                    | 01.01.1998 #204352/291069                                      | 91               |       |
| BEL_Maint, Beild 01.01.1996 #204352/                                                                                                    | 🗆 Kapitel ist für die Planung nicht relevan                                                 | ŕ                                                                                                    |                                                                |                  | 1     |
| <ul> <li>Quadratic Provide the second state of the second state of the second stat</li></ul> | Kapital 4 Mabilität                                                                         |                                                                                                    |                                                                |                  |       |
| + 📄 Gesprächsleitfaden                                                                                                    | A Kapitei 4 Mobilitat                                                                       |                                                                                                    |                                                                |                  |       |
| = 📄 Maßnahmen und Leistungen                                                                                                    | Handlungsziele                                                                              |                                                                                                    |                                                                |                  |       |
| Planung<br>Zusammenfassung                                                                                                    | <ul> <li>Formuliertes Handlungsziel</li> <li>Weiteres formuliertes Handlungsziel</li> </ul> |                                                                                                    |                                                                |                  |       |
| Auszug Bedarfsermittlung                                                                                                    | 1                                                                                           |                                                                                                    |                                                                |                  |       |
|                                                                                                    | <ul> <li>Maßnahmeplanung</li> </ul>                                                         |                                                                                                    |                                                                |                  |       |
|                                                                                                    | ♥ Beschreibung                                                                              |                                                                                                    |                                                                |                  |       |
|                                                                                                    | Maßnahme                                                                                    | Wer                                                                                                    | Ort                                                            | Aktione          | an    |
|                                                                                                    | Formulierte Maßnahme aus Kapitel 4<br>Mobilität                                             | Fakultative Benennung der<br>leistungsberechtigten Person, der<br>leistungserbringenden Institution, von<br>Personen oder von Angeboten im | Eingabe, an welchem Ort diese<br>Maßnahme erbracht werden soll |                  |       |
|                                                                                                    | 44 von 500 Zeichen                                                                          | 146 von 150 Zeichen                                                                                                    | 59 von 150 Zeichen                                             |                  |       |
|                                                                                                    | Weitere Formulierte Maßnahme aus<br>Kapitel 4 Mobilität                                     | Fakultative Benennung der<br>leistungsberechtigten Person, der<br>leistungserbringenden Institution, von<br>Personen oder von Angeboten im | Eingabe, an welchem Ort diese<br>Maßnahme erbracht werden soll |                  | *     |
|                                                                                                    | 52 von 500 Zeichen                                                                          | 146 von 150 Zeichen                                                                                                    | 59 von 150 Zeichen                                             |                  |       |
|                                                                                                    |                                                                                             |                                                                                                    |                                                                | ſ                |       |

Die Struktur und die Funktionalitäten der Seite **Planung 1** entsprechen im Wesentlichen der Seite **Aktivitäten und Teilhabe**. Die für die Maßnahmen- und Leistungsplanung relevanten Kapitel der Aktivitäten und Teilhabe sind auf der Seite **Planung 1** händisch zu aktivieren. **Handlungsziele 2**, die in den Kapiteln der Seite **Aktivitäten und Teilhabe** erfasst wurden, werden als Hilfestellung automatisch visualisiert.

| Maßnahmen und Leistungen - PL × +                                            |                                      |                                              |             |        | -       | ٥        | ×          |
|------------------------------------------------------------------------------|--------------------------------------|----------------------------------------------|-------------|--------|---------|----------|------------|
| $\leftarrow$ $\rightarrow$ C $\widehat{\mbox{ (A Nicht sicher   lwlvnt39)}}$ | 9.ads.lwl.org:7028/perseh/#/person/2 | 24655/dokument/230121/v3/lwlmul/01           | ⊕ £`o       | £≡     | (Ĥ      |          |            |
| WL SPECTON PerSEH 2.3.0-r18                                                  | .10.2021 10:03)                      |                                              | Abmelden 8: | 14700, | Landsch | naftsver | band       |
| Chronik Datei Person Vorgang Profil Hilfe                                    |                                      |                                              |             |        |         |          |            |
| 📙 🖉 🖕 🐍 🖬 🗸 🚱                                                                |                                      |                                              |             |        |         |          |            |
| Personen-Liste                                                               | Maßnahmen und Leistun                | gen 👔 ing von 🛔 🕑 Bei_Mann, Bella 01.01.1998 | #224655/2   | 91673  | 34      |          |            |
| ■ & Sei_Mann, Bella 01.01.1998 #22465 X                                      |                                      |                                              |             |        |         | Ľ        | •          |
| + 📄 Element Basisdaten                                                       | ▲ Leistungsplanung                   |                                              |             |        |         |          |            |
| 🕈 📄 Gesprächleitfaden                                                        |                                      |                                              |             |        |         |          |            |
| = 📑 Maßnahmen und Leistungen                                                 | V Beschreibung                       |                                              |             |        |         |          |            |
| Zusammenfassung                                                              | Form der Leistung                    | Sachleistung 🗸                               | 2           |        |         |          |            |
| 📄 Auftrag Bedarfsermittlung                                                  | Art der Leistung                     | Leistungstyp                                 |             |        |         |          |            |
|                                                                              | Stunden pro Woche                    |                                              |             |        |         |          |            |
|                                                                              | Leistungstyp                         | LT 10 HGB 3                                  |             |        |         |          |            |
|                                                                              |                                      |                                              |             |        |         |          |            |
|                                                                              |                                      | 11 von 150 Zeichen                           |             |        |         |          |            |
|                                                                              | Sonstiges                            |                                              |             |        |         |          |            |
|                                                                              |                                      |                                              |             |        |         |          |            |
|                                                                              |                                      | 0 von 500 Zeichen                            |             |        |         |          |            |
|                                                                              | Leistungsträger                      | Träger der Eingliederungshilfe 🗸             |             |        |         |          |            |
|                                                                              |                                      | <b>—</b>                                     |             |        |         |          | -          |
|                                                                              |                                      |                                              |             |        |         |          |            |
|                                                                              | Kapitel ist f ür die Planung nich    | nt relevant                                  |             |        |         |          |            |
|                                                                              | (                                    |                                              |             |        |         |          | _ <b>*</b> |

Die kapitelspezifische **Leistungsplanung** D befindet sich unterhalb der Maßnahmenplanung in einem klappbaren Formularblock. Über die Auswahloptionen der entsprechenden Dropdown-Listen und der zur Verfügung stehenden Formular- und Freitextfelder O können die einzelnen Leistungen kapitelspezifisch abgebildet werden. Für die korrekte Darstellung von Leistungstypen ist die Zuordnung in einem der relevanten Kapitel der Aktivitäten und Teilhabe ausreichend.

Auch für die **Leistungsplanung** sind technische Automationen eingerichtet. Die Automationen im Rahmen der **Leistungsplanung** sorgen im weiteren Bearbeitungsprozess für eine übersichtliche Darstellung aller geplanten Leistungen auf der **Seite Zusammenfassung** und im **Bogen Auszug Bedarfsermittlung**. Auf eine technisch korrekte und vollständige Ausarbeitung ist zwingend zu achten. Es empfiehlt sich die Kontrolle der Eingaben auf der benannten Seite sowie des benannten Bogens.

## Seite Zusammenfassung

| ABABnahmen und Leistungen - Z × +                                                                                                    |                                 |                                                        |                                |                         |                     |         | —      | ٥       | ×     |
|----------------------------------------------------------------------------------------------------|---------------------------------|--------------------------------------------------------|--------------------------------|-------------------------|---------------------|---------|--------|---------|-------|
| $\leftarrow$ $\rightarrow$ C $\widehat{\mbox{a}}$ Nicht sicher   Iw                                                                              | vlvnt39.ads.lwl.org:7038/persel | n/#/person/204352/o                                    | dokument/210122/v3/lv          | vlmul/02                | to                  | £_≡     | Ē      |         |       |
| WL SPECTON PerSEH 2.3.0-r15<br>Prod-Anonym (24.08                                                                                                | 8.2021 09:30)                   |                                                        |                                |                         | 💄 Abmelden          | 814700, | Landsc | haftsve | rband |
| Chronik Datei Person Vorgang Profil Hilfe                                                                                                    | :                               |                                                        |                                |                         |                     |         |        |         |       |
| 📙 🖉 🔪 🤱 🖬 🗸 🚺 🥥                                                                                                    |                                 |                                                        |                                |                         |                     |         |        |         |       |
| Personen-Liste                                                                                                    | Maßnahmen und Leis              | tungen - Zusam                                         | menfassung von 🔒               | BEI_Mann, Bella 01.01.1 | 1998 #204352/291069 | 91      |        |         |       |
| <ul> <li>BEI_Mann, Bella 01.01.1998 #204352/</li> <li>Grotschreibung 13.09.2023 - 12.09.2025</li> <li>Neufall 13.09.2021 - 12.09.2023</li> </ul> | Zusammenfassung                 | - Leistungspla                                         | inung                          |                         |                     |         |        |         | Â     |
| 💠 📄 Element Basisdaten                                                                                                    | V Beschreibung                  | 1                                                      | 2                              |                         |                     |         |        |         |       |
| 🕈 📄 Gesprächsleitfaden                                                                                                    | Gesamtumfang der Le             |                                                        |                                |                         | _                   |         |        |         |       |
| <ul> <li>Ma</li></ul>                                                                                                    |                                 |                                                        |                                |                         | R                   |         |        |         |       |
| Zusammenfassung                                                                                                    | Träger der Eingliederun         | igshilfe                                               |                                |                         |                     |         |        |         | _     |
| Auszug Bedarfsermittlung                                                                                                    | Kapitel                         | Fachleistungs-<br>stunden                              | Assistenzstunden               | Leistungstyp            | Senstiges           |         |        |         |       |
|                                                                                                    | Kapitel 4 Mobilität             | 0                                                      | 2 6                            |                         | 14                  |         |        |         |       |
|                                                                                                    |                                 |                                                        | /                              |                         |                     |         |        |         |       |
|                                                                                                    |                                 |                                                        | /                              | 0 von 150 Zeichen       | 0 vol 500 Zeiche    | n       |        |         |       |
|                                                                                                    | Kapitel 6 Häusliches Leben      | 1                                                      | K                              |                         | N                   |         |        |         |       |
|                                                                                                    |                                 |                                                        |                                |                         |                     |         |        |         |       |
|                                                                                                    |                                 |                                                        |                                | 0 von 150 Zeichen       | 0 von 500 Zeiche    | n       |        |         |       |
|                                                                                                    | Gesamt                          | 1                                                      | 2                              |                         |                     |         |        |         |       |
|                                                                                                    | Pflegeversicherung              |                                                        |                                |                         |                     |         |        |         |       |
|                                                                                                    | Fachleistungsstunder            | n 0                                                    |                                |                         |                     |         |        |         |       |
|                                                                                                    | Assistenzstunder                | n (3                                                   |                                |                         |                     |         |        |         |       |
|                                                                                                    | Leistungstyr                    | p                                                      |                                |                         |                     |         |        |         |       |
|                                                                                                    | Sonstige                        | <ul> <li>Beschreibung</li> <li>Beschreibung</li> </ul> | aus Kapitel 5<br>aus Kapitel 6 |                         |                     |         |        |         |       |
|                                                                                                    |                                 | -                                                      |                                |                         |                     |         |        |         | *     |

Auf die Seite **Zusammenfassung ①** werden alle Leistungen, die zuvor auf der Planungsseite dokumentiert wurden, übersichtlich übertragen. Die Leistungen des **Träger**s **der Eingliederungshilfe ②** werden in einer Tabelle kapitelspezifisch aufgeführt und summiert. Darüber hinaus besteht die Möglichkeit, in dieser Tabelle Änderungen in den aktiven Feldern **③** dieser Tabelle vorzunehmen, welche nach einer Speicherung in das entsprechende Kapitel der Seite **Planung** rückübertragen werden.

Leistungen anderer Leistungsträger werden jeweils in einem Formularblock unter dem Namen des entsprechenden Leistungsträgers als Überschrift summiert.

# Bogen Auszug Bedarfsermittlung

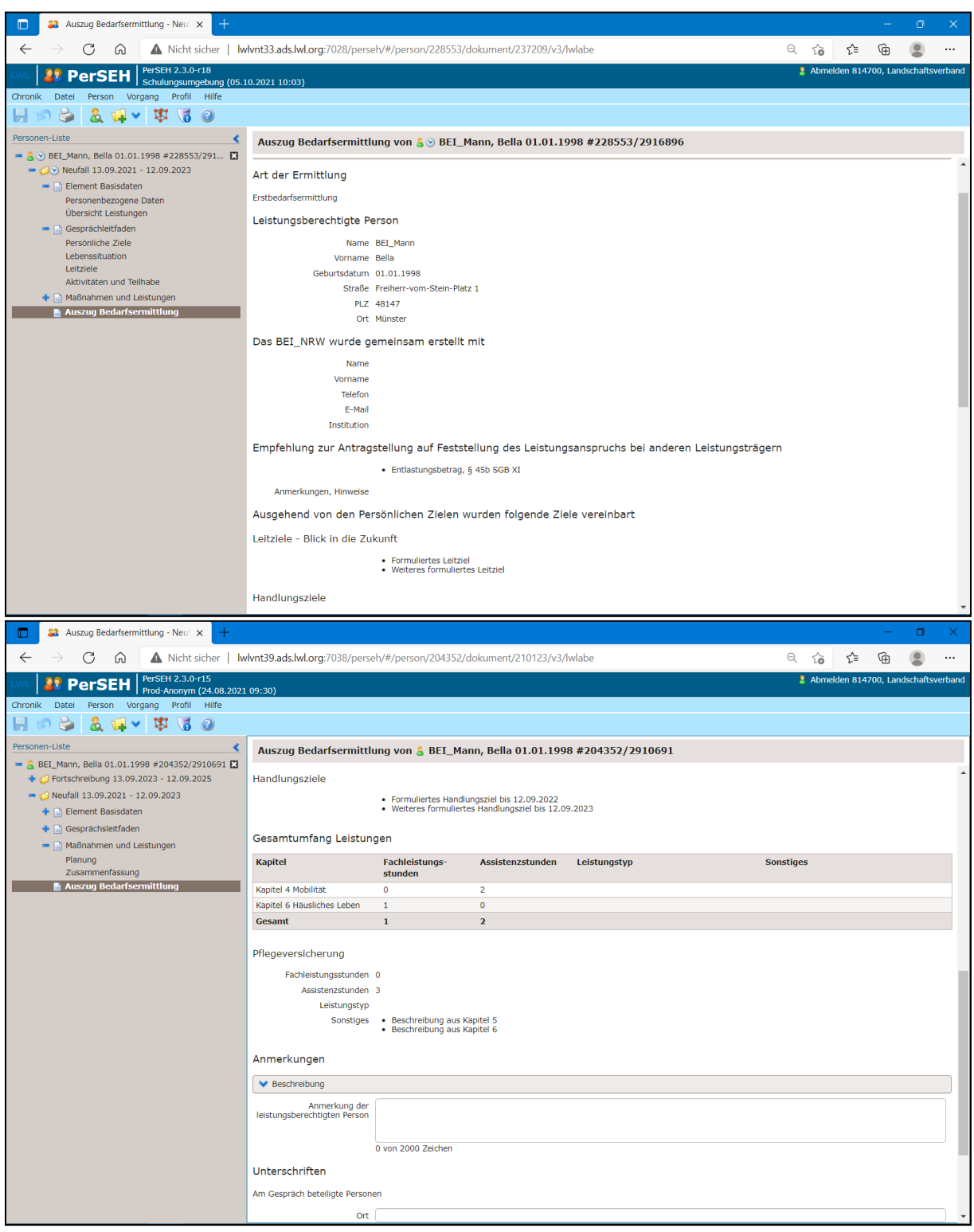

Beim **Bogen Auszug Bedarfsermittlung** (hier als Doppeldarstellung zum Überblick) handelt es sich um die Übersicht aller wichtigen Elemente, welche im Rahmen der Bedarfsermittlung des entsprechenden Vorgangs mit dem BEI\_NRW gemeinsam formuliert wurden. Alle Möglichkeiten zur Eingabe von zusätzlichen Daten wurden bereits in anderen Kapiteln beschrieben.

# Bogen Rückblick

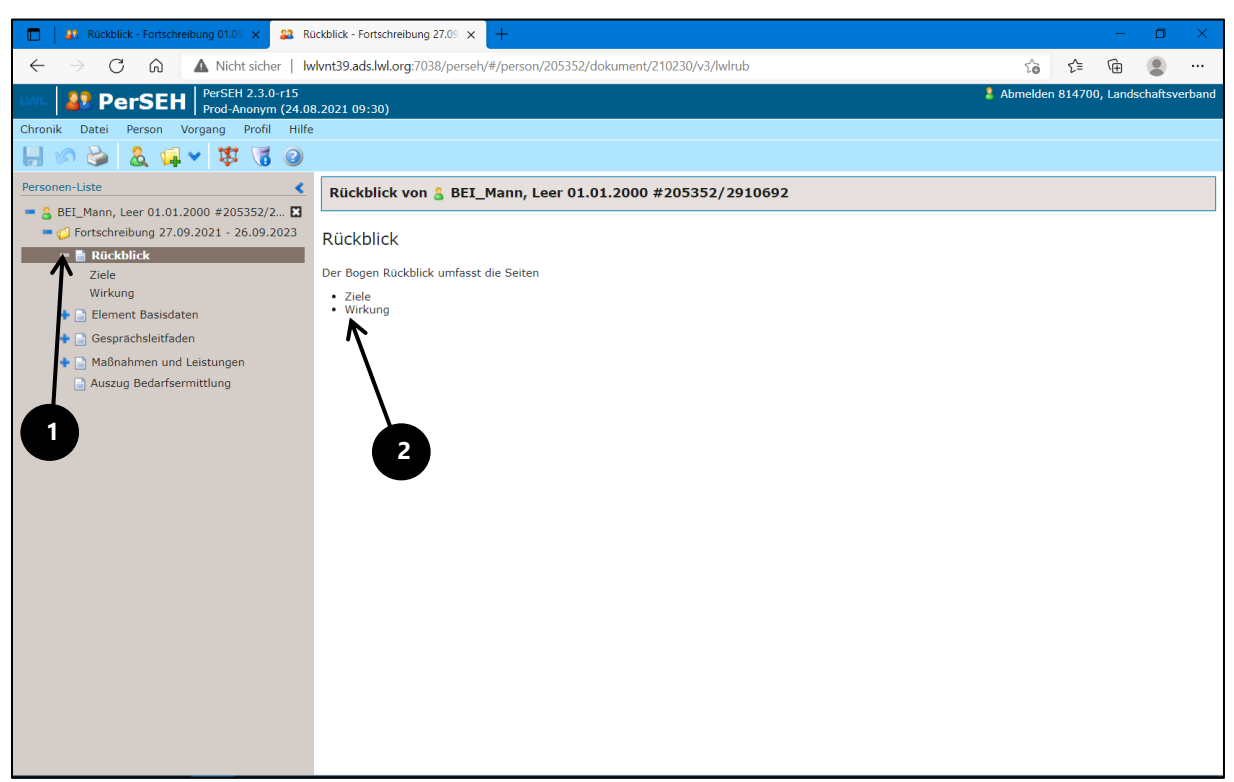

Beim Auswählen des Bogens **Rückblick ①** öffnen sich im Modulmenü verschiedene Seiten, welche jeweils einzeln aufgerufen und bearbeitet werden können. Folgende Seiten sind unter dem Bogen auswählbar:

# Ziele

## Wirkung

Der Bogen **Rückblick** ist ausschließlich im Vorgang **Fortschreibung** vorhanden und oberhalb des Bogens **Element Basisdaten** zu finden. Technisch beinhaltet dieser Bogen hauptsächlich Elemente, welche in früheren Kapiteln bereits beschrieben wurden. Dieser Bogen hält - abhängig davon, ob das Programm technisch auf Inhalte eines vorherigen Vorgangs zurückgreifen kann - unterschiedliche Möglichkeiten zur Bearbeitung im Inhaltsbereich der Seite **Ziele** bereit. Externe Anwender:innen nutzen diesen Bogen sehr früh im Prozess von Bedarfsermittlungen mit dem BEI\_NRW. Aus diesem Grund werden die Bogeninhalte nachfolgend trotz Doppelbeschreibung ausführlicher dargestellt.

#### Seite Ziele mit vorherigem Vorgang

| Rückblick - Fortschreibung 01.09 × 🔐 Rü                                                                   | ückblick - Ziele - Fortschreibunt 🗙 📋 Þ vorherig Synonym   Alle Synot 🗙   🕂  |            |         | -        | ٥        | ×      |
|----------------------------------------------------------------------------------------------------|------------------------------------------------------------------------------|------------|---------|----------|----------|--------|
| $\leftarrow$ $ ightarrow$ $C$ $\widehat{\mbox{a}}$ ${ m Math}$ Nicht sicher   ${ m Im}$                   | vlvnt39.ads.lwl.org:7038/perseh/#/person/204352/dokument/210235/v3/lwlrub/01 | to         | £'≡     | (Ĥ       |          |        |
|                                                                                                    | 8 2021 09-30)                                                                | 💄 Abmelder | n 81470 | D, Lands | chaftsve | erband |
| Chronik Datei Person Vorgang Profil Hilfe                                                                 | 2                                                                            |            |         |          |          |        |
| 📙 🔊 😂 🤱 🖬 🗸 😻 🔞 🥥                                                                                         |                                                                              |            |         |          |          |        |
| Personen-Liste                                                                                            | Rückblick - Ziele von 🌡 BEI_Mann, Bella 01.01.1998 #204352/2910691           |            |         |          |          |        |
| BEL_Mann, Bella 01.01.1998 #204352/      G Fortschreibung 13.09.2023 - 12.09.2025     Rückblick     Ztale | Ziele - Rückblick                                                            |            |         |          |          |        |
| Wirkung                                                                                                   | Hinweise zur Fortschreibung                                                  |            |         |          |          |        |
| <ul> <li>Element Basisdaten</li> <li>Gesprächsleitfaden</li> </ul>                                        | Ziele des letzten Planungszeitraums 7                                        |            |         |          |          |        |
| + 📄 Maßnahmen und Leistungen                                                                              | ♥ Beschreibung                                                               |            |         |          |          |        |
| Auszug bedarrsermittlung                                                                                  | ✓ Persönliche Ziele                                                          |            |         |          |          |        |
|                                                                                                    | Leitziele                                                                    |            |         |          |          |        |
| 6                                                                                                    | Beschreibung 1 Formuliertes Leitziel                                         |            |         |          |          |        |
| $\mathbf{U}$ / $\mathbf{U}$                                                                               | Beschreibung 2 Weiteres formuliertes Leitziel                                |            |         |          |          |        |
|                                                                                                    | Handlungsziele                                                               |            |         |          |          |        |
|                                                                                                    | Hinweise zur Zielprüfung                                                     |            |         |          |          |        |
|                                                                                                    | ✓Formuliertes Handlungsziel                                                  |            |         |          |          |        |
|                                                                                                    | Weiteres formuliertes Handlungsziel                                          |            |         |          |          |        |
| 5                                                                                                    | V Beschreibung                                                               |            |         |          |          |        |
|                                                                                                    | Ergänzungen der<br>leistungsberechtigten Person                              |            |         |          |          |        |
|                                                                                                    | 0 von 1000 Zeichen                                                           |            |         |          |          |        |
|                                                                                                    |                                                                              |            |         |          |          |        |

Die Seite **Ziele 1** ist mit Inhalten vorbelegt, wenn das Programm technisch auf Inhalte eines vorherigen Vorgangs zurückgreifen kann. In diesem Beispiel werden automatisch die **Ziele des letzten Planungszeitraumes 2** (Leitziele **3** und **Handlungsziele <b>4**) des vorherigen Vorgangs (hier Neufall 13.09.2021-12.09.2023 **5**) in die Seite **Ziele** des folgenden Vorgangs (hier Fortschreibung 13.09.2023-12.09.2025 **6**) übertragen. Darüber hinaus können die Persönlichen Ziele des vorherigen Planungszeitraumes unter dem klappbaren Bereich mit dem Label **Persönliche Ziele 7** eingesehen werden. Die vorbelegten Inhalte sind nicht veränderbar.

| Rückblick - Ziele - Fortschreibung × +     |                                   |                                              |            |       | -        | ٥        | ×      |
|--------------------------------------------|-----------------------------------|----------------------------------------------|------------|-------|----------|----------|--------|
| ← → C බ ▲ Nicht sicher   Iw                | vlvnt39.ads.lwl.org:7038/perseh/* | #/person/204352/dokument/210235/v3/lwlrub/01 | to         | £≡    | Ē        | ۲        |        |
| PerSEH PerSEH 2.3.0-r15                    |                                   |                                              | 💄 Abmelder | 81470 | D, Lands | schaftsv | erband |
| Chronik Datei Person Vorgang Profil Hilfe  | 8.2021 09:30)                     |                                              |            |       |          |          |        |
|                                            |                                   |                                              |            |       |          |          |        |
| Personen-Liste                             | * Bückblick - Ziolo von           | 9 REL Mann Rolla 01 01 1008 #204252/2010601  |            |       |          |          |        |
| - 🔒 BEI_Mann, Bella 01.01.1998 #204352/ 🖬  |                                   | a bli_Main, bena 01.01.1998 #204332/2910091  |            |       |          |          |        |
| = 💋 Fortschreibung 13.09.2023 - 12.09.2025 | V Persönliche Ziele               |                                              |            |       |          |          | _ ^    |
| = 📄 Rückblick                              | Leitziele                         |                                              |            |       |          |          |        |
| * Ziele<br>Wirkung                         | Beschreibung 1                    | Formuliertes Leitziel                        |            |       |          |          |        |
| 💠 📄 Element Basisdaten                     | Beschreibung 2                    | Weiteres formuliertes Leitziel               |            |       |          |          |        |
| 🜩 📄 Gesprächsleitfaden                     | Handlungsziele                    | 2                                            |            |       |          |          |        |
| 💠 📄 Maßnahmen und Leistungen               | Hinweise zur Zielprüfung          |                                              |            |       |          |          | - 1    |
| Auszug Bedarfsermittlung                   | AFormuliertes Handlungszin        |                                              |            |       |          |          |        |
|                                            | Veränderungsziel                  | 1                                            |            |       |          |          |        |
|                                            | Einschätzung der                  | Bitte auswählen                              |            |       |          |          | - 1    |
|                                            | leistungsberechtigten Perser      | Bitte auswählen                              |            |       |          |          | - 1    |
| 1 1 1                                      | Was hat dazu geführt?             | Wurde erreicht<br>Wurde teilweise erreicht   |            |       |          |          | - 1    |
|                                            | Erläuterung                       | Wurde nicht erreicht                         |            |       |          |          |        |
|                                            |                                   |                                              |            |       |          |          |        |
|                                            |                                   | 0 von 500 Zeichen                            |            |       |          |          |        |
|                                            | Ist für die weitere Planung       | OJa 4                                        |            |       |          |          | - 1    |
|                                            |                                   |                                              |            |       |          |          | _      |
|                                            | Veiteres formuliertes Hand        | Jiungsziel                                   |            |       |          |          |        |
|                                            | ✓ Beschreibung                    |                                              |            |       |          |          |        |
|                                            | Ergänzungen der                   | <u> </u>                                     |            |       |          |          | ן ר    |
|                                            | reistungsberechtigten Person      |                                              |            |       |          |          |        |
|                                            |                                   | 0 von 1000 Zeichen                           |            |       |          |          | J      |

Für jedes Handlungsziel ①, welches übertragen wurde, existiert ein klappbarer Formularblock, welcher mit der Formulierung des entsprechenden Handlungsziels gelabelt ist. Wird dieser für die weitere Bearbeitung geöffnet, ist unter den Dropdown-Listen **Einschätzung der leistungsberechtigten Person**② und **Was hat dazu geführt?** ③ ein Status quo der Zielerreichung auszuwählen. Im Freitextfeld **Erläuterung** ③ ist der Hintergrund/Kontext zum Status quo abzubilden und über den Radiobutton **Ist für die** weitere Planung relevant ④ kann eine Aussage darüber getroffen werden, ob das formulierte Handlungsziel aus dem abgeschlossenen Planungszeitraum für die aktuelle Bedarfsermittlung weiterhin Relevanz hat. Außerdem bietet das Freitextfeld **Ergänzungen der leistungsberechtigten Person** ⑤ Raum für weitere Äußerungen der leistungsberechtigten Person.

#### Seite Ziele ohne vorherigem Vorgang

| Rückblick - Ziele - Fortschreibung × +                                                                                       |                                  |                                              |              |                | -        | ٥        | ×     |
|----------------------------------------------------------------------------------------------------|----------------------------------|----------------------------------------------|--------------|----------------|----------|----------|-------|
| $\leftarrow$ $\rightarrow$ C $\widehat{\mbox{a}}$ Nicht sicher   Iw                                                          | /wnt39.ads.lwl.org:7038/perseh/# | #/person/205352/dokument/210230/v3/lwlrub/01 | <b>دَ</b> هَ | £≡             | (Ē       |          |       |
| WL SPERSEN PerSEH 2.3.0-r15<br>Prod-Anonym (24.08                                                                            | 3.2021.09:30)                    |                                              | 💄 Abmelder   | n <b>81470</b> | 0, Lands | chaftsve | rband |
| Chronik Datei Person Vorgang Profil Hilfe                                                                                    |                                  |                                              |              |                |          |          |       |
| 📙 🖉 😂 🤱 🖬 🗸 🕲                                                                                                    |                                  |                                              |              |                |          |          |       |
| Personen-Liste                                                                                                    | Rückblick - Ziele von 🔒          | BEI_Mann, Leer 01.01.2000 #205352/2910692    |              |                |          |          |       |
| <ul> <li>BEI_Mann, Leer 01.01.2000 #205352/2 I</li> <li>Fortschreibung 27.09.2021 - 26.09.2023</li> <li>Rückblick</li> </ul> | Ziele - Rückblick                |                                              |              |                |          |          | •     |
| Ziele                                                                                                    | ✓ Beschreibung                   |                                              |              |                |          |          |       |
| Element Basisdaten                                                                                                    | Hinweise zur Fortschreibung      |                                              |              |                |          |          |       |
| 🜩 📄 Gesprächsleitfaden                                                                                                    | Ziele des letzten Planur         | ngszeitraums                                 |              |                |          |          |       |
| 💠 📄 Maßnahmen und Leistungen                                                                                                 | ♥ Beschreibung                   |                                              |              |                |          |          |       |
| Auszug Bedarfsermittlung                                                                                                    | Persönliche Ziele                |                                              |              |                |          |          |       |
|                                                                                                    |                                  |                                              |              |                |          |          |       |
|                                                                                                    | wohnen?                          |                                              |              |                |          |          |       |
|                                                                                                    |                                  |                                              |              |                |          |          |       |
|                                                                                                    | Was mäshten Cie in Ihrer         | 0 von 4000 Zeichen                           |              |                |          |          |       |
|                                                                                                    | Freizeit machen?                 |                                              |              |                |          |          |       |
|                                                                                                    |                                  |                                              |              |                |          |          |       |
|                                                                                                    | Wie möchten Sie Ihren Tag        | 0 von 4000 Zeichen                           |              |                |          |          |       |
|                                                                                                    | gestalten?                       |                                              |              |                |          |          |       |
|                                                                                                    |                                  |                                              |              |                |          |          |       |
|                                                                                                    | Walaha Kastalita usid            | 0 von 4000 Zeichen                           |              |                |          |          |       |
|                                                                                                    | Beziehungen möchten Sie          |                                              |              |                |          |          |       |
|                                                                                                    | haben?                           |                                              |              |                |          |          | -     |
|                                                                                                    |                                  | 0 von 4000 Zeichen                           |              |                |          |          |       |
|                                                                                                    | Wie wünschen Sie sich Ihre       |                                              |              |                |          |          | -     |

Existiert kein vorheriger Vorgang (Neufall oder Fortschreibung) ist die Seite Ziele nicht mit Inhalten vorbelegt. Das Vorgehen wie im Kapitel **Seite Ziele mit vorherigem Vor-gang** kann an dieser Stelle nicht greifen.

fe 🙎

0

0

0

4

|                                                                                  | lia Davaënilia                               | han <b>7</b> iala <b>A</b>                                                                         |                 |
|----------------------------------------------------------------------------------|----------------------------------------------|----------------------------------------------------------------------------------------------------|-----------------|
| in diesen Fallen sind d                                                          | ale <b>Personiic</b>                         |                                                                                                    |                 |
| Rückblick - Ziele - Fortschreibung × +                                           |                                              |                                                                                                    |                 |
| $\leftarrow$ $ ightarrow$ $C$ $\widehat{}$ $\widehat{}$ Nicht sicher   Iw        | /wnt39.ads.lwl.org:7038/perseh/              | #/person/205352/dokument/210230/v3/lwlrub/01                                                       | τ₀ ζ≞           |
| WIL PerSEH PerSEH 2.3.0-r15<br>Prod-Anonym (24.08                                | 3.2021 09:30)                                |                                                                                                    | 👃 Abmelden 8147 |
| Chronik Datei Person Vorgang Profil Hilfe                                        |                                              |                                                                                                    |                 |
| 📙 🖉 🌭 🤱 🖬 🗸 🔞                                                                    |                                              |                                                                                                    |                 |
| Personen-Liste                                                                   | * Rückblick - Ziele von                      | 🔓 BEI_Mann, Leer 01.01.2000 #205352/2910692                                                        |                 |
| BEI_Mann, Leer 01.01.2000 #205352/2<br>E C Entrophysiology 27 00 2021 26 00 2023 | haben?                                       |                                                                                                    |                 |
| Rückblick                                                                        |                                              | 0 von 4000 Zeichen                                                                                 |                 |
| * Ziele                                                                          | Wie wünschen Sie sich Ihre<br>Pflege?        |                                                                                                    |                 |
| Wirkung                                                                          |                                              |                                                                                                    |                 |
| Element Basisdaten                                                               |                                              | 0 von 4000 Zeichen                                                                                 |                 |
| Gesprachsleitfaden                                                               | Gibt es weitere Wünsche für<br>Ihre Zukunft? |                                                                                                    |                 |
| Auszug Bedarfsermittlung                                                         | The Zukunt:                                  |                                                                                                    |                 |
|                                                                                  |                                              | 0 von 4000 Zeichen                                                                                 |                 |
|                                                                                  | Wie wurden die Ziele<br>geäußert?            | ⊖Persönliche Ziele wurden alleine geäußert<br>®Persönliche Ziele wurden mit Unterstützung geäußert |                 |
|                                                                                  | Wie wurde unterstützt?                       |                                                                                                    |                 |
|                                                                                  |                                              |                                                                                                    |                 |
|                                                                                  |                                              | 0 von 4000 Zeichen                                                                                 |                 |
| 2                                                                                | Leitziele                                    |                                                                                                    |                 |
|                                                                                  | Beschreibung 1                               |                                                                                                    |                 |

Zielformulierung

Handlungsziele

und die **Leitziele ②** des vergangenen Planungszeitraumes in die entsprechenden Freitextfelder zu übernehmen.

0 von 2000 Zeichen

| Rückblick - Ziele - Fortschreibun × +                                                               |                                                 |                                              |            |       | -        |           | ×     |
|----------------------------------------------------------------------------------------------------|-------------------------------------------------|----------------------------------------------|------------|-------|----------|-----------|-------|
| $\leftarrow$ $ ightarrow$ $\bigcirc$ $\bigcirc$ $\bigcirc$ $\bigcirc$ $\bigcirc$ Nicht sicher   Iwl | vnt39.ads.lwl.org:7038/perseh/                  | #/person/205352/dokument/210230/v3/lwlrub/01 | సం         | £'≡   | Ē        | ۲         |       |
|                                                                                                    | 2021.00.20)                                     |                                              | 💄 Abmelden | 81470 | 0, Lands | schaftsve | rband |
| Chronik Datei Person Vorgang Profil Hilfe                                                           | .2021 09.30)                                    |                                              |            |       |          |           |       |
| 📙 🔊 🍛 🤱 🖬 🗸 😻 🙆                                                                                     |                                                 |                                              |            |       |          |           |       |
| Personen-Liste                                                                                      | * Rückblick - Ziele von                         | BEI_Mann, Leer 01.01.2000 #205352/2910692    |            |       |          |           |       |
| BEI_Mann, Leer 01.01.2000 #205352/2<br>Fortschreibung 27.09.2021 - 26.09.2023                       |                                                 | 0 von 2000 Zeichen                           |            |       |          |           |       |
| Rückblick                                                                                           |                                                 | ×                                            |            |       |          | ſ         | _     |
| * Ziele<br>Wirkung                                                                                  |                                                 |                                              |            |       |          |           | •     |
| 🕈 📄 Element Basisdaten                                                                              | Handlungsziele                                  |                                              |            |       |          |           |       |
| 🕈 📄 Gesprächsleitfaden                                                                              | Handlungsziel                                   |                                              |            |       |          |           | 1 I   |
| <ul> <li>Maßnahmen und Leistungen</li> <li>Auszug Bedarfsermittlung</li> </ul>                      |                                                 |                                              |            |       |          |           |       |
|                                                                                                    |                                                 | 0 von 500 Zeichen                            |            |       |          |           | J     |
|                                                                                                    | Einschätzung der                                | Bitte auswählen 🗸                            |            |       |          |           |       |
|                                                                                                    | Was hat dazu geführt?                           | Bitte auswählen                              |            |       |          |           |       |
|                                                                                                    | Erläuterung                                     |                                              |            |       |          |           | 1     |
|                                                                                                    |                                                 |                                              |            |       |          |           |       |
|                                                                                                    |                                                 | von 500 Zeichen                              |            |       |          |           | ,     |
|                                                                                                    | Ist für die weitere Planung<br>relevant         | ⊖ Ja<br>® Nein                               |            |       |          |           |       |
|                                                                                                    |                                                 | ×                                            |            |       |          |           |       |
|                                                                                                    |                                                 |                                              |            |       |          |           | •     |
|                                                                                                    | ✓ Beschreibung                                  |                                              |            |       |          |           |       |
|                                                                                                    | Ergänzungen der<br>leistungsberechtigten Person |                                              |            |       |          |           |       |
|                                                                                                    |                                                 |                                              |            |       |          |           |       |
|                                                                                                    |                                                 | 0 von 1000 Zeichen                           |            |       |          |           | Ψ.    |

Auch die **Handlungsziele ①** des vergangenen Planungszeitraumes sind händisch nachzupflegen und wie im Kapitel **Seite Ziele mit vorherigem Vorgang** zu bearbeiten.

#### Seite Wirkung

| 🗖 🔉 Rückblick - Wirkung - Fortschreit 🗙 🕂                                                                                      |                                       |                                                                                       |            |          | —        | ٥         | ×     |
|----------------------------------------------------------------------------------------------------|---------------------------------------|---------------------------------------------------------------------------------------|------------|----------|----------|-----------|-------|
| $\leftarrow$ $\rightarrow$ C $\widehat{\mbox{a}}$ Nicht sicher   Iw                                                            | /lvnt39.ads.lwl.org:7038/perseh/#     | */person/205352/dokument/210230/v3/lwlrub/02                                          | <b>6</b> 3 | ۲Ę       | Ē        |           |       |
| WL SPERSEN PerSEH 2.3.0-r15<br>Prod-Anonym (24.08                                                                              | 3.2021 09:30)                         |                                                                                       | 💄 Abmelden | n 81470( | ), Lands | schaftsve | rband |
| Chronik Datei Person Vorgang Profil Hilfe                                                                                      |                                       |                                                                                       |            |          |          |           |       |
| 📙 🖉 🌺 🤱 🙀 🗸 🗱 🎯                                                                                                    |                                       |                                                                                       |            |          |          |           |       |
| Personen-Liste                                                                                                    | Rückblick - Wirkung vo                | n 🍐 BEI_Mann, Leer 01.01.2000 #205352/2910692                                         |            |          |          |           |       |
| <ul> <li>BEI_Mann, Leer 01.01.2000 #205352/2 I</li> <li>Fortschreibung 27.09.2021 - 26.09.2023</li> <li>Rückblick</li> </ul>   | Wirkung - Rückblick                   |                                                                                       |            |          |          |           | *     |
| Ziele                                                                                                    | ♥ Beschreibung                        | ~~~~~~~~~~~~~~~~~~~~~~~~~~~~~~~~~~~~~~~                                               |            |          |          |           |       |
| Generation                                                                                                    | Hinweise zur Fortschreibung           |                                                                                       |            |          |          |           |       |
| 🔹 🔄 Gesprächsleitfaden                                                                                                    | Reflexionsfragen <                    |                                                                                       |            |          |          |           |       |
| <ul> <li>              ▲ Maßnahmen und Leistungen          </li> <li>             Auszug Bedarfreemittlung         </li> </ul> | Vie zufrieden sind Sie mit            | Ihrer aktuellen Teilhabe Situation?                                                   |            |          |          |           |       |
| $3 \rightarrow 3$                                                                                                    | ► Wie zufrieden sind Sie mit          | den Moglichkeiten der Teilhabe im Sozialraum, Nutzen von Möglichkeiten im Sozialraum? |            |          |          |           |       |
|                                                                                                    | Vie erleben Sie Ihre Mögli            | chkeiten, Ihr Leben selbstbestimmt zu führen?                                         |            |          |          |           |       |
|                                                                                                    | ♥ Wie zufrieden sind Sie mit          | der erhaltenden Unterstützung?                                                        |            |          |          |           |       |
|                                                                                                    | Art der Äußerungen im                 | Rückblick                                                                             |            |          |          |           |       |
|                                                                                                    | Wie wurden die Antworten<br>geäußert? |                                                                                       |            |          |          |           |       |
|                                                                                                    | Wie wurde unterstützt?                |                                                                                       |            |          |          |           |       |
|                                                                                                    |                                       |                                                                                       |            |          |          | e         | · _   |
|                                                                                                    |                                       | 0 von 500 Zeichen                                                                     |            |          |          |           |       |
|                                                                                                    | ♥ Beschreibung                        |                                                                                       |            |          |          |           |       |
|                                                                                                    | Anmerkungen zum Rückblick             |                                                                                       |            |          |          |           | •     |

Im Inhaltsbereich der Seite **Wirkung** finden sich unter der Überschrift **Reflexionsfragen** einige klappbare Formularblöcke. Jeder Formularblock ist mit der für ihn maßgeblichen Reflexionsfrage gelabelt S. Zur Bearbeitung der einzelnen Fragen ist der zugehörige Formularblock aufzuklappen. Alle technischen Funktionen des Inhaltsbereiches dieser Seite wurden bereits in früheren Kapiteln beschrieben.

# Status und Folge-Status

\* Status Vorgang Fortschreibung extern

| Sector P × +                                 |                       |                                                                                                    |              | -           |           | ×        |
|----------------------------------------------|-----------------------|----------------------------------------------------------------------------------------------------|--------------|-------------|-----------|----------|
| ← → C ⋒ ▲ Nicht sicher   Iwlvnt3             | 9.ads.lwl.org:7028/pe | rseh/#/person/224655/vorgang/196353                                                                                                    |              | ć= @        | ۲         |          |
| PerSEH 2.3.0-r18                             | 10 2021 10:03)        |                                                                                                    | Abmelden 🕯   | T00029, Lei | stungsant | bieter   |
| Chronik Datei Person Vorgang Profil Hilfe    | .10.2021 10.03)       |                                                                                                    |              |             | -         |          |
| 📙 🔊 😂 🤱 🖬 🗸 🐯 🚱                              |                       |                                                                                                    |              |             |           |          |
| Personen-Liste                               | Vorgang im            | Status "Antrag-liegt volumen 🔒 Bei_Mann, Bella 01.01.1998 #2                                                                                               | 224655/29167 | 734         |           |          |
| - 🔒 Bel_Mann, Bella 01.01.1998 #224655/2 🖪   |                       | A7 1ML 0016724                                                                                                    |              |             |           |          |
| Fortschreibung 13.09.2023 - 12.09            |                       | AZ LWL 2910/34                                                                                                    |              |             |           |          |
| Element Basisdaten                           | Planungszo            |                                                                                                    |              |             |           |          |
| Gesprächleitfaden                            | Planungsze            | Vergangsart Fortechrolibung                                                                                                    |              |             |           |          |
| <ul> <li>Maßnahmen und Leistungen</li> </ul> | Zugehöri              | vorgangsart Fortschreibung<br>ne Vorgänge Keine                                                                                                    |              |             |           |          |
| Auszug Bedarfsermittlung                     | Vor                   | gangsstatus Antrag liegt vor                                                                                                    |              |             |           |          |
| 🔹 💭 🕒 Neufall 13.09.2021 - 12.09.2023        | Mägliche Fe           | lae Status für diesen Vergang                                                                                                    | 2            |             |           |          |
|                                              | Mogliche Fo           | ige-Status für diesen vorgang                                                                                                    |              |             |           |          |
|                                              | Folge-Status          | Automatische Arbeitsschritte                                                                                                    |              |             | Aktione   | en       |
|                                              | An LWL senden         | <ul> <li>Vorgangs- und Bogendaten werden schreibgeschützt und an Kostenträgen</li> <li>Dokumente in das Dokumenten-Management-System überträgen</li> </ul> | übermittelt  |             | •         | 3        |
|                                              |                       |                                                                                                    |              |             |           | - 1      |
|                                              | <u>.</u>              | $\mathbf{X}$                                                                                                    |              |             |           |          |
|                                              | Kommentar             |                                                                                                    |              |             |           | . 1      |
|                                              |                       | <u> </u>                                                                                                    |              |             |           |          |
|                                              |                       |                                                                                                    |              |             |           |          |
|                                              | Termine               |                                                                                                    |              |             |           |          |
|                                              |                       |                                                                                                    |              |             |           |          |
|                                              | Datum                 | Art des Termins                                                                                                    |              |             | Aktione   | en       |
|                                              |                       |                                                                                                    |              |             |           | <b>*</b> |
|                                              | Bearbeiter            |                                                                                                    |              |             |           | -        |

Nach Anlage des Vorganges Fortschreibung durch externe Anwender:innen ① eröffnet sich obige Ansicht. Die **Mögliche**n **Folge-Status für diesen Vorgang ②** sind nach externer Anlage auf den finalen Status **An LWL senden ③** begrenzt .

#### Anmerkung:

Die Auswahl des Status **An LWL senden ③** stößt die Übermittlung der Daten an den LWL an und schließt den Vorgang. Eine weitere Bearbeitung für externe Anwender:innen ist in der Folge ausgeschlossen. Aus diesem Grunde empfiehlt es sich, diesen Status ausschließlich nach Prüfung der Vollständigkeit des Datensatzes zu wählen. Interne Anwender:innen werden über den Eingang einer Fortschreibung bei Start des Programms Anlei mit dem Hinweis **Es sind neue Fälle im PerSEH-Postkorb vorhanden** informiert.

| Sortschreibung 12.09.2025 von P × +                                      |                                                                                                    |          |          |        | -         | ٥      | ×      |
|--------------------------------------------------------------------------|----------------------------------------------------------------------------------------------------|----------|----------|--------|-----------|--------|--------|
| ← → C බ ▲ Nicht sicher   Iwlvnt3                                         | 9.ads.lwl.org:7028/perseh/#/person/224655/vorgang/196353                                                                                       | P        | € fo     | £≞     | Ē         | ۲      |        |
| PerSEH 2.3.0-r18                                                         | 10 2021 10:03)                                                                                                    | 2        | Abmelden | T00029 | ), Leisti | ungsan | bieter |
| Chronik Datel Person Vorgang Profil Hilfe                                |                                                                                                    |          |          |        |           |        |        |
|                                                                          | Änderung Status                                                                                                    |          |          |        |           |        |        |
| Personen-Liste                                                           | Wenn Sie diese Aktion ausführen, können Sie den Vorgang nicht mehr bearbeiten.                                                                 | 8 #22465 | 5/2916   | 734    |           |        |        |
| <ul> <li>Portschreibung 13.09.2023 - 12.09</li> <li>Rückblick</li> </ul> | Abbrechen Fortfahren                                                                                                    |          |          |        |           |        |        |
| Element Basisdaten     Gesprächleitfaden     Maßashnon und               | Planungszeitraum h. 12.09.2025                                                                                                    |          |          |        |           |        |        |
| Auszug Bedarfse                                                          | Vorgangssta 2 ig liegt vor                                                                                                    |          |          |        |           |        |        |
| 🕈 💭 🤤 🧐 Neufall 13.09.2021 - 12.09.2023                                  | Mögliche Folge-Status für diesen Vorgang                                                                                                    |          |          |        |           |        |        |
|                                                                          | Folge-Status Automatische Arbeitsschritte                                                                                                    |          |          |        | A         | ktion  |        |
|                                                                          | An LWL senden • Vorgangs- und Bogendaten werden schreibgeschützt und an Kostentr<br>• Dokumente in das Dokumenten-Management-System übertragen |          |          |        |           |        |        |
|                                                                          |                                                                                                    |          |          |        |           |        |        |
|                                                                          | Kommentare                                                                                                    |          |          |        |           |        |        |
|                                                                          |                                                                                                    |          |          |        |           |        |        |
|                                                                          | Termine                                                                                                    |          |          |        |           |        |        |
|                                                                          | Datum Art des Termins                                                                                                    |          |          |        | A         | ktion  | en     |
|                                                                          |                                                                                                    |          |          |        |           |        |        |
|                                                                          | Bearbeiter                                                                                                    |          |          |        |           |        | *      |

Nach Auswahl des Status **An LWL senden** erscheint das Dialogfenster **Änderung Status ①**.

| Sortschreibung 12.09.2025 von P × +                                              |                                                                                                    |     |      |                   |        |         |         | ×        |
|----------------------------------------------------------------------------------|----------------------------------------------------------------------------------------------------|-----|------|-------------------|--------|---------|---------|----------|
| $\leftarrow$ $\rightarrow$ C $\bigcirc$ $\blacktriangle$ Nicht sicher   Iwlvnt39 | .ads.lwl.org:7028/perseh/#/person/224655/vorgang/196353                                                                                              | P   | Ð    | ŵ                 | €_≡    | Ē       |         |          |
| PerSEH PerSEH PerSEH 2.3.0-r18                                                   |                                                                                                    | 1   | Abrr | ne <b>l</b> den ' | T00029 | , Leist | ungsani | bieter   |
| Chronik Datel Person Vorgang Profil Hilf?                                        | 10.2021 10.03)                                                                                                    |     |      |                   |        |         |         |          |
|                                                                                  | Änderung Status                                                                                                    |     |      |                   |        |         |         |          |
| Personen-Liste                                                                   | Wenn Sie diese Aktion ausführen, können Sie den Vorgang nicht mehr bearbeiten. 998 #2                                                                | 246 | 55/2 | 29167             | 34     |         |         |          |
| = 💋 Fortschreibung 13.09.2023 - 12.09                                            |                                                                                                    |     |      |                   |        |         |         | ŕ        |
| 🕈 🛅 Rückblick                                                                    | Abbrechen                                                                                                    |     |      |                   |        |         |         |          |
| 🕈 📄 Element Basisdaten                                                           | Planungszeitraum bis 12.09.2025                                                                                                    |     |      |                   |        |         |         |          |
| <ul> <li>Gesprachleithaden</li> <li>Maßenbergenund Leitebergen</li> </ul>        | Vorganisart Fortschreibung                                                                                                    |     |      |                   |        |         |         |          |
| Auszuo Bedarfsermittlung                                                         | Vorgangs and trag liegt vor                                                                                                    |     |      |                   |        |         |         |          |
| + 🗐 🤤 Neufall 13.09.2021 - 12.09.2023                                            | Mäglicha Falga Status für diason Vargang                                                                                                    |     |      |                   |        |         |         |          |
|                                                                                  | Mogliche Folge-Status für diesen Vorgang 2                                                                                                    |     |      |                   |        |         |         |          |
|                                                                                  | Folge-Status Automatische Arbeitsschritte                                                                                                    |     |      |                   |        | 4       | ktione  |          |
|                                                                                  | An LWL senden • Vorgangs- und Bogendaten werden schreibgeschützt und an Kostenträger ü<br>• Dokumente in das Dokumenten-Management-System übertragen |     |      |                   |        |         |         |          |
|                                                                                  |                                                                                                    |     |      |                   |        |         |         |          |
|                                                                                  | Kommentare                                                                                                    |     |      |                   |        |         |         |          |
|                                                                                  |                                                                                                    |     |      |                   |        |         |         |          |
|                                                                                  | Termine                                                                                                    |     |      |                   |        |         |         |          |
|                                                                                  |                                                                                                    |     |      |                   |        |         |         |          |
|                                                                                  | Datum Art des Termins                                                                                                    |     |      |                   |        | 4       | ktione  | n        |
|                                                                                  |                                                                                                    |     |      |                   |        |         |         | <b>P</b> |
|                                                                                  | Boarboitor                                                                                                    |     |      |                   |        |         |         | -        |

Per Dropdownlistenauswahl wird die zuständige, Person der Hilfeplanung (hier beispielhaft als "NN Schulung02" dargestellt) ausgewählt **1** und der Vorgang wird dieser Person durch **Fortfahren 2** zugewiesen.

| Sortschreibung 12.09.2025 von P × +                                                                          |                                                                                   | -         | 0         | ×      |
|----------------------------------------------------------------------------------------------------|-----------------------------------------------------------------------------------|-----------|-----------|--------|
| $\leftarrow$ $\rightarrow$ C $\bigcirc$ Micht sicher   lwlvnt3                                               | D.ads.lwl.org:7028/perseh/#/person/224655/vorgang/196353                          | € @       |           |        |
|                                                                                                    | .10.2021 10:03)                                                                   | 00029, Le | istungsan | bieter |
| Chronik Datei Person Vorgang Profil Hilfe                                                                    |                                                                                   |           |           |        |
| 🗐 🖏 😪 🖬 🗸 🐻 🎯                                                                                                | 1                                                                                 |           |           |        |
| Personen-Liste                                                                                               | ✓ Status erfolgreich geändert                                                     |           |           |        |
| <ul> <li>Bei_Mann, Bella 01.01.1998 #224655/2</li> <li>Determine Fortschreibung 13.09.2023 - 12.0</li> </ul> | Vorgang im Status "An LWL senden" von 🔓 Bei_Mann, Bella 01.01.1998 #224655/291673 | 4         |           |        |
|                                                                                                    | AZ LWL 2916734                                                                    |           |           |        |
| Element Basisdaten                                                                                           | Planungszeitraum ab * 13.09.2023 👔                                                |           |           |        |
| Gesprachleitfaden                                                                                            | Planungszeitraum bis * 12.09.2025 3                                               |           |           | . 1    |
| Auszug Bedarfsermittlung                                                                                     | Vorgangsart Fortschreibung                                                        |           |           | - 1    |
| 2 A Neufall 13.09.2021 - 12.09.2023                                                                          | Zugehorige Vorgange Keine<br>Vorgangsstatus An I Wil senden                       |           |           | - 1    |
|                                                                                                    | Erstellt am 11.10.2021                                                            |           |           | . 1    |
|                                                                                                    | Mögliche Folge-Status für diesen Vorgang                                          |           |           |        |
|                                                                                                    | Es sind keine Folge-Status vorhanden.                                             |           |           |        |
|                                                                                                    | Kommentare                                                                        |           |           |        |
|                                                                                                    |                                                                                   |           |           |        |
|                                                                                                    | Termine                                                                           |           |           | . 1    |
|                                                                                                    | Datum Art des Termins                                                             |           | Aktion    | en     |
|                                                                                                    |                                                                                   |           |           | 4      |
|                                                                                                    | Bearbeiter                                                                        |           |           | •      |

In der Meldungszeile wird die erfolgreiche Statusänderung ① angezeigt. Diese Änderung veranlasst die Übertragung der Dokumente des BEI\_NRW zum Leistungsträger in die elektronische Akte (Doxis). Mit diesem Schritt wechseln die Bearbeitungsrechte von der externen, anwendenden Person zu der internen, anwendenden Person und der Vorgang ist für eine externe Bearbeitung geschlossen. Dies wird durch das **Verbot der Einfahrt**-Icon ② auf der Vorgangsebene visualisiert. Die folgende Tabelle fasst die Status für die externen Anwender:innen zusammen.

| * Status              | Definition               | Funktion           | Folgestatus   |
|-----------------------|--------------------------|--------------------|---------------|
| Fortschreibung        |                          |                    |               |
| Antrag liegt vor (bei | Dieser Status wird       | Kennzeichnung des  | An LWL senden |
| Neuanlage             | automatisch bei externer | Prozessschrittes   |               |
| Fortschreibung)       | Anlage des Vorgangs      |                    |               |
|                       | Fortschreibung           |                    |               |
|                       | zugewiesen.              |                    |               |
| An LWL senden         | Dieser Status ist von    | Finaler Status     | Keinen        |
|                       | externen Anwender:innen  | Übertragung der    |               |
| (Mit automatisierter  | zum Abschluss einer      | Dokumente in die   |               |
| Abfrage der           | Fortschreibung           | elektronische Akte |               |
| Hilfeplanung)         | auszuwählen, um die      | (Doxis) und        |               |
|                       | Fortschreibung an den    | Schließen des      |               |
|                       | LWL zu übermitteln.      | Vorganges          |               |

#### \* 🏚 Bearbeitungsrechte bei Anlage Vorgang Fortschreibung extern

Nach externer Anlage einer Fortschreibung sind die Status entscheidend zur Regelung der Lese-, Bearbeiter- und Kommentierungsfunktionen. Die folgende Grafik fasst die Möglichkeiten entlang der zu setzenden Status zusammen:

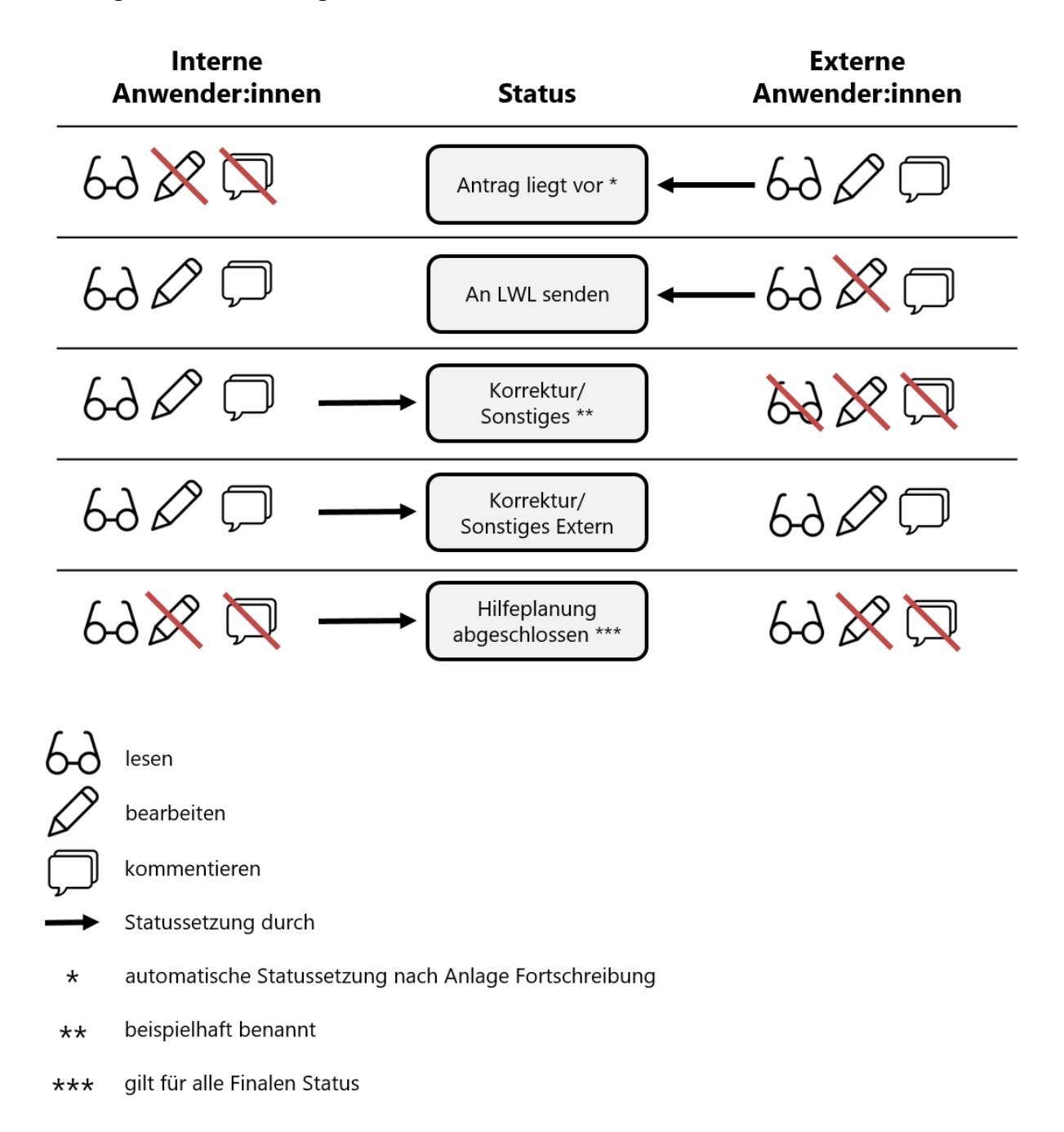

#### **Anmerkung:**

Nur internen Anwender:innen obliegt die Möglichkeit, bereits geschlossene Vorgänge erneut zu öffnen.

#### ✿ Status interne Nutzung

Grundsätzlich werden über die Auswahl der Status die Prozessschritte der Hilfeplanung abgebildet. Aus diesem Grund sind die Status mit dem Ausführen des Prozessschrittes zu setzen. Abhängig vom Status ist die Auswahl von Folge-Status möglich. Einige der Status lösen weitere Aktionen im Rahmen von datenverarbeitungstechnischen Notwendigkeiten aus. Ein **Finaler Status** schließt den betreffenden Vorgang und überträgt die Dokumente des BEI\_NRW in die elektronische Akte (Doxis). Da jede Einzelfallbearbeitung individuell verlaufen kann, ist die Reihenfolge der Status dem Verlauf der Bearbeitung anzupassen.

#### Anmerkung:

Die folgenden Tabellenseiten geben einen Überblick über die Definitionen der Status, der jeweiligen Folgestatus und Funktionen.

# ✿ Status nach Anlage Vorgang Neufall intern

| ✿ Status<br>Neufall                | Definition                                                                                                    | Funktion                                                                                                    | Folgestatus                                                                                 |
|------------------------------------|----------------------------------------------------------------------------------------------------|----------------------------------------------------------------------------------------------------|---------------------------------------------------------------------------------------------|
| Kontaktaufnahme<br>(bei Neuanlage) | Dieser Status wird<br>automatisch bei Anlage des<br>Vorgangs Neufall<br>zugewiesen.                                                                                      | Kennzeichnung<br>des<br>Prozessschrittes                                                                                   | Bedarfsermittlung<br>Hilfeplanung abgeschlossen<br>Verfahren beendet<br>Korrektur/Sonstiges |
| Bedarfsermittlung                  | Dieser Status ist mit der<br>Durchführung der<br>Bedarfsermittlung<br>auszuwählen.                                                                                       | Kennzeichnung<br>des<br>Prozessschrittes                                                                                   | Konferenz durchführen<br>Hausbesuch durchführen<br>Zielvereinbarung                         |
| Konferenz<br>durchführen           | Dieser Status ist derzeitig<br>nicht auszuwählen.<br>Die Durchführung einer<br>Gesamtplankonferenz ist<br>in Doxis nachzuhalten.                                         |                                                                                                    |                                                                                             |
| Hausbesuch<br>durchführen          | Dieser Status ist mit der<br>Durchführung des<br>Hausbesuches<br>auszuwählen.                                                                                            | Kennzeichnung<br>des<br>Prozessschrittes                                                                                   | Zielvereinbarung                                                                            |
| Zielvereinbarung                   | Dieser Status ist mit der<br>Durchführung der<br>Zielvereinbarung<br>auszuwählen.                                                                                        | Kennzeichnung<br>des<br>Prozessschrittes                                                                                   | Hilfeplanung abgeschlossen                                                                  |
| Hilfeplanung<br>abgeschlossen      | Dieser Status ist nach<br>Abschluss der vollständigen<br>Dokumentation und der<br>Entscheidung der<br>Hilfeplanung auszuwählen.                                          | Finaler Status -<br>Übertragung der<br>Dokumente in die<br>elektronische Akte<br>(Doxis) und<br>Schließen des<br>Vorganges | Widerspruch<br>Wiederkehrer<br>Korrektur/Sonstiges                                          |
| Widerspruch                        | Dieser Status ist nur<br>auszuwählen, wenn im<br>Rahmen einer<br>Widerspruchbearbeitung<br>eine Anpassung der<br>Bedarfs- bzw.<br>Leistungsplanung<br>durchzuführen ist. | Kennzeichnung<br>des<br>Prozessschrittes-<br>Öffnet bereits<br>abgeschlossene<br>Vorgänge                                  | Hilfeplanung abgeschlossen<br>Verfahren beendet                                             |
| Wiederkehrer                       | Sofern zuvor das Verfahren<br>beendet wurde, kann im<br>Zuge einer neuen<br>Kontaktaufnahme der<br>Person der Status<br>Wiederkehrer gewählt<br>werden.                  | Kennzeichnung<br>des<br>Prozessschrittes-<br>Öffnet bereits<br>abgeschlossene<br>Vorgänge                                  | Bedarfsermittlung<br>Verfahren beendet                                                      |

| ✿ Status<br>Neufall     | Definition                                                                                                    | Funktion                                                                                                    | Folgestatus                                                                                                    |
|-------------------------|----------------------------------------------------------------------------------------------------|----------------------------------------------------------------------------------------------------|----------------------------------------------------------------------------------------------------|
| Korrektur/<br>Sonstiges | Die Auswahl dieses Status<br>ermöglicht den Zugriff auf<br>alle verfügbaren Status.                                                                                                    | Kennzeichnung<br>des<br>Prozessschrittes                                                                                   | Kontaktaufnahme<br>Bedarfsermittlung<br>Konferenz durchführen<br>Hausbesuch durchführen<br>Zielvereinbarung<br>Hilfeplanung abgeschlossen<br>Verfahren beendet<br>Widerspruch<br>Wiederkehrer |
| Verfahren beendet       | Dieser Status ist nur<br>auszuwählen, wenn der<br>finale Status Hilfeplanung<br>abgeschlossen als<br>regulärer Abschluss des<br>Verfahrens nicht erreicht<br>werden kann (z.B.<br>Antragsrücknahme,<br>fehlende örtliche oder<br>sachliche Zuständigkeit<br>etc.). | Finaler Status -<br>Übertragung der<br>Dokumente in die<br>elektronische Akte<br>(Doxis) und<br>Schließen des<br>Vorganges | Widerspruch<br>Wiederkehrer<br>Korrektur/Sonstiges                                                                                                    |

# ✿ Status nach Anlage Vorgang Fortschreibung intern

| Status     Fortschreibung             | Definition                                                                                                    | Funktion                                                                                                    | Folgestatus                                                                                 |
|---------------------------------------|----------------------------------------------------------------------------------------------------|----------------------------------------------------------------------------------------------------|---------------------------------------------------------------------------------------------|
| Antrag liegt vor                      | Dieser Status wird                                                                                                    | Kennzeichnung                                                                                                    | Bedarfsermittlung                                                                           |
| Fortschreibung)                       | des Vorgangs<br>Fortschreibung<br>zugewiesen.                                                                                                    | Prozessschrittes                                                                                                    | Korrektur/Sonstiges<br>Prüfung nach Aktenlage                                               |
| Prüfung nach<br>Aktenlage             | Dieser Status ist mit der<br>Prüfung der eingereichten<br>Dokumente auszuwählen.                                                                                       | Kennzeichnung<br>des<br>Prozessschrittes                                                                                   | Hilfeplanung abgeschlossen<br>Widerspruch<br>Wiederkehrer<br>Korrektur/Sonstiges für Extern |
| Bedarfsermittlung                     | Dieser Status ist mit der<br>Durchführung der<br>Bedarfsermittlung<br>auszuwählen.                                                                                     | Kennzeichnung<br>des<br>Prozessschrittes                                                                                   | Konferenz durchführen<br>Hausbesuch durchführen<br>Zielvereinbarung<br>Verfahren beendet    |
| Korrektur/<br>Sonstiges für<br>Extern | Dieser Status hat in einer<br>Fortschreibung, die durch<br>interne Anwender:innen<br>angelegt wurde, keine<br>Relevanz und ist nicht<br>auszuwählen.                   |                                                                                                    |                                                                                             |
| Konferenz<br>durchführen              | Dieser Status ist derzeitig<br>nicht auszuwählen.<br>Die Durchführung einer<br>Gesamtplankonferenz ist<br>in Doxis nachzuhalten.                                       |                                                                                                    |                                                                                             |
| Hausbesuch<br>durchführen             | Dieser Status ist mit der<br>Durchführung des<br>Hausbesuches<br>auszuwählen.                                                                                          | Kennzeichnung<br>des<br>Prozessschrittes                                                                                   | Bedarfsermittlung<br>Zielvereinbarung                                                       |
| Zielvereinbarung                      | Dieser Status ist mit der<br>Durchführung der<br>Zielvereinbarung<br>auszuwählen.                                                                                      | Kennzeichnung<br>des<br>Prozessschrittes                                                                                   | Hilfeplanung abgeschlossen                                                                  |
| Hilfeplanung<br>abgeschlossen         | Dieser Status ist nach<br>Abschluss der<br>vollständigen<br>Dokumentation und der<br>Entscheidung der<br>Hilfeplanung auszuwählen.                                     | Finaler Status -<br>Übertragung der<br>Dokumente in die<br>elektronische<br>Akte (Doxis) und<br>Schließen des<br>Vorganges | Widerspruch<br>Wiederkehrer                                                                 |
| Widerspruch                           | Dieser Status ist nur<br>auszuwählen, wenn im<br>Rahmen einer<br>Widerspruchbearbeitung<br>eine Anpassung der<br>Bedarfs-bzw.<br>Leistungsplanung<br>durchzuführen ist | Kennzeichnung<br>des<br>Prozessschrittes-<br>Öffnet bereits<br>abgeschlossene<br>Vorgänge                                  | Hilfeplanung abgeschlossen<br>Prüfung nach Aktenlage                                        |

| ✿ Status<br>Fortschreibung | Definition                                                                                                    | Funktion                                                                                                    | Folgestatus                                                                                                    |
|----------------------------|----------------------------------------------------------------------------------------------------|----------------------------------------------------------------------------------------------------|----------------------------------------------------------------------------------------------------|
| Wiederkehrer               | Sofern zuvor das Verfahren<br>beendet wurde, kann im<br>Zuge einer neuen<br>Kontaktaufnahme der<br>Person der Status<br>Wiederkehrer gewählt<br>werden.                                                                                                    | Kennzeichnung<br>des<br>Prozessschrittes-<br>Öffnet bereits<br>abgeschlossene<br>Vorgänge                                  | Antrag liegt vor<br>Bedarfsermittlung<br>Verfahren beendet                                                                                                    |
| Korrektur/<br>Sonstiges    | Die Auswahl dieses Status<br>ermöglicht den Zugriff auf<br>alle verfügbaren Status.                                                                                                    | Kennzeichnung<br>des<br>Prozessschrittes-<br>Öffnet bereits<br>abgeschlossene<br>Vorgänge                                  | Antrag liegt vor<br>Bedarfsermittlung<br>Konferenz durchführen<br>Hausbesuch durchführen<br>Zielvereinbarung<br>Hilfeplanung abgeschlossen<br>Verfahren beendet<br>Widerspruch<br>Wiederkehrer<br>Prüfung nach Aktenlage |
| Verfahren<br>beendet       | Dieser Status ist nur<br>auszuwählen, wenn der<br>finale Status Hilfeplanung<br>abgeschlossen als regulärer<br>Abschluss des Verfahrens<br>nicht erreicht werden kann<br>(z.B. Antragsrücknahme,<br>fehlende örtliche oder<br>sachliche Zuständigkeit etc.). | Finaler Status -<br>Übertragung der<br>Dokumente in die<br>elektronische<br>Akte (Doxis) und<br>Schließen des<br>Vorganges | Wiederkehrer<br>Korrektur/Sonstiges                                                                                                    |

# ✿ Status nach Anlage Vorgang Fortschreibung extern

| Status     Fortschreibung             | Definition                                                                                                    | Funktion                                                                                                    | Folgestatus                                                                                                    |
|---------------------------------------|----------------------------------------------------------------------------------------------------|----------------------------------------------------------------------------------------------------|----------------------------------------------------------------------------------------------------|
| An LWL senden                         | Dieser Status wird<br>automatisch bei externer<br>Anlage des Vorgangs<br>Fortschreibung zugewiesen<br>(s.o.).                                                                                                    | Kennzeichnung<br>des<br>Prozessschrittes                                                                                                    | Verfahren beendet<br>Korrektur/Sonstiges<br>Korrektur/Sonstiges für Extern                                                                                                    |
| Verfahren beendet                     | Dieser Status ist nur<br>auszuwählen, wenn der<br>finale Status Hilfeplanung<br>abgeschlossen als<br>regulärer Abschluss des<br>Verfahrens nicht erreicht<br>werden kann (z.B.<br>Antragsrücknahme,<br>fehlende örtliche oder<br>sachliche Zuständigkeit<br>etc.). | Finaler Status -<br>Übertragung der<br>Dokumente in die<br>elektronische Akte<br>(Doxis) und<br>Schließen des<br>Vorganges                                          | Wiederkehrer<br>Korrektur/Sonstiges                                                                                                    |
| Korrektur/<br>Sonstiges für<br>Extern | Dieser Status ist<br>auszuwählen, wenn die<br>Notwendigkeit besteht,<br>den Vorgang für externe<br>Anwender:innen erneut<br>zugänglich zu machen.<br>Die Auswahl führt zu<br>zusätzlichen<br>Bearbeitungsrechten der<br>externen Anwender:innen.                   | Kennzeichnung<br>des<br>Prozessschrittes-<br>Abgabe des<br>Vorganges an den<br>Leistungserbringer<br>zur Korrektur-<br>Öffnet bereits<br>abgeschlossene<br>Vorgänge | Bedarfsermittlung<br>Verfahren beendet<br>Korrektur/ Sonstiges<br>Prüfung nach Aktenlage                                                                                                    |
| Korrektur/<br>Sonstiges               | Dieser Status ist<br>auszuwählen, um den<br>Vorgang zur<br>Weiterbearbeitung für<br>interne Anwender:innen zu<br>öffnen. Der Status<br>ermöglicht den Zugriff auf<br>alle verfügbaren Status.                                                                      | Kennzeichnung<br>des<br>Prozessschrittes-<br>Öffnet bereits<br>abgeschlossene<br>Vorgänge                                                                           | Antrag liegt vor<br>Bedarfsermittlung<br>Konferenz durchführen<br>Hausbesuch durchführen<br>Zielvereinbarung<br>Hilfeplanung abgeschlossen<br>Verfahren beendet<br>Widerspruch<br>Wiederkehrer<br>Prüfung nach Aktenlage |
| Antrag liegt vor                      | Dieser Status hat in einer<br>Fortschreibung, die durch<br>externe Anwender:innen<br>angelegt wurde, keine<br>Relevanz und ist nicht<br>auszuwählen.                                                                                                    |                                                                                                    |                                                                                                    |
| Prüfung nach<br>Aktenlage             | Dieser Status ist mit der<br>Prüfung der eingereichten<br>Dokumente auszuwählen.                                                                                                    | Kennzeichnung<br>des<br>Prozessschrittes                                                                                                    | Hilfeplanung abgeschlossen<br>Widerspruch<br>Wiederkehrer<br>Korrektur/Sonstiges für Extern                                                                                                    |

| ✿ Status<br>Fortschreibung    | Definition                                                                                                    | Funktion                                                                                                    | Folgestatus                                                                              |
|-------------------------------|----------------------------------------------------------------------------------------------------|----------------------------------------------------------------------------------------------------|------------------------------------------------------------------------------------------|
| Bedarfsermittlung             | Dieser Status ist mit der<br>Durchführung der<br>Bedarfsermittlung<br>auszuwählen.                                                                                       | Kennzeichnung<br>des<br>Prozessschrittes                                                                                   | Konferenz durchführen<br>Hausbesuch durchführen<br>Zielvereinbarung<br>Verfahren beendet |
| Konferenz<br>durchführen      | Dieser Status ist derzeitig<br>nicht auszuwählen.<br>Die Durchführung einer<br>Gesamtplankonferenz ist<br>in Doxis nachzuhalten.                                         |                                                                                                    |                                                                                          |
| Hausbesuch<br>durchführen     | Dieser Status ist mit der<br>Durchführung des<br>Hausbesuches<br>auszuwählen.                                                                                            | Kennzeichnung<br>des<br>Prozessschrittes                                                                                   | Bedarfsermittlung<br>Zielvereinbarung                                                    |
| Zielvereinbarung              | Dieser Status ist mit der<br>Durchführung der<br>Zielvereinbarung<br>auszuwählen.                                                                                        | Kennzeichnung<br>des<br>Prozessschrittes                                                                                   | Hilfeplanung abgeschlossen                                                               |
| Hilfeplanung<br>abgeschlossen | Dieser Status ist nach<br>Abschluss der<br>vollständigen<br>Dokumentation und der<br>Entscheidung der<br>Hilfeplanung auszuwählen.                                       | Finaler Status -<br>Übertragung der<br>Dokumente in die<br>elektronische Akte<br>(Doxis) und<br>Schließen des<br>Vorganges | Widerspruch<br>Wiederkehrer                                                              |
| Widerspruch                   | Dieser Status ist nur<br>auszuwählen, wenn im<br>Rahmen einer<br>Widerspruchbearbeitung<br>eine Anpassung der<br>Bedarfs- bzw.<br>Leistungsplanung<br>durchzuführen ist. | Kennzeichnung<br>des<br>Prozessschrittes-<br>Öffnet bereits<br>abgeschlossene<br>Vorgänge                                  | Hilfeplanung abgeschlossen<br>Prüfung nach Aktenlage                                     |
| Wiederkehrer                  | Sofern zuvor das Verfahren<br>beendet wurde, kann im<br>Zuge einer neuen<br>Kontaktaufnahme der<br>Person der Status<br>Wiederkehrer gewählt<br>werden.                  | Kennzeichnung<br>des<br>Prozessschrittes-<br>Öffnet bereits<br>abgeschlossene<br>Vorgänge                                  | Antrag liegt vor<br>Bedarfsermittlung<br>Verfahren beendet                               |

# ✿ Status Vorgang Beratung und Unterstützung

| Status Beratung und Unterstützung | Definition                                                                                                    | Funktion                                                                                                    | Folgestatus                                                                 |
|-----------------------------------|----------------------------------------------------------------------------------------------------|----------------------------------------------------------------------------------------------------|-----------------------------------------------------------------------------|
| Beratungsanfrage<br>(bei Anlage)  | Dieser Status wird<br>automatisch bei Anlage<br>des Vorgangs Beratung<br>und Unterstützung<br>zugewiesen.                                                             | Kennzeichnung<br>des<br>Prozessschrittes                                                                                   | Beratung<br>Verfahren beendet                                               |
| Beratung                          | Dieser Status ist mit der<br>Durchführung der<br>Beratung und<br>Unterstützung<br>auszuwählen.                                                                        | Kennzeichnung<br>des<br>Prozessschrittes                                                                                   | Beratung abgeschlossen                                                      |
| Beratung<br>abgeschlossen         | Dieser Status ist nach<br>Abschluss der<br>vollständigen<br>Durchführung und<br>Dokumentation der<br>Beratung und<br>Unterstützung<br>auszuwählen.                    | Finaler Status -<br>Übertragung der<br>Dokumente in die<br>elektronische<br>Akte (Doxis) und<br>Schließen des<br>Vorganges | Korrektur/Sonstiges                                                         |
| Korrektur/Sonstiges               | Die Auswahl dieses Status<br>ermöglicht den Zugriff auf<br>alle verfügbaren Status.                                                                                   | Kennzeichnung<br>des<br>Prozessschrittes-<br>Öffnet bereits<br>abgeschlossene<br>Vorgänge                                  | Beratungsanfrage<br>Beratung<br>Beratung abgeschlossen<br>Verfahren beendet |
| Verfahren beendet                 | Dieser Status ist nur<br>auszuwählen, wenn der<br>finale Status<br>Beratung abgeschlossen<br>als regulärer Abschluss des<br>Verfahrens nicht erreicht<br>werden kann. | Finaler Status -<br>Übertragung der<br>Dokumente in die<br>elektronische<br>Akte (Doxis) und<br>Schließen des<br>Vorganges | Korrektur/Sonstiges                                                         |

# Hinweise, Tipps und Informationen

#### Sicherung des Arbeitsfortschritts durch regelmäßige Speicherung

Im gesamten BEI\_NRW werden Anwender:innen beim Wechsel zwischen Seiten oder Bögen durch entsprechende Dialogfenster automatisiert zum Speichern der bisherigen Eingaben aufgefordert. Für Seiten, welche für die Aufnahme von umfänglichen Datenmengen vorgesehen sind, empfiehlt sich zusätzlich die Ausführung einer regelmäßigen händischen Speicherung über die Menüzeile. Dies sichert den bisherigen Arbeitsfortschritt.

#### Vermeidung von Datenverlust durch Deaktivierung von Eingabefeldern oder Eingabeblöcken

Ausgewählte Checkboxen, Radiobuttons oder Auswahlfelder aktivieren weitere Eingabemöglichkeiten. Regelhaft sind vor Aktivierung dieser Eingabeoptionen die entsprechenden Felder für die Datenaufnahme ausgegraut, unsichtbar bzw. nicht zu generieren. Erfolgt nach einer Eingabe von Daten eine Rücknahme der Aktivierung, müssen alle bisher eingegebenen Daten aus Datenschutzgründen gelöscht bzw. zurückgesetzt werden. Dies ist bis zum Speichern eines aktuellen Stands über die Funktion **Zurücksetzen** in der Menüzeile reversibel.

Ein typisches Beispiel für diese Funktionalität sind die Checkboxen **Kapitel ist für die Planung nicht relevant** auf der Seite **Aktivitäten und Teilhabe** oder der Seite **Planung**.

#### Effiziente Dateneingabe durch Nutzung der Tastatur

#### Tabulatortaste (Tab)

Auf den Inhaltsseiten der Benutzungsoberfläche führt die Nutzung von **Tab** einen Wechsel zum nächsten auswählbaren Steuerelement aus und markiert dieses. Eine Kombination (**Tab+Shift**) der Tabulatortaste und der **Umschalttaste** (**Shift**) führt zum vorherigen auswählbaren Element zurück.

#### **Pfeiltasten (**←↑↓→)

Pfeiltasten dienen grundsätzlich dazu, den Cursor zu bewegen. Sie dienen darüber hinaus auch der Navigation innerhalb von Steuerelementen.

#### Eingabetaste (Enter)

Die Nutzung von **Enter** aktiviert markierte Steuerelemente oder die entsprechenden Optionen eines Steuerelementes.

Eine Kombination in der Anwendung der beschriebenen Möglichkeiten unterbindet die Notwendigkeit, dass Anwender:innen die Hände von der Tastatur nehmen. Dies führt zu einer effizienteren Dateneingabe.

#### Copy and Paste (Strg+C, Strg+V)

Das Kopieren und Einfügen von Text bzw. anderen Elementen wird auf Computern im Englischen **Copy and Paste** genannt. Diese Möglichkeit steht für alle Texteingabefelder des BEI\_NRW zur Verfügung. **Copy and Paste** ist über eine Markierung und anschlie-Bendem Rechtsklick mit der Maus plus der entsprechenden Auswahl einer der angebotenen Optionen möglich. Die Nutzung von **Copy and Paste** ist auch über Tastenkombinationen realisierbar. Die Tastenkombinationen sind **Strg+C** zum Kopieren sowie **Strg+V** für das Einfügen.

#### Suchfunktion (Strg+F)

Die Kombination der **Steuerungstaste (Strg)** mit dem Buchstaben **F** wird im BEI\_NRW dazu verwendet, eine Suche (engl.: find) über den Suchdialog des Browsers einzublenden. Über die jeweilige Suchfunktion kann nach Textvorkommen im Inhaltsbereich des aktiven Browserfensters gesucht werden. Eine Nutzung empfiehlt sich im Besonderen für die bereitgestellten Materialien auf den Seiten des Hilfemenüs.

#### Aktualisierung von Inhaltsseiten im Browser (F5)

Schlechte Internetverbindungen und große Datenmengen in Zwischenspeichern können evtl. dazu führen, dass Eingaben im BEI NRW zeitverzögert sind oder die gesamte Handhabung des Instrumentes schwerfällig ist. In solchen Fällen kann eine Aktualisierung des aktiven Browserfensters über die **Taste F5** oftmals einen zeitaufwendigen Neustart des gesamten Programms vermeiden. Mit **Strg+F5** kann darüber hinaus eine Aktualisierung mit Leerung des Zwischenspeichers der Seite realisiert werden. Vor Nutzung der beschriebenen Optionen wird dringend eine Sicherung der bisherigen Eingaben über eine händische Speicherung empfohlen.

#### **Allgemeiner Hinweis**

Die Nutzung von Tastenkombinationen für die Arbeit in Computerprogrammen kann arbeitserleichternd und damit auch für die Anwendung des BEI\_NRW sinnvoll sein. Die in diesem Anwender:innenhandbuch aufgeführten Möglichkeiten sind nicht abschließend.

# Glossar

| Anlei                  | <b>ANLEI</b> = <b>An</b> tragsaufnahme und <b>Lei</b> stungsgewährung                                                                                                    |
|------------------------|----------------------------------------------------------------------------------------------------|
|                        | Das ANLEI Verfahren ist das führende IT-Verfahren<br>zur Antragsaufnahme und Leistungsgewährung im<br>LWL-Inklusionsamt Soziale Teilhabe.                                                                                                    |
| Checkbox               | Eine Checkbox ist ein Steuerelement grafischer Benut-<br>zungsoberflächen. Eine Checkbox dient zur Eingabe<br>und Anzeige von Ja/Nein-Werten. Checkboxen wer-<br>den häufig zum Aufbau von interaktiven Checklisten,<br>Auswahl- oder Fragelisten verwendet, wo mehrere<br>Optionen einer Liste angewählt werden können. Im<br>Gegensatz dazu kann bei dem sehr ähnlichen Bedien-<br>element Radiobutton immer nur eine einzige Option<br>ausgewählt werden. |
| Copy and Paste         | Kopieren und Einfügen                                                                                                    |
| Cursor                 | Der Cursor markiert die aktuelle Bearbeitungsposition<br>in Textverarbeitungen oder auf Benutzungsoberflä-<br>chen. Auch der Mauszeiger wird als Cursor bezeich-<br>net.                                                                                                    |
| Dispatcher             | Ein Dispatcher ist technisch eine abstrakte anwen-<br>dende Person, die die jeweilige leistungserbringende<br>Einrichtung mit einer eindeutigen ZAD-Nummer im<br>Programm PerSEH repräsentiert. Der Dispatcher er-<br>möglicht den Zugriff für die externen Anwender:innen<br>auf leistungsberechtigte Personen, die im Programm<br>PerSEH hinterlegt sind.                                                                                                  |
| Doxis                  | Bezeichnet die elektronische Akte des LWL-Inklusi-<br>onsamt Soziale Teilhabe.                                                                                                    |
| Dropdown-Liste         | Eine Dropdown-Liste ist ein Steuerelement in einer<br>grafischen Benutzungsoberfläche, mit dem eine an-<br>wendenden Person einen Wert aus einer vorgegebe-<br>nen Liste von Werten auswählen kann.                                                                                                    |
| Multiselectbox         | Eine Multiselectbox ist ein Steuerelement in einer gra-<br>fischen Benutzungsoberfläche, mit dem einer anwen-<br>denden Person die Auswahl mehrerer vorgegebener<br>Elemente ermöglicht wird.                                                                                                    |
| Externe Anwender:innen | Externe Anwender:innen bezeichnet in diesem Hand-<br>buch Personen der leistungserbringenden Einrichtun-<br>gen, welchen schreibende Rechte im Programm Per-<br>SEH zugeordnet sind.                                                                                                    |
| ICF                    | International Classification of Functioning, Disability and Health;                                                                                                    |

|                        | deutsch: Internationale Klassifikation der Funktionsfä-<br>higkeit. Behinderung und Gesundheit |
|------------------------|------------------------------------------------------------------------------------------------|
| Interne Anwender innen | Interne Anwender innen bezeichnet in diesem Hand-                                              |
|                        | huch Personen des I WI -Inklusionsamt Soziale Teil-                                            |
|                        | baba walcha mit schraibandan Bachtan im Drogramm                                               |
|                        | DerSELL bisterlegt sind                                                                        |
|                        |                                                                                                |
| Label                  | Beschriftung bzw. Etikettierung eines Eingabefeldes                                            |
| Link                   | Ein Link ist ein Querverweis, der funktional einen                                             |
|                        | Sprung zu einem anderen elektronischen Dokument                                                |
|                        | oder an eine andere Stelle innerhalb eines Dokuments                                           |
|                        | ermöglicht. Wenn der Link ausgeführt wird, wird auto-                                          |
|                        | matisch das darin angegebene Ziel aufgerufen.                                                  |
| Radiobutton            | Ein Radiobutton ist ein Steuerelement grafischer Be-                                           |
|                        | nutzungsoberflächen, das der Auswahl genau einer                                               |
|                        | Option aus mehreren dient.                                                                     |
| Screenshot             | Ein Screenshot ist eine fotoähnliche Abbildung des                                             |
|                        | aktuellen grafischen Bildschirminhalts.                                                        |
| Tag/Tags               | (engl.: tag = Schildchen, Etikett)                                                             |
|                        | In PerSEH visualisieren Tags getroffene Auswahlen                                              |
|                        | aus Mehrfachauswahllisten in Form von kleinen                                                  |
|                        | grauen Schaltflächen (Schildchen, Etiketten).                                                  |
| Tooltip                | Ein Tooltip ist ein kleines Pop-up-Fenster in Anwen-                                           |
|                        | dungsprogrammen oder Webseiten. Es zeigt per                                                   |
|                        | Mausklick eine Beschreibung zu einem Element der                                               |
|                        | grafischen Benutzungsoberfläche.                                                               |
| ZAD - Nummer           | ZAD = Zentrale Adressdatei                                                                     |
|                        |                                                                                                |
|                        | Die ZAD ist die zentrale Adressdatei im LWL-Inklusi-                                           |
|                        | onsamt Soziale Teilhabe.                                                                       |
|                        | onsamt Soziale Teilhabe.                                                                       |

# Quellenangaben

## Abbildungen

Icon Brille: <u>https://de.freepik.com/freie-ikonen/brille\_934561.htm</u>, 19.01.2022 Icon Stift: <u>https://www.flaticon.com/de/kostenloses-icon/stift\_1250615</u>, 19.01.2022 Icon Sprechblasen: <u>https://icons8.de/icon/123772/chat-raum</u>, 19.01.2022